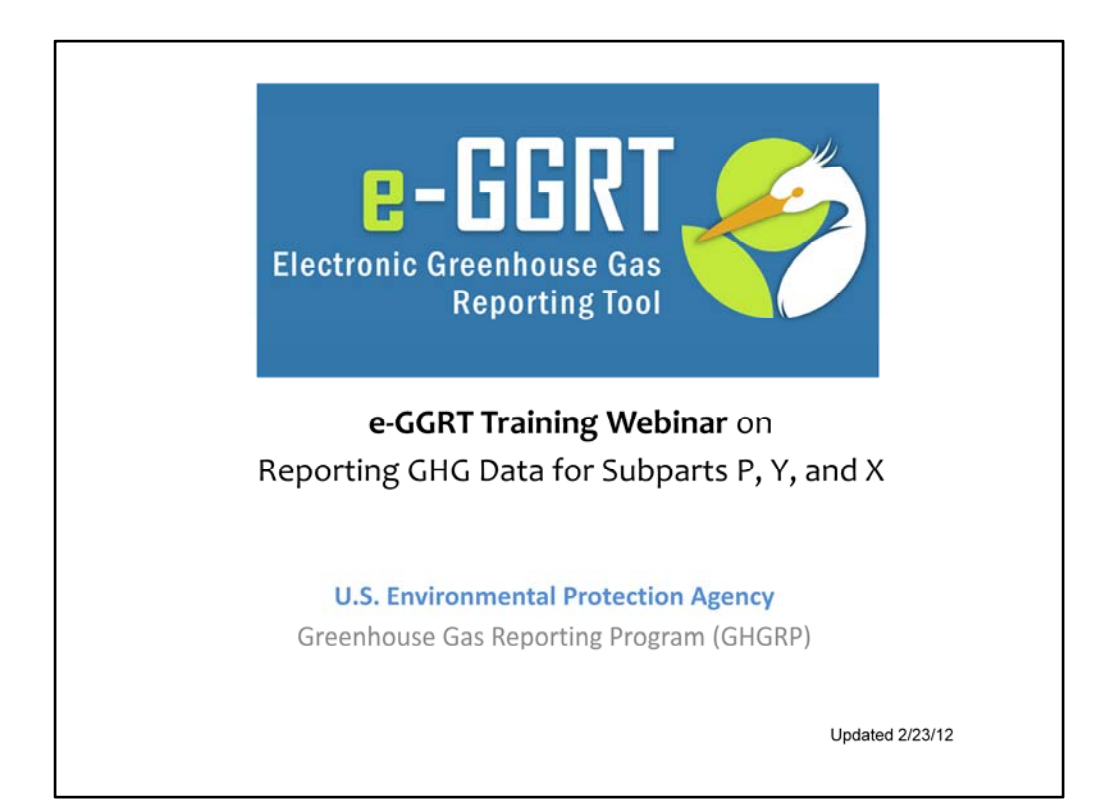

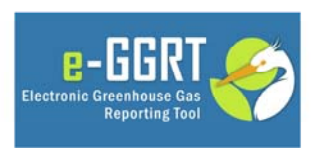

This training is provided by EPA solely for informational purposes. It does not provide legal advice, have legally binding effect, or expressly or implicitly create, expand, or limit any legal rights, obligations, responsibilities, expectations, or benefits in regard to any person.

This training is provided by EPA solely for informational purposes. It does not provide legal advice, have legally binding effect or expressly or implicitly create, expand or limit any legal rights, obligations, responsibilities, expectations, or benefits in regard to any person.

## Webinar Outline / Overview

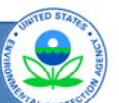

- Calculation Spreadsheets & CBI
- Subpart P
- Subpart Y
  - Reporting Facility-wide Emission Sources
  - Reporting Unit-Level Emission Sources
- Subpart X
  - Reporting Using Mass Balance Method
  - Reporting Using Ethylene Method
- Help Resources

## Calculation Spreadsheets, CBI and Inputs

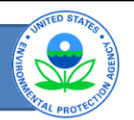

- All elements included in e-GGRT are required reporting elements, as applicable
- E-GGRT currently reflects the rule deferring reporting of inputs to emission equations that was signed by the Administrator on August 19, 2011. Information on the rule can be found at the GHG Reporting Program Website:

http://www.epa.gov/ghgreporting/reporters/cbi/index. html

- Data elements that have been determined to be CBI must be reported
- Reporting elements that have been determined to be CBI will be protected under the Clean Air Act (Sec. 114 (c)) and EPA regulations (40 CFR Part 2)

| (Option                                              | nal) Calculation Spreadsheets                                                                                                    | The state of the state of the s |
|------------------------------------------------------|----------------------------------------------------------------------------------------------------|----------------------------------------------------------------------------------------------------|
| CORE FACILITY REGISTRA                               | ates<br>ental Protection<br>ATION FACILITY MANAGEMENT DATA REPORTING                                                                                                    | Electronic Greenhouse Gas<br>Reporting Tool<br>Helio, Elizabeth Outrow   My Profile   Logout                                                                                                    |
| e-GRET Help     Using e-GGRT for Subpart Y reporting | Dutrow Incorporated (2010)         Subpart Y: Petroleum Refineries         Subpart Overview + Uncontrolled Blowdown Systems + Eq. Y-20         GHG DATA AND ASSOCIATED INFORMATION         Use this page to enter the GHG data required by Subpart Y. For additional information about the data collected on this page, please use the e-GGRT Help link(s) provided.         EQUATION Y-20 SUMMARY AND RESULT         CH4= ( QRef × EFBD × $\frac{16}{MVC}$ × 0.001 )         Hover over an element in the equation above from blowdown systems         Image: Basis for the methane emission factor value         EMACK       CANCEL | COPTIONAL e-GGRT Calculation<br>sheet to calculate the Equation Result that<br>ed here. Inputs to emission equations for<br>eporters are not currently collected by e-                                                                                                    |

As mentioned in the prior slide, E-GGRT reflects the final rule that deferred the reporting of inputs to emission equations that was signed by the Administrator on August 19, 2011.

This means that in certain web forms in e-GGRT, you can view a required equation, but you will only enter the RESULT of that equation into e-GGRT. If you are using the XML upload option, the XML schema will also only include the RESULT of the equation as a data element.

The inputs of the equation are NOT currently collected by e-GGRT.

EPA is providing OPTIONAL calculation spreadsheets that you can use to perform the calculations called for in the emission equations. These Microsoft Excel spreadsheets can be downloaded and opened on your own computer. Just click the hyperlink on the web-form to view and download the appropriate calculation spreadsheet for the equation you are working on. You can enter the data , including equation inputs, necessary to perform the calculation for the equation, and the spreadsheets will calculate the result for you. Once you have calculated the result, enter the result onto the e-GGRT web form.

E-GGRT will NOT collect the calculation spreadsheets and you do NOT need to submit them outside of e-GGRT. The use of these calculation spreadsheets is voluntary. The spreadsheets are meant to support reporters as they complete the e-GGRT online reporting process. You do not need to use EPA's spreadsheets to perform the calculations for the emissions equations, but you do need to keep records of these calculations (under 40 CFR 98.3(g) and additional subpart-specific provisions) whether or not you use the calculation spreadsheets provided by EPA. If you do use the spreadsheets, you may choose to maintain copies to help meet your record-keeping requirements.

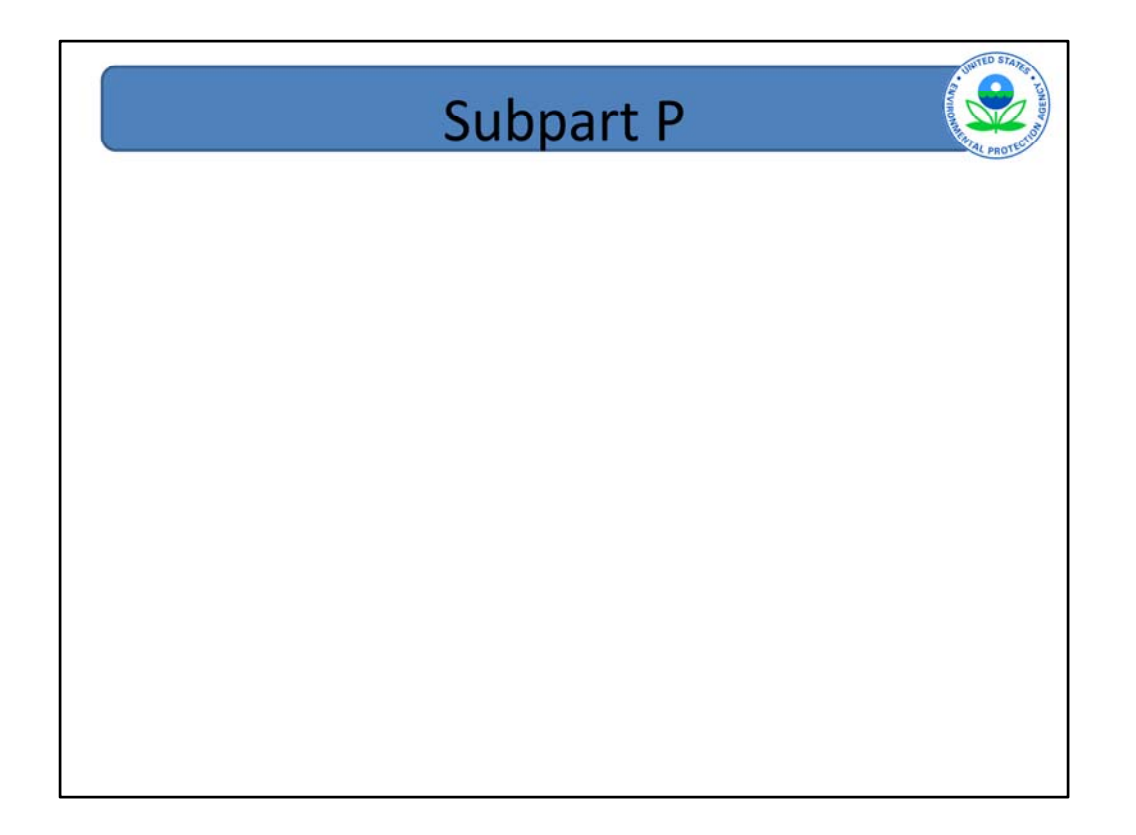

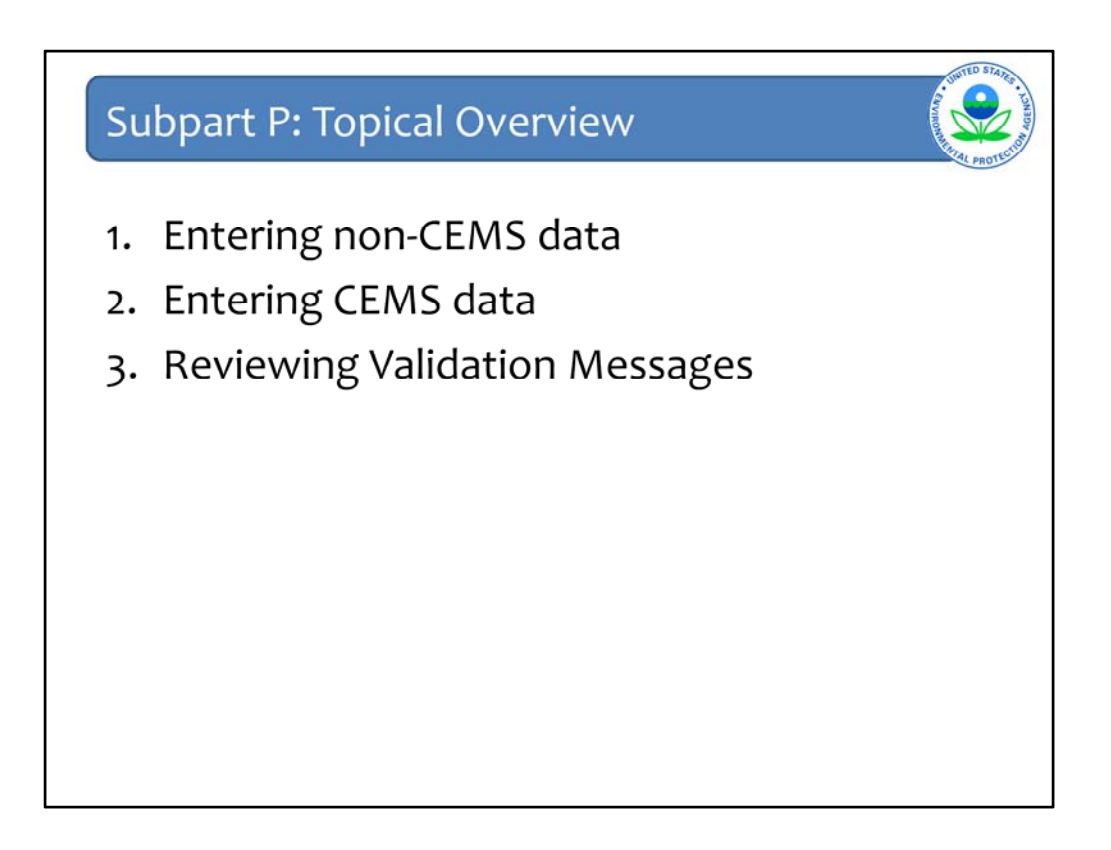

In this training session, we have three major topics to cover.

The first covers the procedure for adding Subpart P specific data for hydrogen production units using the fuel and feedstock mass balance approach.

The second will focus on adding Subpart P specific data for hydrogen production units which collect emissions data using a continuous emissions monitoring system (CEMS).

Finally we will have a general review of the e-GGRT validation messages.

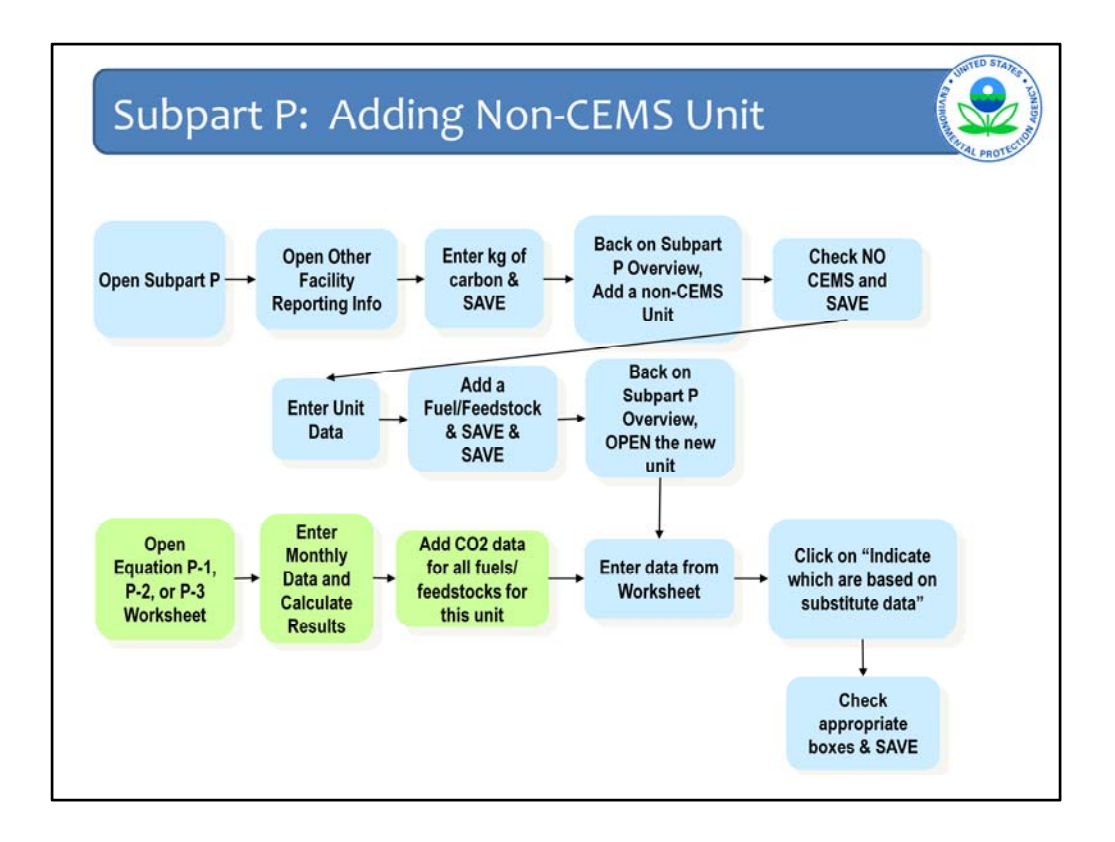

This chart shows the flow of the e-GGRT screens for entering data for subpart P using the mass balance (non-CEMS) approach.

The blue boxes represent screens that are built into e-GGRT, while the green boxes represent external calculations performed by the user. As noted earlier, use of Equation P-1, P-2, or P-3 worksheets are optional, however, the calculations must be completed.

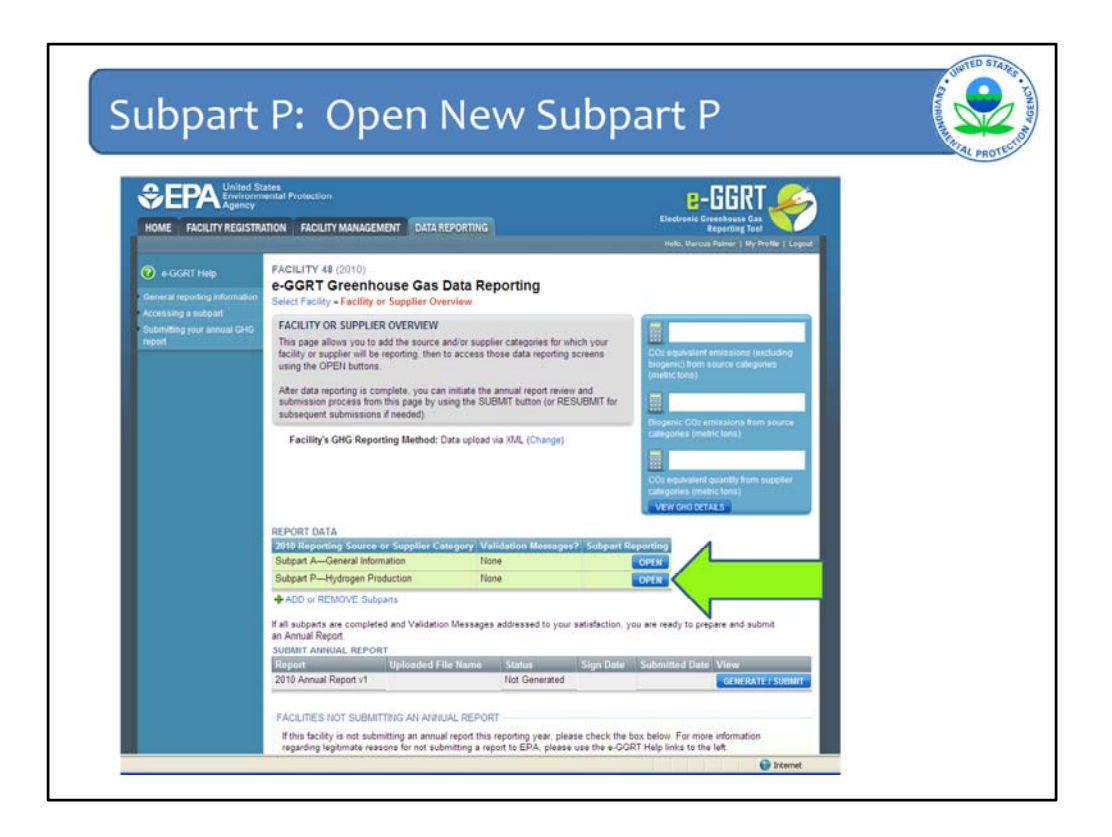

Click the "open" button by the Subpart P - Hydrogen Production entry to begin entering data.

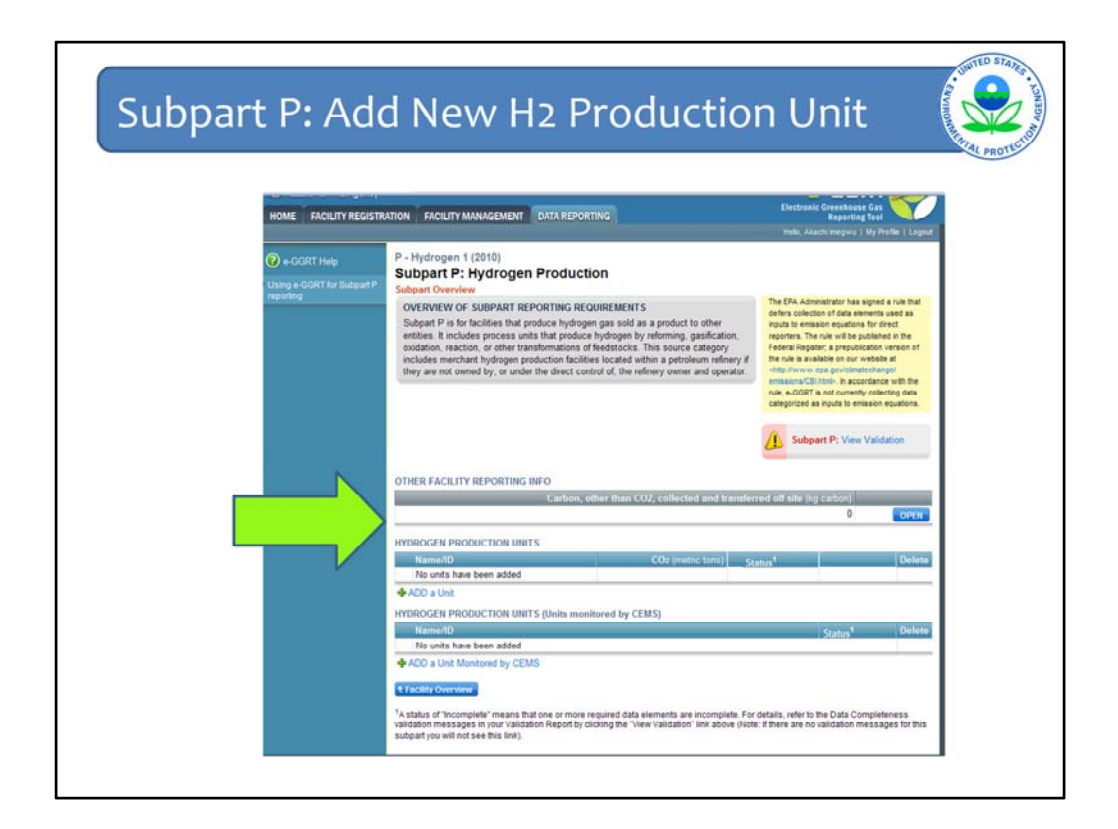

On the Subpart P overview page, there are three main sections where you will need to enter subpart P specific data.

The first is the "Other Facility Reporting Info" section. Here you will enter the amount of "carbon other than CO2" that is collected and transferred offsite in either solid, liquid, or gaseous form.

The second section, under the "Hydrogen Production Units" header, is where you will enter emissions data that are determined using the fuel and feedstock mass balance approach.

The last section, under the "Hydrogen Production Units – Units monitored by CEMS" header, is where you will enter emissions data that are monitored by CEMS.

Let's select the "Open" box under the "Other Facility Reporting Info" header.

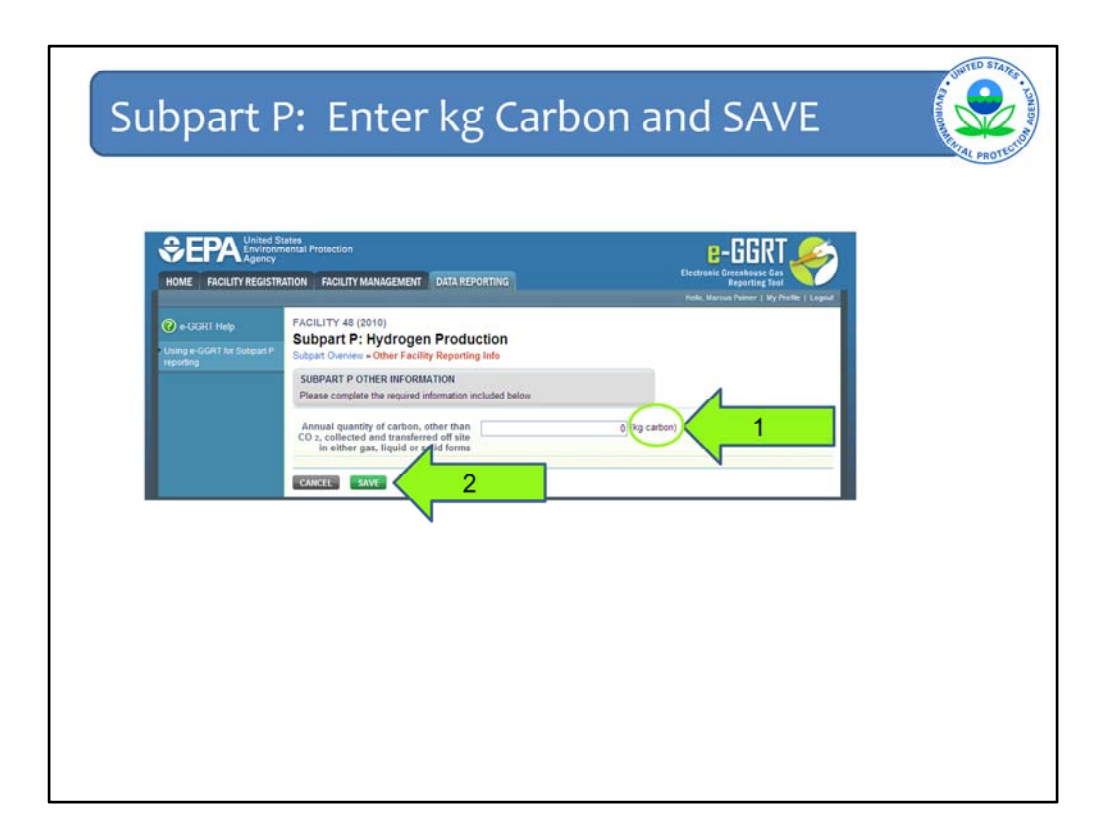

On this page, you are asked to enter the annual amount of carbon other than CO2 that is collected and transferred off site in gas, liquid, or solid forms. The value that you enter here has the units of **kilograms of carbon**. It is easy to make the mistake of entering tons of carbon or tons of CO2).

Once you have entered your amount, then select the "Save" button at the bottom of the page and you will be taken back to the subpart overview page.

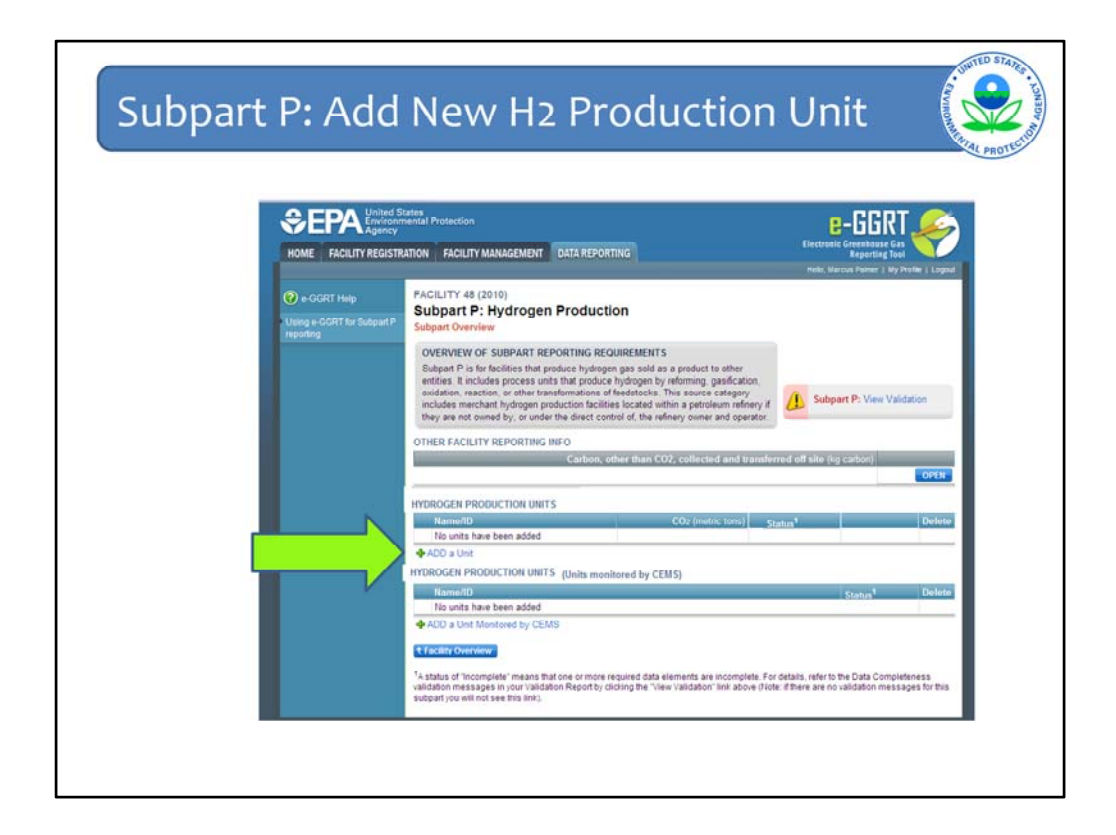

Under the "Hydrogen **Production** Units" header, select the "Add a Unit" hyperlink. This will take you to where you will enter emissions data that are determined by using the fuel and feedstock mass balance approach.

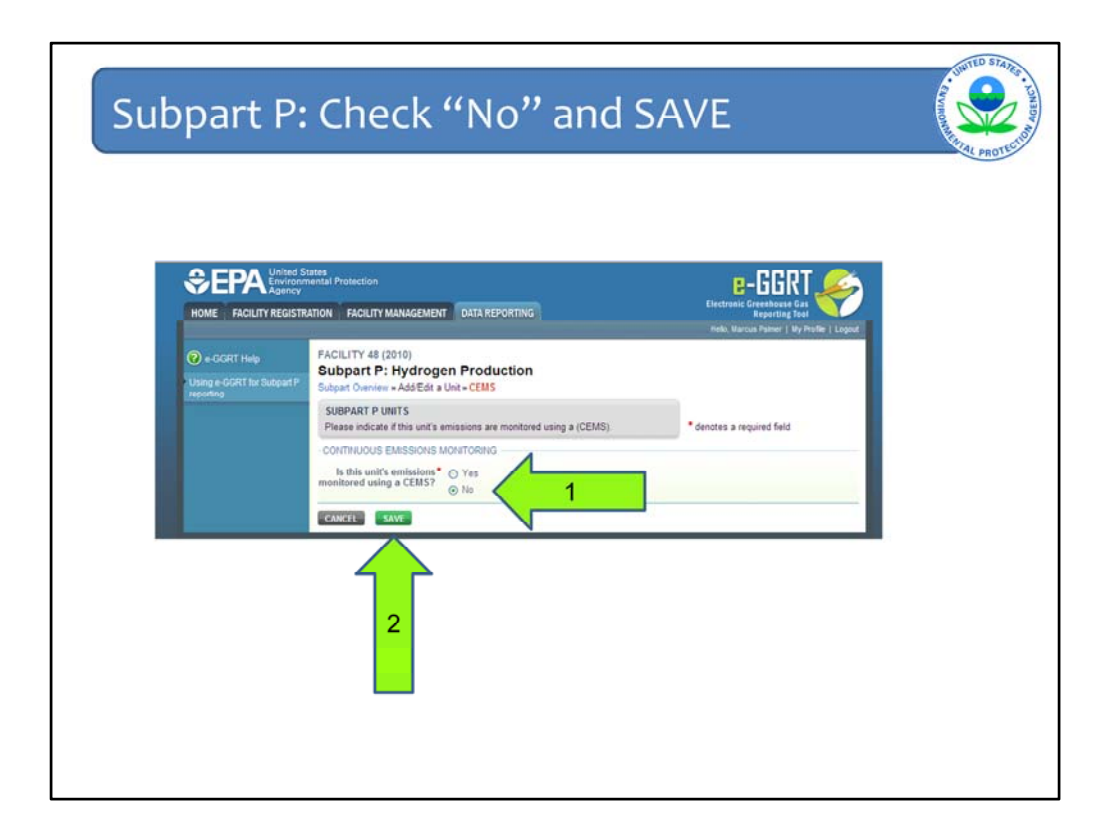

On this page, confirm that your unit's emissions are not monitored using CEMS. If you choose to make the switch to CEMS at this point, you still have the option of selecting "Yes" in answer to the question.

Click "Save" at the bottom of the page to accept your selection.

| art P: 7                                                                                                    | Add Fue                                                                                                    | el/Feed                                                                                           | stock                       |                                                                             |                                  |
|----------------------------------------------------------------------------------------------------|----------------------------------------------------------------------------------------------------|---------------------------------------------------------------------------------------------------|-----------------------------|-----------------------------------------------------------------------------|----------------------------------|
| CORECTANT CONTROL OF CONTROL OF C | States<br>mental Protection<br>RATION FACILITY MANAGEMEN                                                                                                    | AT DATA REPORTING                                                                                 |                             | E-GGR<br>Electronic Greenbouse G<br>Reporting To<br>Hole: Alachi Megwa J My |                                  |
| e-GGRT Help Using e-GORT for Subpart P reporting                                                                                                    | Imegwu Industries (2010<br>Subpart P: Hydrog<br>Subpart Oveniew - Add/Edit<br>SUBPART P HYDROGEN F<br>Please identify and enter th<br>carbon-centaining input and            | en Production<br>a Unit<br>RODUCTION UNIT<br>e information about the Unit bel<br>output material. | ow. Also, add each          | * denotes a required field                                                  |                                  |
|                                                                                                    | UNIT INFORMATION                                                                                                    | Natural Gas Unit                                                                                  | (40 chara                   | cters maximum)                                                              | 1                                |
|                                                                                                    | Description (optional)<br>Type                                                                                                    | Hydrogen processing unit                                                                          |                             |                                                                             |                                  |
|                                                                                                    | UNIT PRODUCTION INFORM<br>Quantity of hydrogen<br>produced                                                                                                    | MATION                                                                                            | 27200 (metric tons)         | <u></u>                                                                     |                                  |
|                                                                                                    | Quantity of ammonia<br>produced<br>FUELS AND FEEDSTOCKS<br>Name<br>PACD a Fael or Feedstock<br>- ConTINUOUS EMISSIONIS<br>Is the unit's emissions<br>monitored using a CEMS? | A Street Changing the this Unit for the cu                                                        | ) (metric tons)             | will result in losing any data, ass<br>reporting requirements will cha      | Delete<br>sociated with<br>inge. |
|                                                                                                    | CANCEL SAVE                                                                                                    | No this Unit for the cu                                                                           | rrent reporting year, as th | e reporting requirements will cha                                           | inge.                            |

Begin by entering the hydrogen production process unit name or ID. The description of the unit is an optional field.

Next, enter the annual quantity of hydrogen produced and the annual quantity of ammonia produced for this particular unit.

Now select the "Add a Fuel or Feedstock" hyperlink under the "Fuels and Feedstocks" header. This is because we still need to identify the fuels/feedstocks associated with this unit and also identify whether they are solid, liquid or gaseous fuels/feedstock. In addition, the CO2 emissions for the unit still need to be entered.

You can change this unit to a CEMS unit under the heading "Continuous Emissions Monitoring". If you choose to make the switch to CEMS, you still have the option of selecting "Yes" in answer to the question. Keep in mind that if you do decide to switch at this point, then you will lose any previously entered fuel and feedstock data for this unit once you hit the Save button (except the four data input fields shown on this page).

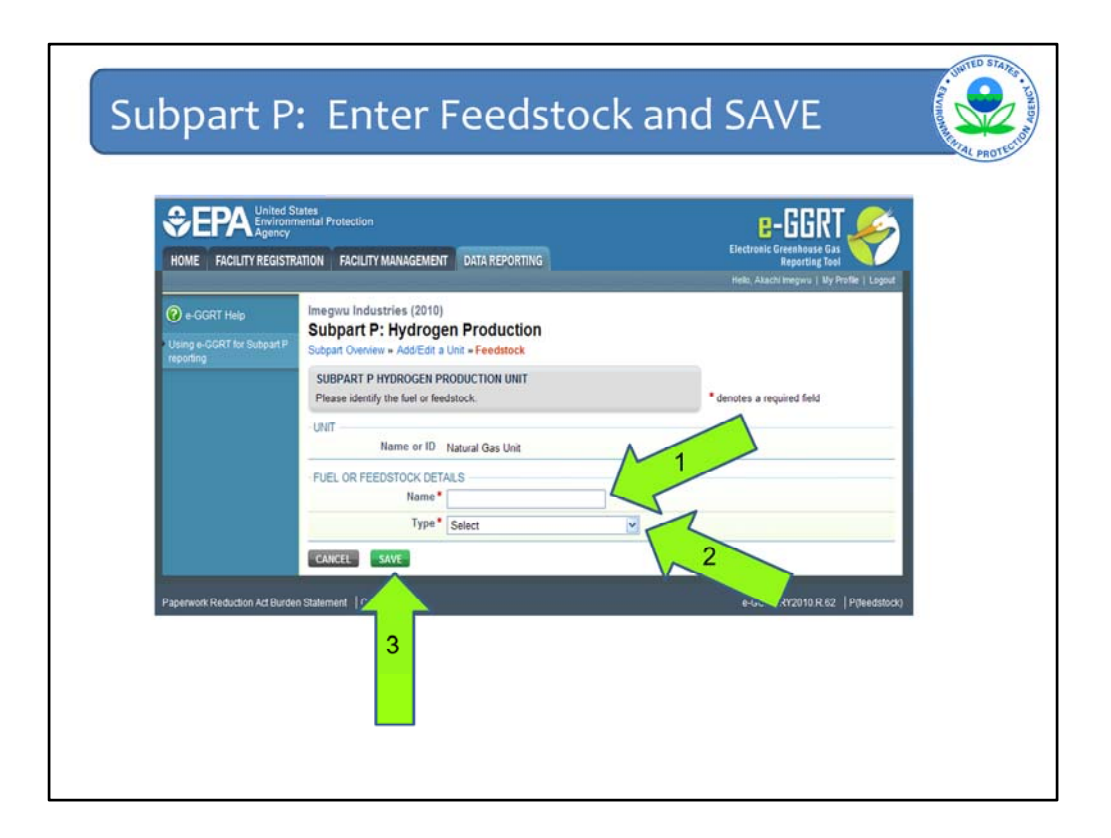

On this page, you need to enter the fuel or feedstock details for the "Natural Gas Unit".

Enter the name of your choice for the feedstock, and select the appropriate type of feedstock (choices are gaseous, liquid, or solid).

Click the "Save" button at the bottom of the page.

| UF. 11                                                 | Donew                                                                                                    | vitn Page,                                                                                                  | NIT SAVE                                                                                        |
|--------------------------------------------------------|----------------------------------------------------------------------------------------------------|----------------------------------------------------------------------------------------------------|-------------------------------------------------------------------------------------------------|
| CONTRACTOR                                             | istee<br>nental Protection<br>NATION FACILITY MANAGEMEN                                                                                                    | T DATA REPORTING                                                                                            | E-GGR<br>Electratic Circebicas Ca<br>Repering Too<br>Natio Astachinguro 11 MJ                   |
| CORT Help     Using #-CCRT for Subpart P     Reporting | Imegwu Industries (2018)<br>Subpart P: Hydroge<br>Subpart Oveniew + AddiEdit a<br>SUBPART P HYDROGEN P<br>Piezes identify and enter the<br>carbon-containing input and | en Production<br>Unit<br>RODUCTION UNIT<br>Information about the Unit below. Also, add e<br>output material | ach * denotes a required field                                                                  |
|                                                        | UNIT INFORMATION                                                                                                    | Natural Gas Unit                                                                                            | (40 characters maximum)                                                                         |
|                                                        | Description (optional)                                                                                                    |                                                                                                    |                                                                                                 |
|                                                        | Type                                                                                                    | Mudionase procession and                                                                                    | 3                                                                                               |
|                                                        |                                                                                                    | riyarayen processing and                                                                                    |                                                                                                 |
|                                                        | Quantity of hydrogen                                                                                                    | 27200 (metric l                                                                                             | tons)                                                                                           |
|                                                        | Quantity of ammonia<br>produced                                                                                                    | 0 (metric I                                                                                                 | tens)                                                                                           |
|                                                        | FUELS AND EFEDSTOCKS                                                                                                    |                                                                                                    |                                                                                                 |
|                                                        | Name                                                                                                    | Туре                                                                                                    |                                                                                                 |
|                                                        | Git Natural Gas                                                                                                    | gaseous feedstock                                                                                           |                                                                                                 |
|                                                        | ADD a Fuel or Feedstock     CONTINUOUS EMISSIONS I     Is this unit's emissions*     monitored using a CEMS?                                                           | O Yes Note: Changing the answer to this this Unit for the current reporting y                               | s question will result in losing any data, ass<br>year, as the reporting requirements will char |

You are now taken back to the Subpart P non-CEMs unit page where you were previously. As you can see in the Fuels and Feedstocks section, the "Type" field is now populated and indicates that your first type is "gaseous feedstock".

If you have additional fuels and feedstocks used during the reporting year that you wish to add for this unit, you should do so by clicking on "Add a Fuel or Feedstock" once again and repeating the steps in the prior slide.

Click on the "Save" button at the bottom of the page to be taken back to the subpart overview page.

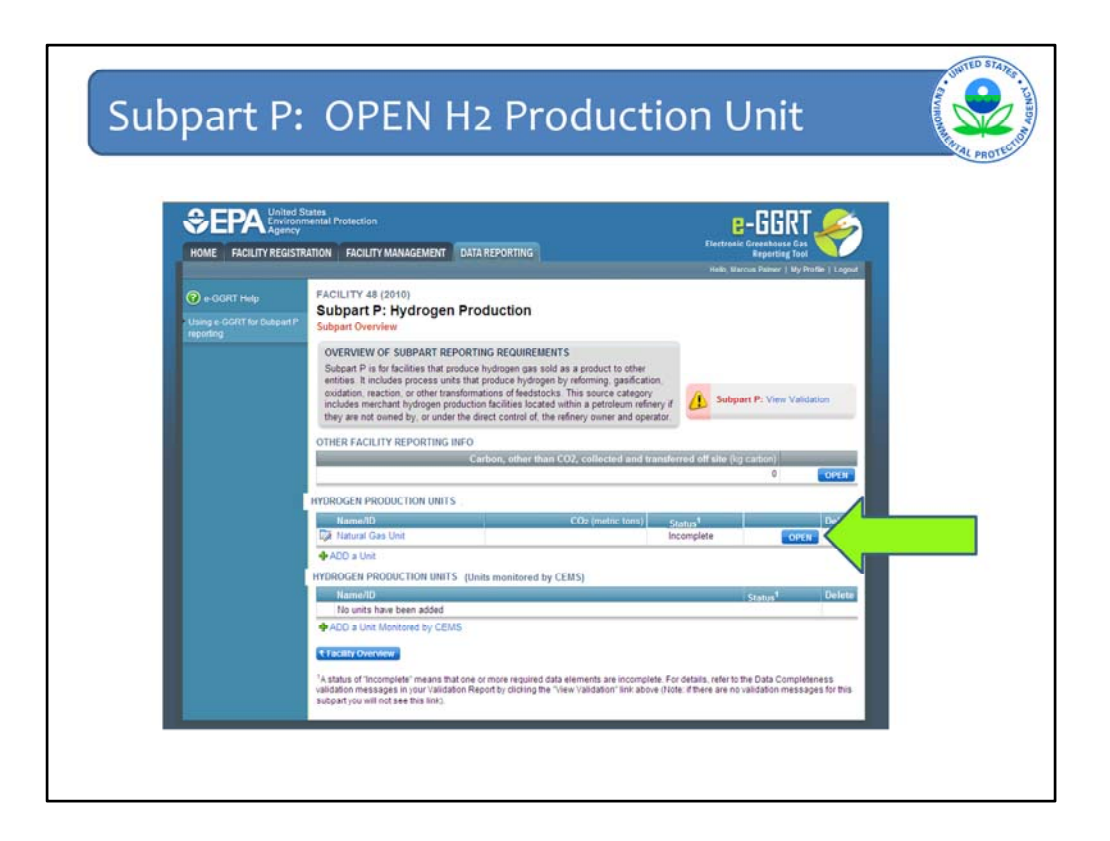

As you can see, the "Status" field under "Hydrogen **<u>Production</u>** Units" is still "Incomplete", because we still need to enter the annual quantity of CO2 emissions for this particular unit.

Click the "Open" button for the "Natural Gas Unit".

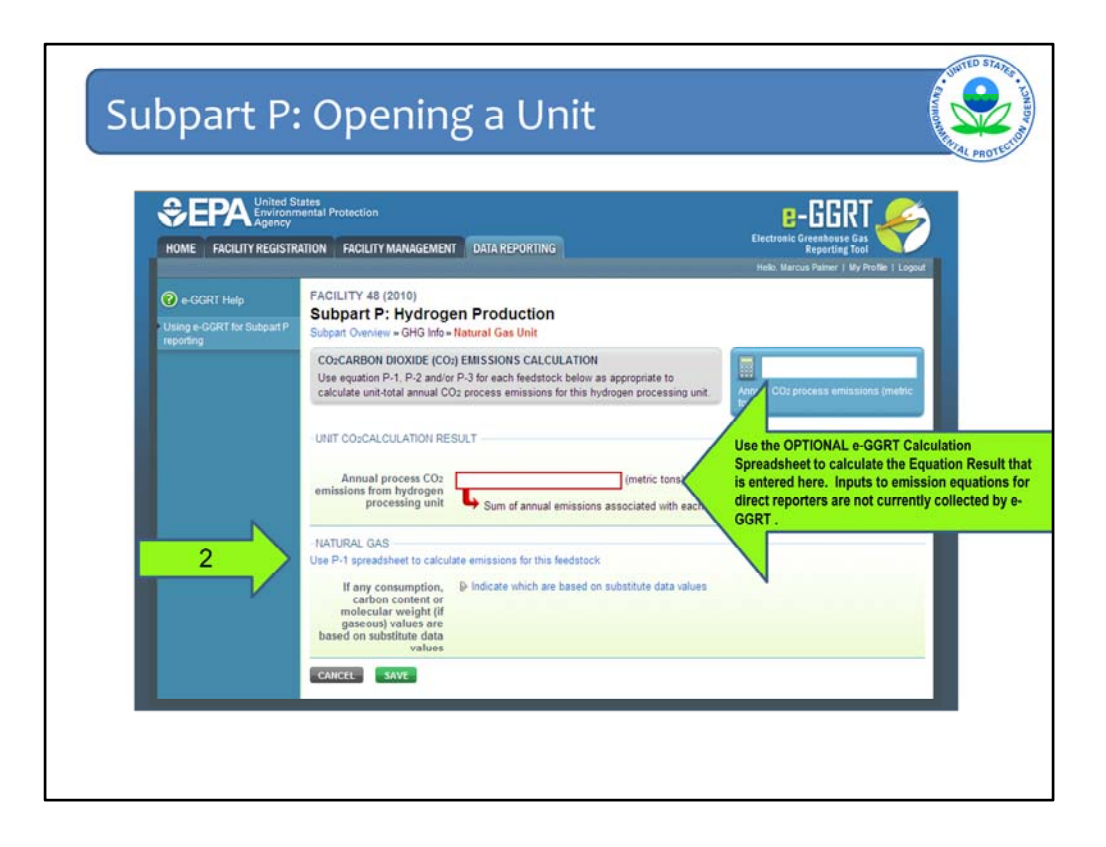

First check to see if all of your gaseous, liquid, and solid fuels/feedstocks used by this unit during the reporting year are listed in the lower portion of this page. If not, go back and enter them as discussed in the prior slides.

On this page, you are to enter the **annual CO2 emissions** for the hydrogen production unit you named "Natural Gas Unit". The first step is to determine the annual CO2 emissions for this unit from each fuel/feedstock. These emissions can be calculated using Equations P-1, P-2, and P-3 in the rule. EPA has prepared three worksheets for this purpose:

- 1. P-1 worksheet for gaseous fuels and feedstocks
- 2. P-2 worksheet for liquid fuels and feedstocks
- 3. P-3 worksheet for solid fuels and feedstocks

A hyperlink to the appropriate worksheet is provided for each of the fuels/feedstocks that you have associated with this unit. For gaseous fuel and feedstock, as in this example, selected the "use P-1 worksheet" link [jump to next slide, then come back here]. The results calculated on the worksheet are to be kept at your facility and are not to be submitted to EPA at this time. *If you have multiple feedstock types, they will be listed in alphabetical order by the name you gave to the feedstocks.* 

Using a worksheet for each fuel/feedstock used for this unit during the reporting year, calculate the CO2 emissions from each fuel/feedstock. Then total the CO2 emissions from the unit during the reporting year. Now enter this quantity of **annual CO2 emissions in the red box.** 

Lastly, you will need to indicate which data values on the worksheet and at which month, for which you are missing data. Click on the hyperlink named "Indicate which are based on substitute data values".

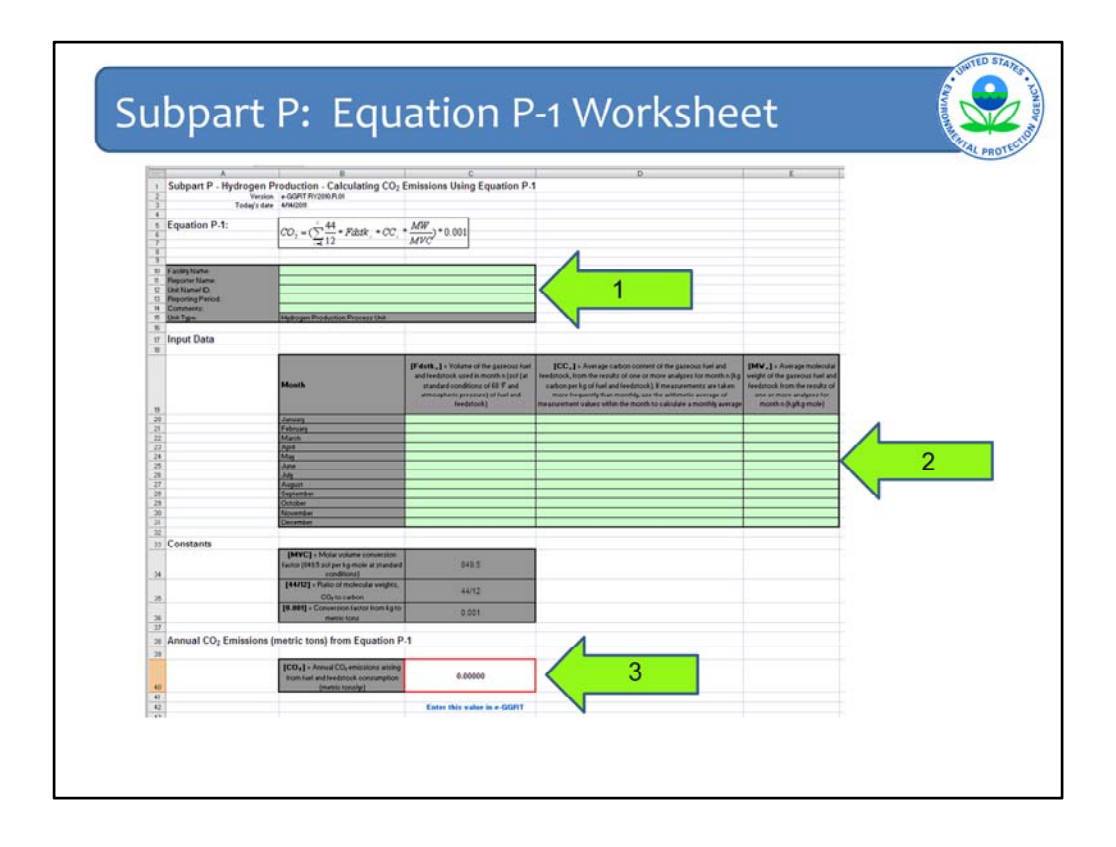

Here is a screenshot of the subpart P CO2 emissions calculation worksheet for gaseous fuel and feedstocks. This worksheet will assist you in determining your annual quantity of CO2 by calculating emissions based on equation P-1 in the rule text.

"These optional worksheets are provided to assist reporters in calculating emissions and in keeping records of these calculations. Reporters are required to keep records of these calculations under 40 CFR 98.3(g) and additional subpart-specific provisions, but are not required to use these worksheets or to submit any worksheets to EPA. Worksheets may include inputs to emission equations, reporting of which EPA has deferred per a final rule that was signed by the Administrator on August 19, 2011.

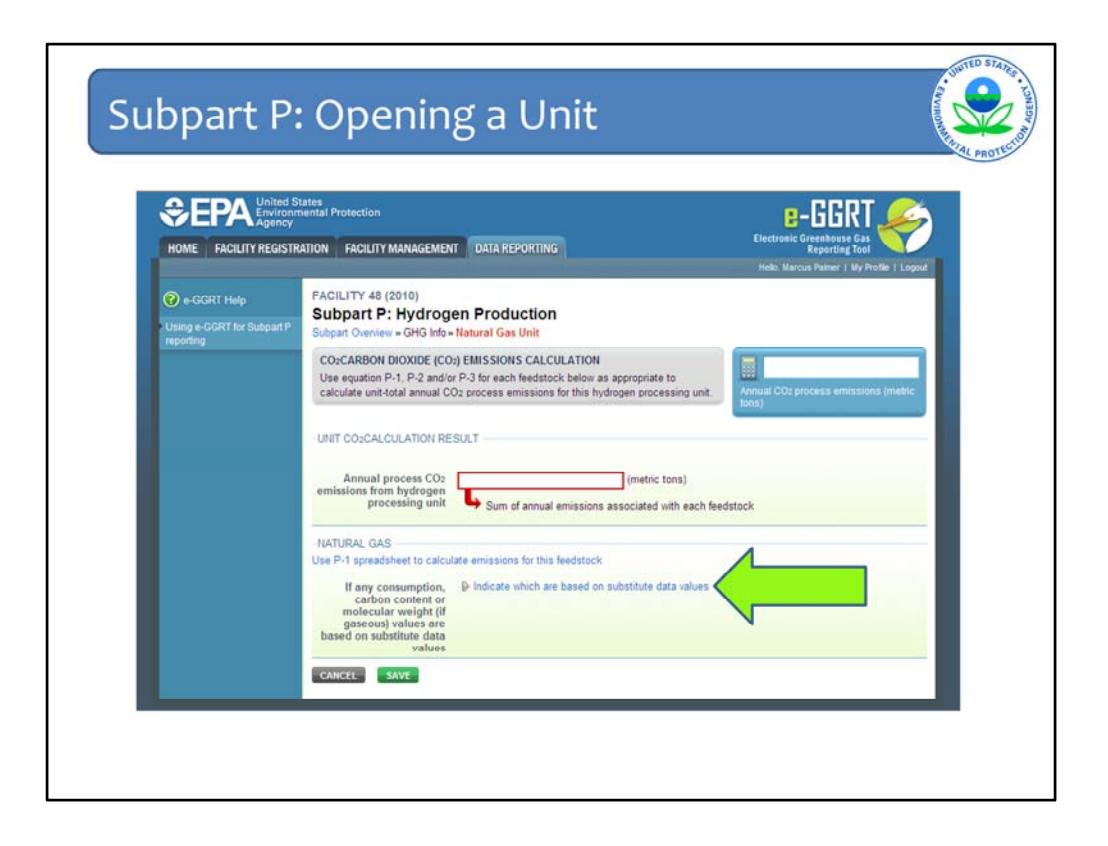

First check to see if all of your gaseous, liquid, and solid fuels/feedstocks used by this unit during the reporting year are listed in the lower portion of this page. If not, go back and enter them as discussed in the prior slides.

On this page, you are to enter the **annual CO2 emissions** for the hydrogen production unit you named "Natural Gas Unit". The first step is to determine the annual CO2 emissions for this unit from each fuel/feedstock. These emissions can be calculated using Equations P-1, P-2, and P-3 in the rule. EPA has prepared three worksheets for this purpose:

- 1. P-1 worksheet for gaseous fuels and feedstocks
- 2. P-2 worksheet for liquid fuels and feedstocks
- 3. P-3 worksheet for solid fuels and feedstocks

A hyperlink to the appropriate worksheet is provided for each of the fuels/feedstocks that you have associated with this unit. For gaseous fuel and feedstock, as in this example, selected the "use P-1 worksheet" link [jump to next slide, then come back here]. The results calculated on the worksheet are to be kept at your facility and are not to be submitted to EPA at this time. *If you have multiple feedstock types, they will be listed in alphabetical order by the name you gave to the feedstocks.* 

Using a worksheet for each fuel/feedstock used for this unit during the reporting year, calculate the CO2 emissions from each fuel/feedstock. Then total the CO2 emissions from the unit during the reporting year. Now enter this quantity of **annual CO2 emissions in the red box.** 

Lastly, you will need to indicate which data values on the worksheet and at which month, for which you are missing data. Click on the hyperlink named "Indicate which are based on substitute data values".

| A EDA United S             |                                                                                                    |  |
|----------------------------|----------------------------------------------------------------------------------------------------|--|
|                            | States B-GGRT                                                                                                    |  |
| HOME FACILITY REGISTR      | RATION FACILITY MANAGEMENT DATA REPORTING                                                                                                    |  |
|                            | FACILITY 48 (2010)                                                                                                    |  |
| Using e-GGRT for Subpart P | Subpart P: Hydrogen Production<br>Subpart Overview - GHG Info- Natural Gas                                                                     |  |
|                            | CO2 EMISSIONS CALCULATION                                                                                                    |  |
|                            | Inditate any monthly values used for your emissions calculations that are based on<br>substitute data values for this feedatock for this unit. |  |
|                            | JANJARY                                                                                                    |  |
|                            | Consumption is based on one or more Check if true)                                                                                             |  |
|                            | Carbon content is based on one or  (check if true) more substitute data values                                                                 |  |
|                            | Molecular weight is based on one or 📋 (check if true)<br>more substitute data values                                                           |  |
|                            | FEBRUARY                                                                                                    |  |
|                            | Consumption is based on one or more check if true) substitute data values                                                                      |  |
|                            |                                                                                                    |  |
|                            |                                                                                                    |  |
|                            | Molecular weight is based on one or clock if true)                                                                                             |  |
|                            | DECEMBER                                                                                                    |  |
|                            | Consumption is based on one or more [] (check if true)                                                                                         |  |
|                            | Carbon content is based on one or 🔄 (check if true)                                                                                            |  |
|                            | more substitute data values                                                                                                    |  |

You will get to this page by selecting the "Indicate which are based on substitute data values" hyperlink on the previous page. Here you will select the checkbox for the monthly data values of consumption and carbon content that are based on one or more substitute data values. For gaseous fuels, there will also be checkboxes for molecular weight.

Click the "Save" button at the very bottom of the page to continue.

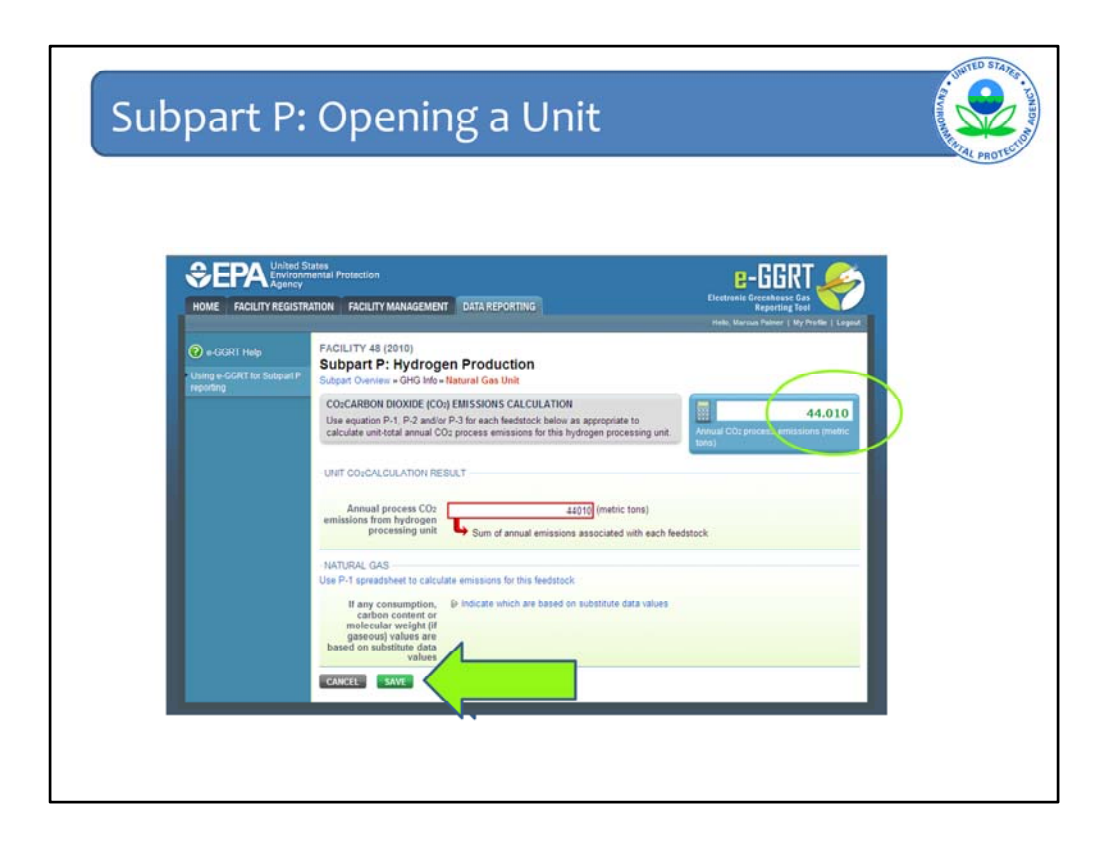

In the red box, enter the total annual CO2 emissions associated with this unit, if you have not already done so. Once you have entered your annual CO2 emissions, the emissions for this unit will be reflected in the summary box in the upper right hand corner.

Click on the "Save" button at the bottom of the page.

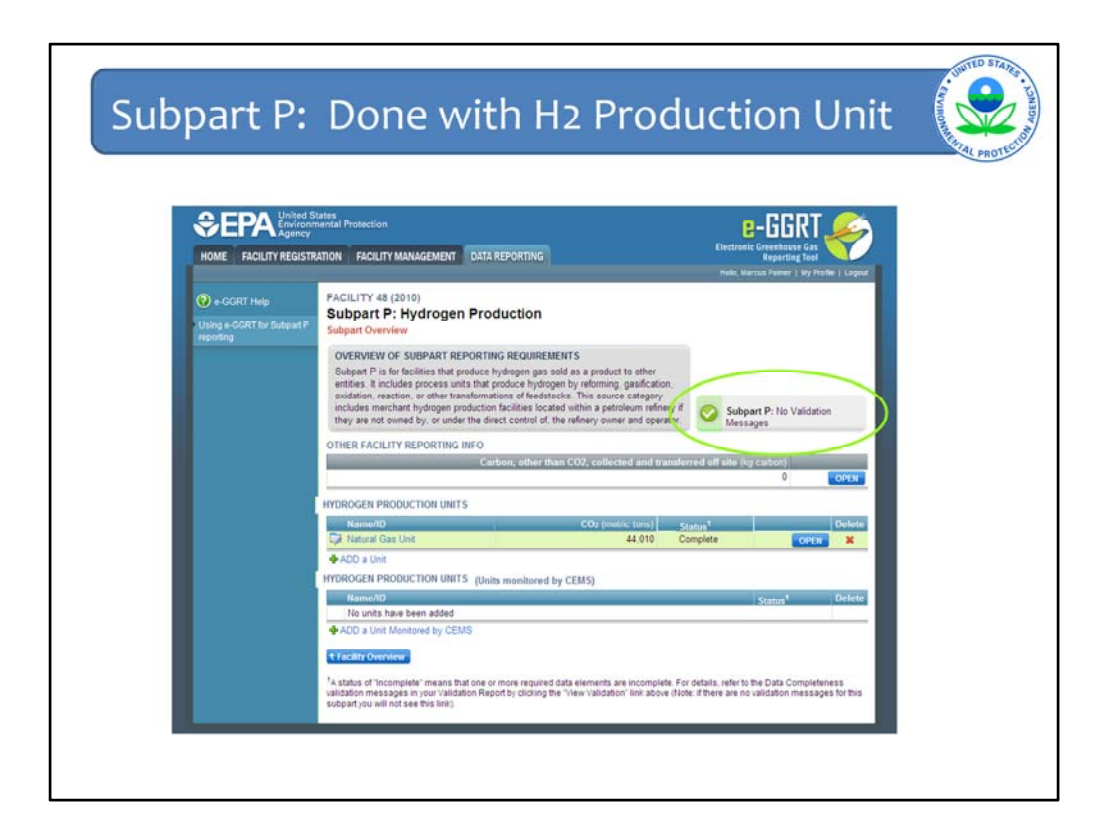

You are on the subpart overview page. At this point you should check to see if there are any validation messages for you to review.

If your facility has other hydrogen production units using the mass balance method that are not listed, click on the "Add a Unit" hyperlink under the Hydrogen Production Units header and repeat the data entry process just outlined.

Otherwise, we are ready to discuss the data entry procedure for hydrogen production units which collect CO2 emissions data using continuous emissions monitoring systems or CEMS.

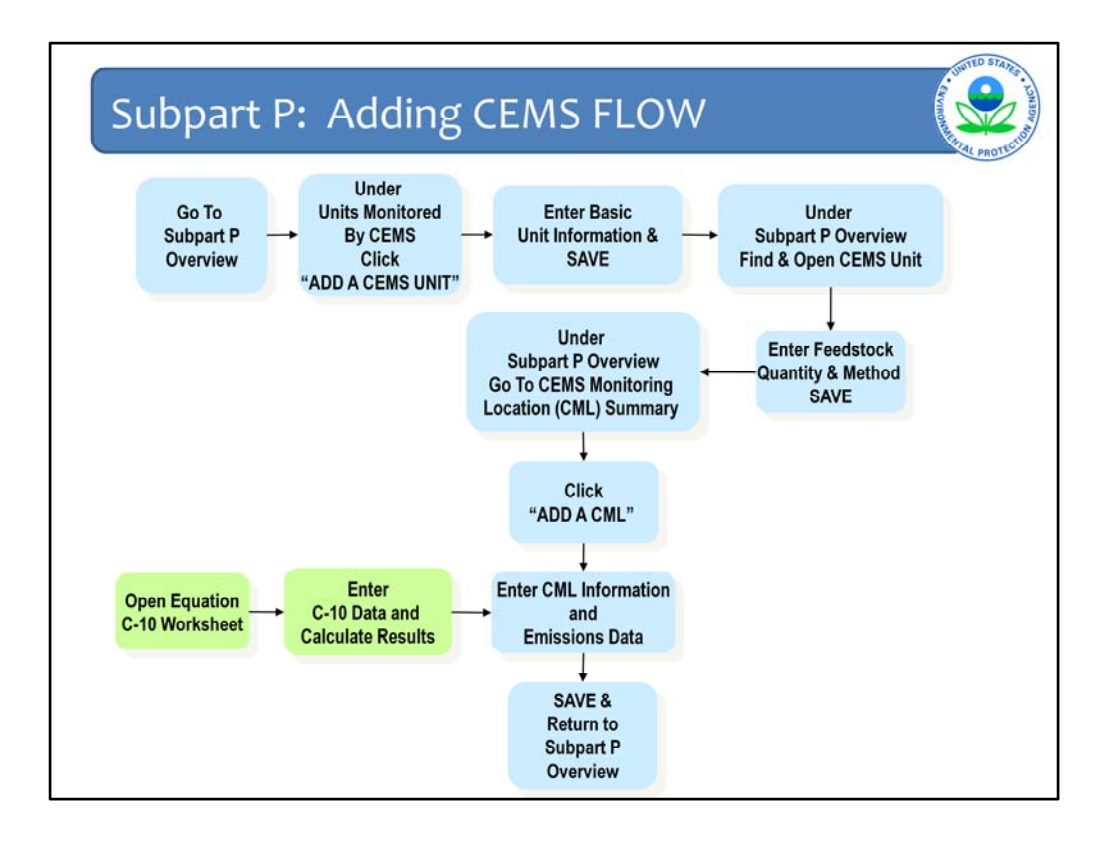

This chart shows the flow of the e-GGRT screens for entering data for Subpart P hydrogen production units using Continuous Emissions Monitoring Systems (CEMS) to collect CO2 emissions data. The blue boxes represent screens that are built into e-GGRT, while the green boxes represent external calculations to be performed by the user. As mentioned earlier use of the Equation C-10 worksheet is option, however, the calculations must be performed.

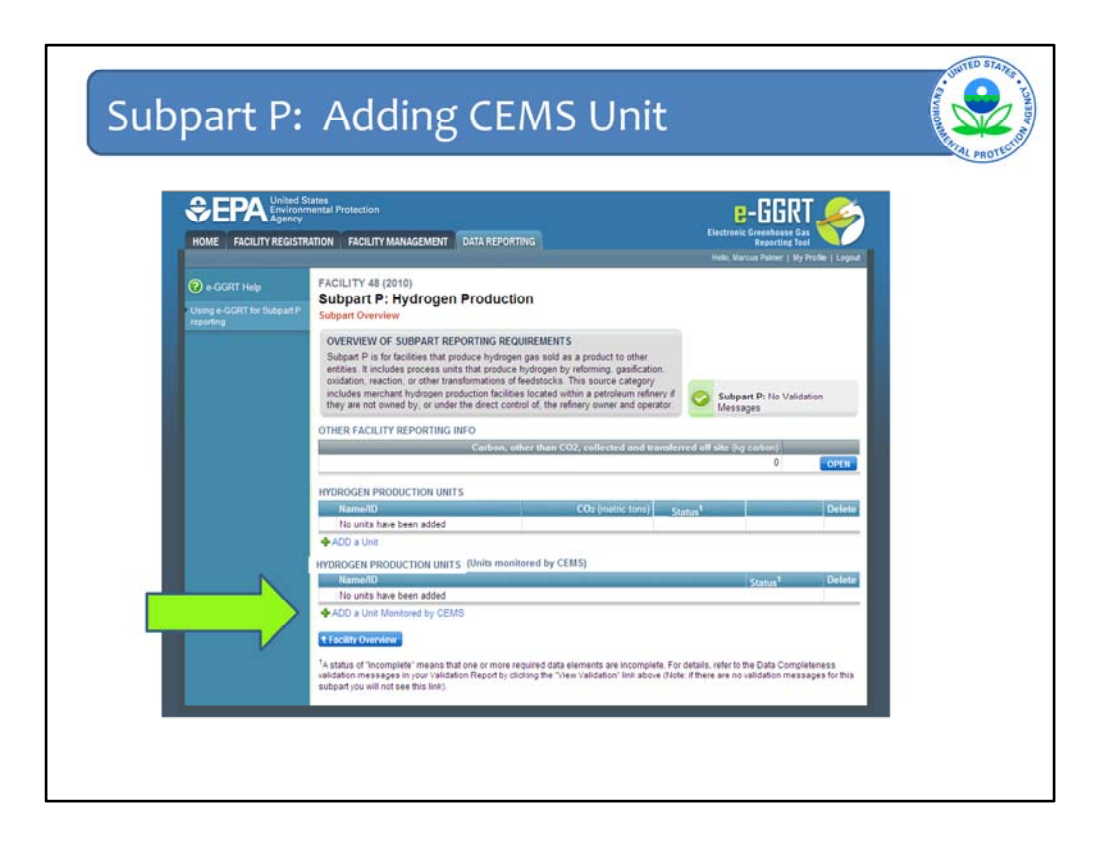

To add a unit monitored by a CEMS, click on the "Add a Unit Monitored by CEMS" hyperlink.

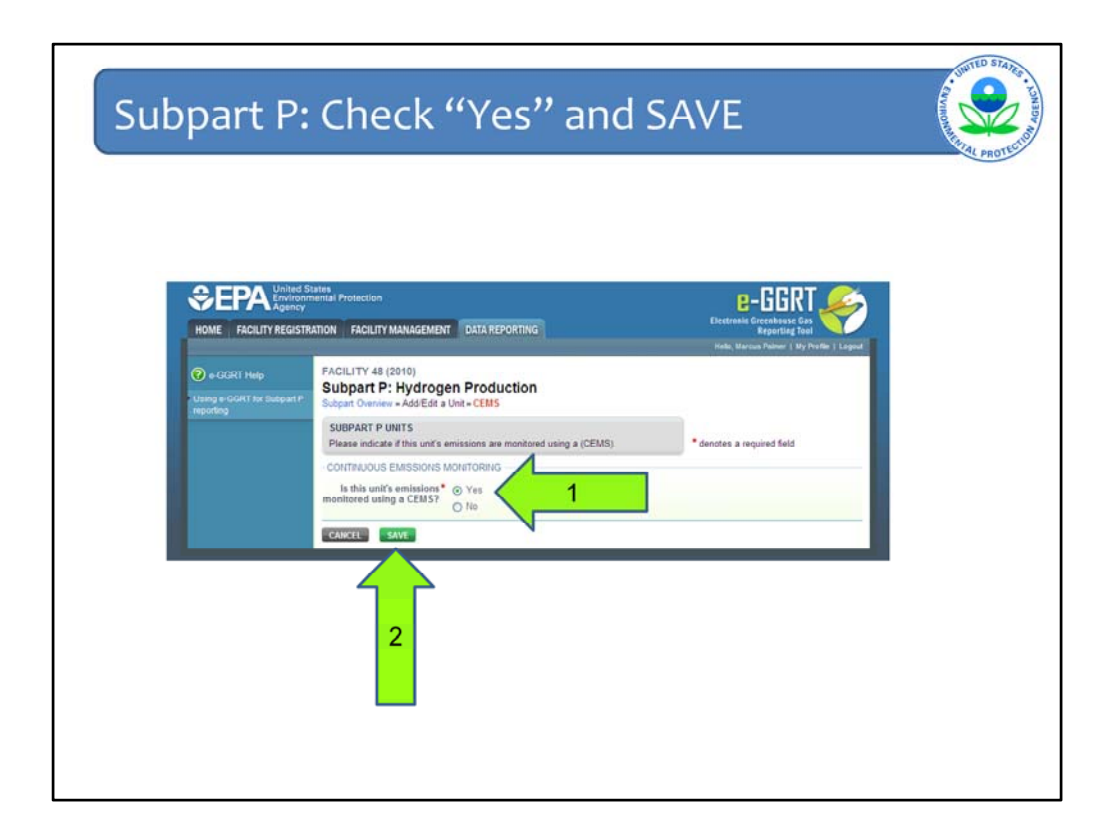

Confirm that the "Yes" box is checked.

If you choose to make the switch to non-CEMS at this point, you still have the option of selecting "No" in answer to the question.

Click the "Save" button at the bottom of the page.

|                                         | tates                                                                                |                                                                                                    | - попт 🧢                                                                           |
|-----------------------------------------|--------------------------------------------------------------------------------------|----------------------------------------------------------------------------------------------------|------------------------------------------------------------------------------------|
| EPA Environm                            | nental Protection                                                                    |                                                                                                    | E-GGKI                                                                             |
| AE FACILITY REGISTR                     | ATION FACILITY MANAGEMEN                                                             | T DATA REPORTING                                                                                      | Reporting Tool Hells, Marcus Palmer   My Profile   Log                             |
| e-GGRT Help<br>Ing e-GGRT for Subpart P | FACILITY 48 (2010)<br>Subpart P: Hydrog<br>Subpart Overview - Add/Edit               | en Production<br>Unit                                                                                 |                                                                                    |
| epenang                                 | SUBPART P HYDROGEN P<br>Please identify and enter the<br>carbon-containing input and | NODUCTION UNIT information about the Unit below. Also, add each utput material.                       | denotes a required field                                                           |
|                                         | UNIT INFORMATION                                                                     |                                                                                                    | 1                                                                                  |
|                                         | Name or ID*                                                                          | (40 characters                                                                                        | i maximum) 🔨 1                                                                     |
|                                         | Description (optional)                                                               |                                                                                                    |                                                                                    |
|                                         | Туре                                                                                 | Hydrogen processing unit                                                                              |                                                                                    |
|                                         | UNIT PRODUCTION INFORM                                                               | INTION                                                                                                |                                                                                    |
|                                         | Quantity of hydrogen<br>produced                                                     | (metric tons)                                                                                         | 2                                                                                  |
|                                         | Quantity of ammonia<br>produced                                                      | (metric tons)                                                                                         |                                                                                    |
|                                         | CONTINUOUS EMISSIONS                                                                 | MONITORING                                                                                            |                                                                                    |
|                                         | Is this unit's emissions<br>monitored using a CEMS?                                  | Yes Note: Changing the answer to this question will with this Unit for the current reporting year, as | Il result in losing any data, associated<br>the reporting requirements will change |
|                                         |                                                                                      | 2                                                                                                    |                                                                                    |

Begin by entering the hydrogen production unit name or ID. The description of the unit is optional field.

Next, enter the annual quantity of hydrogen produced and the annual quantity of ammonia produced for this particular unit.

You can change this unit to a non-CEMS unit under the heading "Continuous Emissions Monitoring". If you choose to make the switch to non-CEMS, you still have the option of selecting "No" in answer to the question. Keep in mind that if you do decide to switch at this point, then you will lose all the previously entered CEMS data for this unit (if any) once you hit the Save button (except the four data input fields shown on this page).

Lastly, hit the "Save" button to be taken back to the Subpart P overview page.

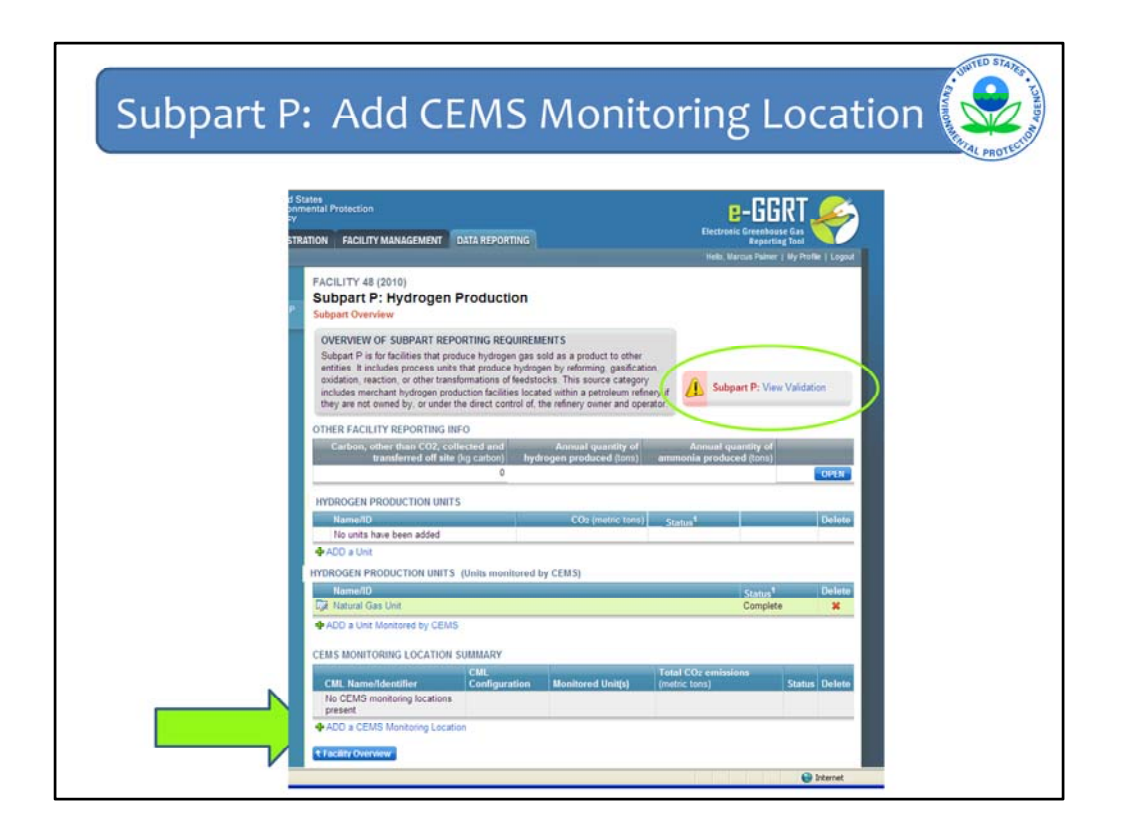

You can now see that a CEMS unit named "Natural Gas Unit" has been added to the list of Hydrogen Production Units monitored by CEMS.

Notice that the validation message in the upper right corner of this page (in green circle) has an pink patch and red font for "Subpart P". This means there are validation errors, and you have more work to do. We could click on the hyperlink called "View Validation", but we don't need to do this now, because a new section named "CEMS Monitoring Location Summary" is now present at the bottom of the Subpart P overview page.

Click the "Add a CEMS Monitoring Location" hyperlink.

|                  | LINCE                                                                                                    | VIL Dat                                                                                                    | а                                                                                                    |                                                                                                    |
|------------------|----------------------------------------------------------------------------------------------------|----------------------------------------------------------------------------------------------------|----------------------------------------------------------------------------------------------------|----------------------------------------------------------------------------------------------------|
|                  | d States<br>nimental Protection<br>Y                                                                                                    |                                                                                                    |                                                                                                    | E-GGRT                                                                                                    |
| HOME FACILIT REG | SINATION FACILITY MANAGEMEN                                                                                                    | DATA REPORTING                                                                                                    |                                                                                                    | Holo, Wartus Patner   My Profile   Logost                                                                                                    |
| 🕐 e-GGRT Help    | FACILITY 48 (2010)<br>Subpart P:Hydroge<br>Subpart P Overview - Add/Edi                                                                                                    | n Production                                                                                                    |                                                                                                    |                                                                                                    |
|                  | CONTINUOUS EMISSION N<br>LOCATION (CML) INFORM/<br>Use this page to uniquely idd<br>and other information describ<br>at the bottom of the page to<br>additional information about 1<br>Help link(s) provided | IONITORING SYSTEM (CEM<br>ATION<br>entify each CML and provide the<br>red below. Use the "ADD/REM<br>identify the process unit(s) mo-<br>the data collected on this page | MONITORING<br>annual GHG emissions<br>DVE a Process Unit" link<br>itored by this CML. For<br>please use the e-GGRT | Total CO2 from CEMS (or applicable<br>Part 75 metholology) (metric time)                                                                                                    |
|                  | - CONFIGURATION<br>CENIS Meningram                                                                                                    | 1                                                                                                    | 140                                                                                                    | Total Innumbers: CO2 (India)                                                                                                    |
|                  | Location Name/ID                                                                                                    |                                                                                                    |                                                                                                    | Stational and Stational Stational Statio |
|                  | Description (optional)                                                                                                    |                                                                                                    | 181                                                                                                    |                                                                                                    |
|                  | Configuration Type*                                                                                                    | Select                                                                                                    |                                                                                                    | ~                                                                                                    |
|                  | TIER 4 METHODOLOGY INF<br>Calculation Methodology<br>Start Date                                                                                                    | 0RMATION<br>01/01/2010                                                                                                    |                                                                                                    |                                                                                                    |
|                  | Calculation Methodology*                                                                                                    | 12/31/2010                                                                                                    |                                                                                                    |                                                                                                    |
|                  | CUMULATIVE CO2 EMISSIO                                                                                                    | 115                                                                                                    |                                                                                                    |                                                                                                    |
|                  |                                                                                                    | Quarter 1                                                                                                    | (metric tons)                                                                                                    |                                                                                                    |
|                  |                                                                                                    | Quarter 2                                                                                                    | (metric tons)                                                                                                    |                                                                                                    |

Complete this long page by entering all of the information as appropriate for your CEMS unit.

Dropdown menus and automated calendars are provided for convenience.

All data must be entered to have a complete data profile. You may need to retrieve an Equation C-10 worksheet (link provided) to determine some of the data inputs.

| Subpart P: Lir | nk CML to H2 Process Unit                                                                                                    |
|----------------|----------------------------------------------------------------------------------------------------|
|                | Total annual non biogenic CO2 mass (nettic tons)<br>emissions (includes fooal fuel, sorbert, provide to the sorbert, provide to the sorbert, provide to t |
|                | EQUATION C-10 SUMMARY AND RESULTS<br>CH <sub>4</sub> or N <sub>2</sub> O = 0.001 × (H) <sub>A</sub> × EF<br>How over over an element in the equation above to reveal a definition of that element.                                                                                                    |
|                | Total CHs emissions (metric tons)                                                                                                    |
|                | Total N2O emissions (metric tans)                                                                                                    |
|                | ADDITIONAL EMISSIONS REFORMATION<br>Total number of source operating(hours)<br>hours in the reporting year                                                                                                    |
|                | The total operating hours in which a (hours)<br>substitute data value was used in the<br>emissions calculations for CO2<br>concentration                                                                                                    |
|                | The total operating hours in which a (hours)<br>substitute data value was used in the<br>emissions calculations for stack gas<br>flow rate                                                                                                    |
|                | The total operating hours in which a (hours)<br>substitute data value was used in the<br>emissions calculations for stack gas<br>moisture context.<br>(if moisture correction is required and<br>a continuous moistare monitor is used)                                                                                                    |
|                | CEMS MONITORING LOCATION PROCESS UNITS Process Unit formed development Process Unit formed development Process Unit formed development Process Unit formed development Process Unit formed development Process Unit formed development Process Unit formed development Process Unit formed development Process Unit formed development Process Process    |
|                | ADD/REMOVE a process unit that exhausts to this CEMD Monitoring Location     CANCEL     SAVE                                                                                                    |

At the bottom of this same page, click the "Add/Remove a process unit that exhausts to this CEMS monitoring location" hyperlink.

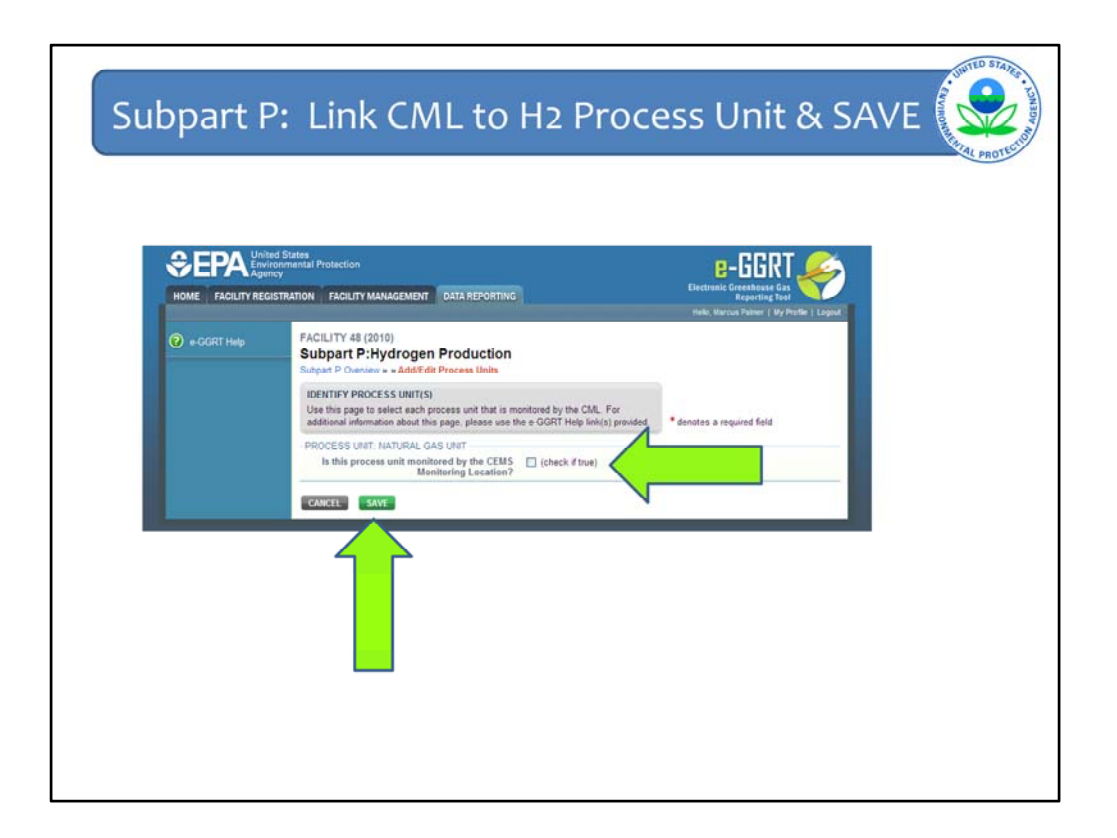

If you have multiple CEMS units, they will be listed in alphabetical order on this page. The purpose of this page is indicate which CEMS units are handled by this CEMS Monitoring Location or CML. [We need to get the name of the CML currently under consideration shown on this page.]

You need to select the check box next to the one or more process units for which the CEMS Monitoring Location under consideration is monitoring CO2 emissions. And yes, E-GGRT will check to make sure these selections are consistent with the CML Configuration Type that you selected on the previous page.

Click the "Save" button at the bottom of the page.

| Subpart P: Shows                                   | H2 Proc                                                                                                    | ess Unit, Now SAVE                                                                                                    | AUTO STATE - LAND |
|----------------------------------------------------|----------------------------------------------------------------------------------------------------|----------------------------------------------------------------------------------------------------|-------------------|
| -EQUATIO                                           | N C-10 SUMMARY AND RESULT<br>CH <sub>4</sub> or<br>Hover o                                                                                                    | S<br>$N_0 = 0.001 \times (Hb)_x \times EF$<br>or an element in the equation above to reveal a definition of that element. | 1                 |
|                                                    | Total CH4 emissions                                                                                                    | (metric tons)<br>Use Equation C-10 spreadsheet to calculate                                                               |                   |
|                                                    | Total N2O emissions                                                                                                    | (metric tons)<br>Use Equation C-10 spreadsheet to calculate                                                               |                   |
| - ADDITION<br>Total                                | IAL EMISSIONS INFORMATION -<br>I number of source operating<br>hours in the reporting year                                                                                               | (hours)                                                                                                    |                   |
| The tot<br>substitu                                | al operating hours in which a<br>te data value was used in the<br>missions calculations for CO <sub>2</sub><br>concentration                                                             | (hours)                                                                                                    |                   |
| The tot<br>substitu<br>emissi                      | al operating hours in which a<br>te data value was used in the<br>ons calculations for stack gas<br>flow rate                                                                            | (hours)                                                                                                    |                   |
| The sta<br>substitution<br>(if molitic<br>continue | al operating hours in which a<br>te data value was used in the<br>ions calculations for stack gas<br>moisture content<br>are correction is required and<br>ous moisture monitor is used) | (hours)                                                                                                    |                   |
| CEMS MO<br>Process II<br>Natural C                 | NITORING LOCATION PROCESS<br>Init Name@dentifier<br>Gas Unit                                                                                                    | S UNITS                                                                                                    |                   |
|                                                    | MOVE a process unter exhau                                                                                                    | sta to this CEMS Monitoring Location                                                                                      |                   |
|                                                    | V                                                                                                    |                                                                                                    |                   |

You are now back on the "CEMS Monitoring Location Page". Scroll to the bottom of the page. You can now see that you have a hydrogen production unit named "Natural Gas Unit" associated with this CEMS monitoring location. If this CML served more than one unit, they would all be listed here.

Click the "Save" button.

|                            | mental Protection Protection                                                                                                    |
|----------------------------|----------------------------------------------------------------------------------------------------|
| HOME FACILITY REGISTR      | RATION FACILITY MANAGEMENT DATA REPORTING Electronic Greenhouse Gas                                                                                                    |
|                            | Hole, Marsus Palver   My Profile   Logist                                                                                                    |
| 🕜 e-GGRT Help              | FACILITY 48 (2010)                                                                                                    |
| Using e-GGRT for Subpart P | Subpart P: Hydrogen Production<br>Subpart Overview                                                                                                    |
| ALCONT.                    | OVERVIEW OF SUBPART REPORTING REQUIREMENTS                                                                                                    |
|                            | Subpart P is for facilities that produce hydrogen gas sold as a product to other<br>entities. It includes process unde that produce hydrogen by referring pasification                                                                                                    |
|                            | existence in includes process office interprotection by control gradient of existing gradientering of the second second s |
|                            | they are not owned by: or under the direct control of, the refinery owner and operator                                                                                                    |
|                            | OTHER FACILITY REPORTING INFO                                                                                                    |
|                            | Carbon, other than CO2, collected and Annual quantity of Annual quantity of<br>transferred off site (kg carbon) hydrogen produced (tons) ammonia produced (tons)                                                                                                    |
|                            | 0 44,444                                                                                                    |
|                            | HYDROGEN PRODUCTION UNITS                                                                                                    |
|                            | Name/ID CO2 (metric tons) Status <sup>4</sup> Delete                                                                                                    |
|                            | ADD a Unit                                                                                                    |
|                            | HYDROGEN PRODUCTION UNITS Intermonitored by CEMS)                                                                                                    |
|                            | Name/ID Status <sup>1</sup> Delete                                                                                                    |
|                            | La Tatural Gas Unit Complete 🗶                                                                                                    |
|                            | The a discriminate by send                                                                                                    |
|                            | CEMS MONITORING LOCATION SUMM                                                                                                    |
|                            | Name/Identifier CML Configuration Monitored Unit(s) (metric tons) Status Delete                                                                                                    |
|                            |                                                                                                    |

At this stage, you should check to see if you have any validation messages in the upper right corner of the Subpart Overview page (in green circle). We see a green patch with "Subpart P" in black font. This is good.

If the text in the green circle were to be red at this point, then click on the hyperlink named "View Validation" to be taken to the validation messages page to get help. The next slide shows some sample validation messages.

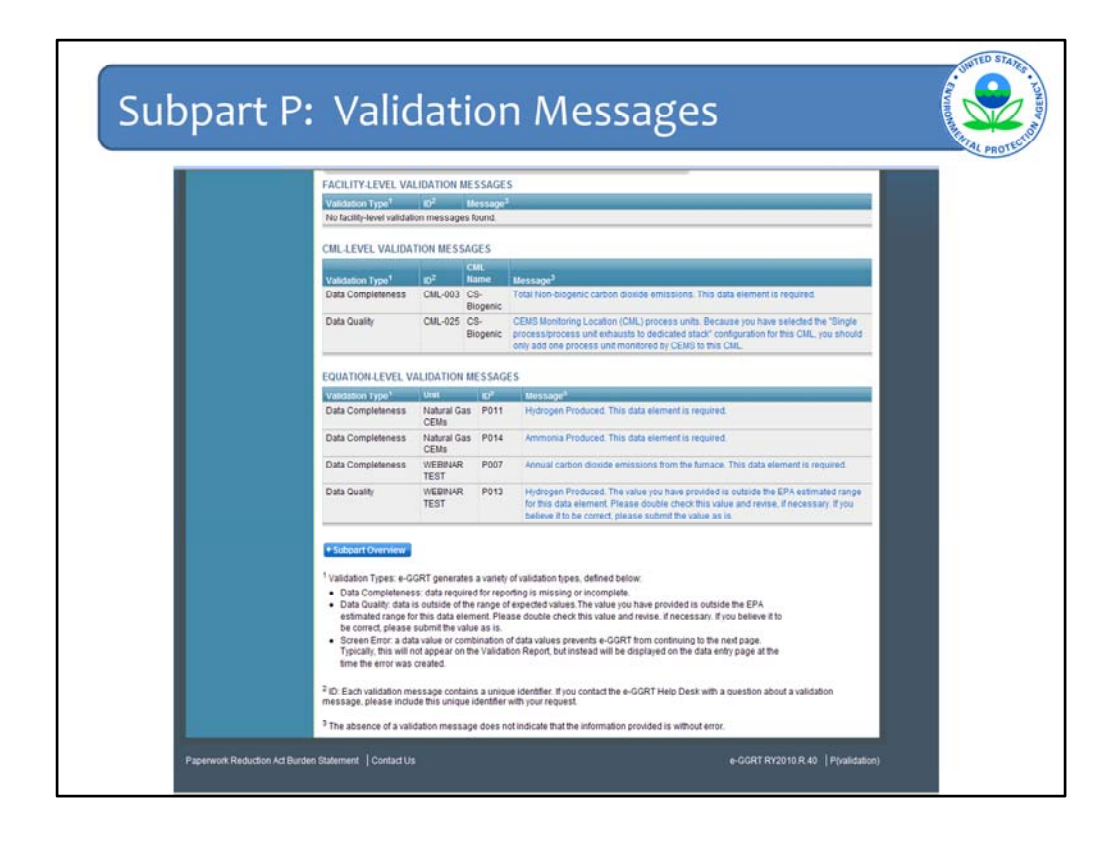

There are many validation messages that could be generated based on the data you have entered for subpart P. This is not a complete list, but it shows six messages that you may come across. The messages are grouped into three categories:

- 1. Facility level messages
- 2. CML-level messages (CML is short for CEMS Monitoring Location)
- 3. Equation-level validation messages.

Notice that, for your convenience, each message text is a hyperlink to the e-GGRT page where the warning was generated.

You may also receive a message that the values you entered for the annual quantity of carbon other than CO2 transferred off site is not within the range. For example, if you have entered a value greater than 682,000,000 metric tons annually, you will receive this warning message. However, if you believe the data to be correct, then you should still submit that data.

You may also receive a warning message that the quantity of hydrogen produced is outside of the EPA estimated range. For example, if the data you entered is less than 5 metric tons or greater than 290,000 metric tons of annual emissions, you will receive a warning message that your data is outside of the EPA estimated range. If you do believe that the data you entered is correct, then you should still submit the data.

Also, you may receive a warning that the annual carbon dioxide emissions is not within the correct range. For example, if the data you entered is less than 40 metric tons or above 2,500,000 metric tons of annual emissions, you will receive a warning message that your data is outside of the EPA estimated range. If you do believe that the data you entered I correct, then you should still submit the data.

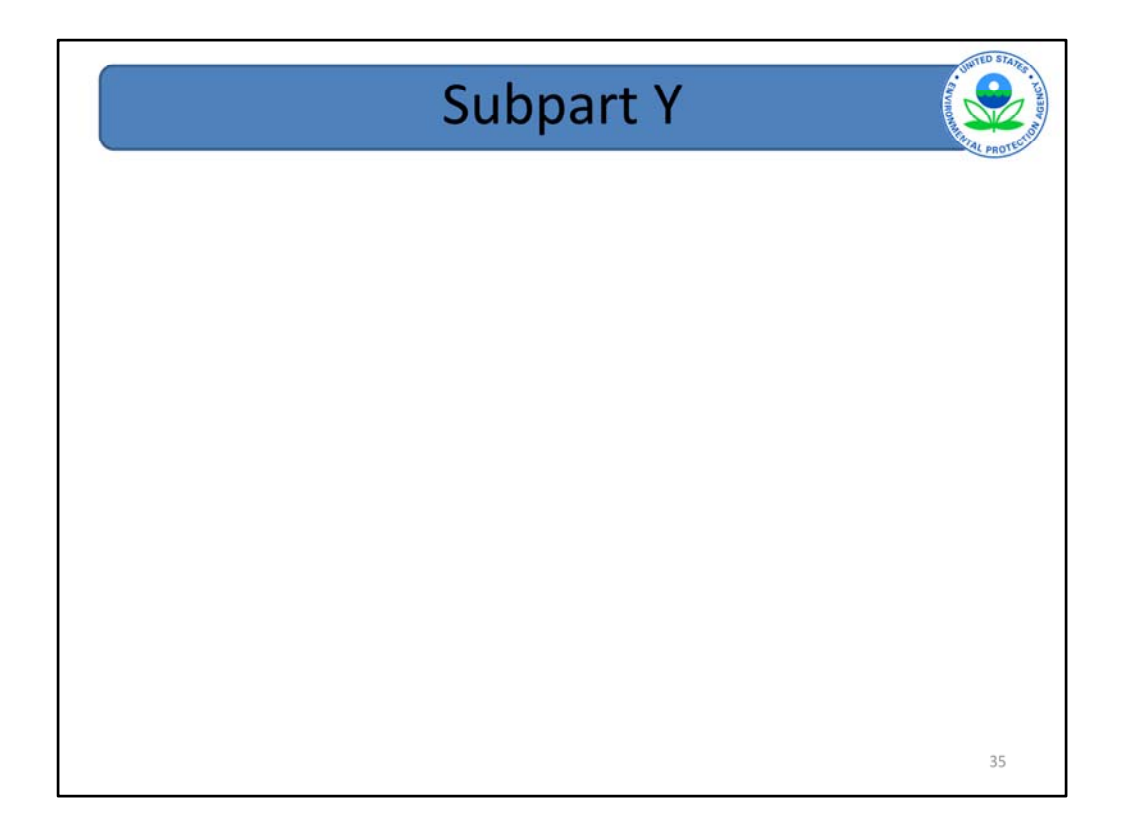

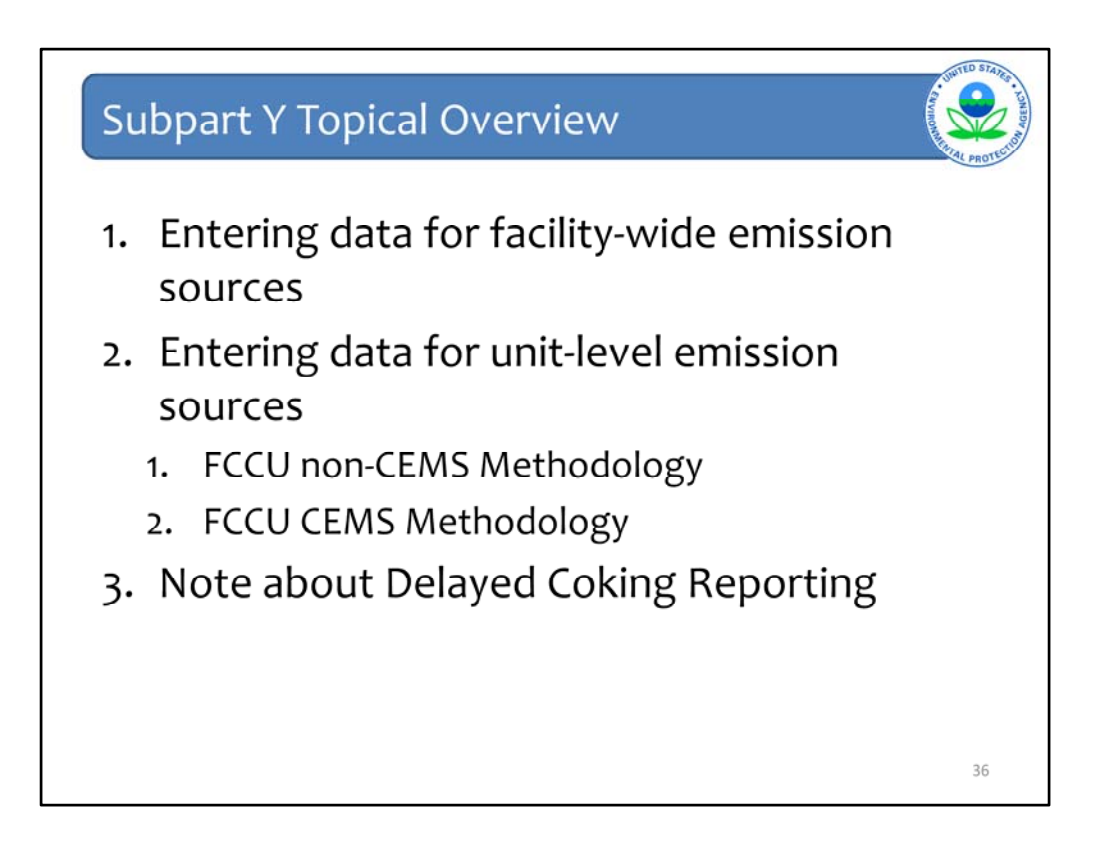

For the purposes of this webinar, we will divide the next several slides into four segments. In the first segment, we will demonstrate input screens for sources where emissions are reported at the facility-level. We will then demonstrate input screens for sources where emissions are reported at the unit level, looking at both subpart Y specific data entry using the non-CEMS approach and subpart Y specific data using a CEMS approach.

In the final segment, we will have a special note for delayed coking units, as these units can have reporting elements at both the facility and the unit-level (and even at the vent level).
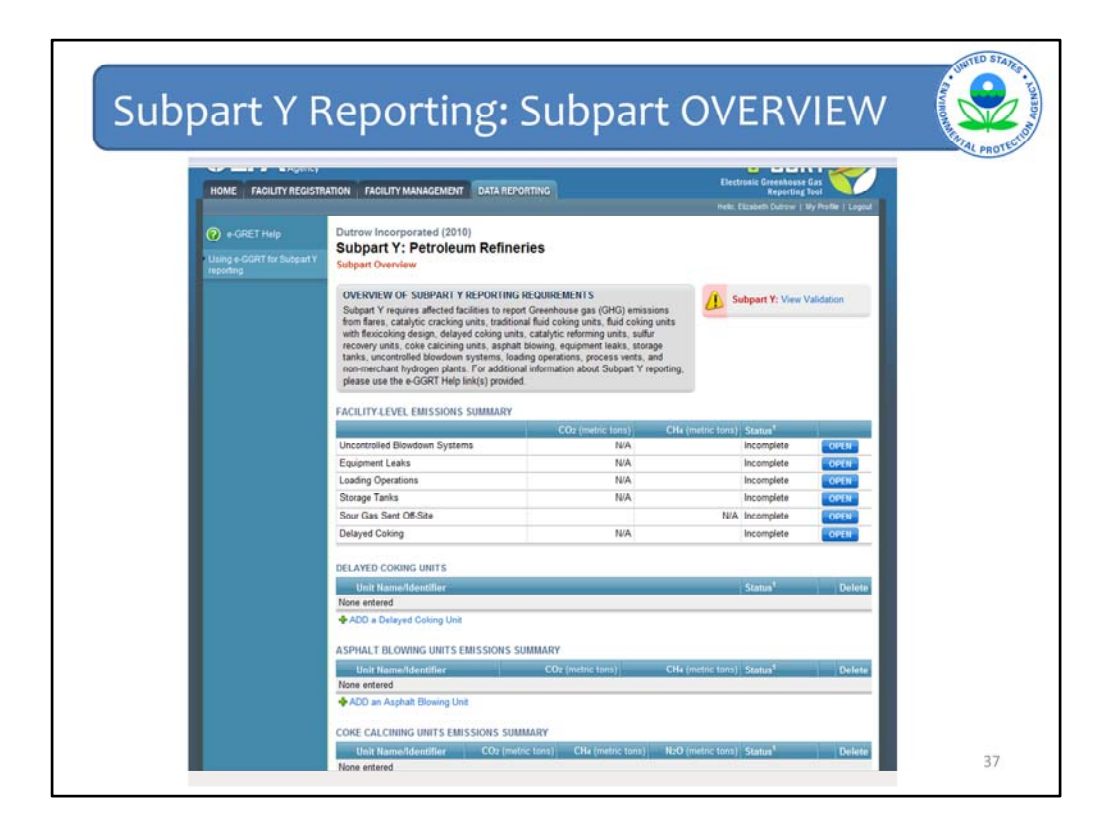

Once you have clicked the "open" on the facility overview page, you will proceed to the "subpart overview page". This is the subpart Y overview page. You see that toward the top of the page there is a heading "Facility-level emissions summary". Underneath this are all of the emission sources reportable under subpart Y that you report the GHGs at the facility-level. For example, you are reporting the methane emissions for equipment leaks at the facility level; you are not reporting the emissions on a leak by leak basis.

You will see that below the "Facility-level emissions summary" section are additional sections for emission sources reportable under subpart Y that are reported at the unit-level. For example, you will find additional sections to report information about each delayed coking unit, each asphalt blowing unit, each coke calcining unit, etc.

| <page-header><complex-block><complex-block><complex-block></complex-block></complex-block></complex-block></page-header>                                                                                                    |                                                        | , , , , , , , , , , , , , , , , , , ,                                                                                                    | enns                                                                                                    |                                                    |               |
|----------------------------------------------------------------------------------------------------|--------------------------------------------------------|----------------------------------------------------------------------------------------------------|----------------------------------------------------------------------------------------------------|----------------------------------------------------|---------------|
| <image/> <complex-block></complex-block>                                                                                                    | ha'ddareporting'usbartu'r 00.d                         | oluerAction-subget                                                                                                    |                                                                                                    |                                                    | () + () + Gov |
| <page-header><page-header><text><text><text><text><text><text><text><text><text><text></text></text></text></text></text></text></text></text></text></text></page-header></page-header>                                                                                                    | Latest Headlines                                       |                                                                                                    |                                                                                                    |                                                    |               |
| <page-header><text><text><text><text><text><text><text><text></text></text></text></text></text></text></text></text></page-header>                                                                                                    |                                                        | tates<br>nental Protection                                                                                                    |                                                                                                    | - CCDT                                             | ~             |
| NOME       RELETY MANAGEMENT       BALE PROVINCE       Description         Image: Control of the Name       Duration       Duration       Duration       Duration         Image: Control of the Name       Duration       Duration       Duration       Duration       Duration         Image: Control of the Name       Duration       Duration                                                                                                    | VERAgency                                              |                                                                                                    |                                                                                                    | E-DDICI<br>Electronic Greenboure Gas               |               |
| • englisher       Dutors incarporated (2010)         Subject Y support       Subject Y support         • Water Y support       Support Y support         • Water Y support       Support Y support         • Water Y support       Support Y support         • Water Y support       Support Y support         • Water Y support       Support Y support         • Water Y support       Support Y support         • Water Y support       Support         • Water Y support       Support         • Water Y support       Support         • Water Y support       Support         • Support       Support         • Support       S                                                                                                    | HOME FACILITY REGISTR                                  | ATION FACILITY MANAGEMENT DATA REP                                                                                                    | ORTING                                                                                                    | Reporting Tool<br>risks: Elizabeth Dutrow   My Pro | ffer   Logout |
| OVEX.NEW OF SUBPART Y REPORTING REQUIREMENTS     Subpart Y: View Validation       Builden Y: Imparts admitisher in rend Origin formitory and (2010) entrational<br>such faces, catalysic catalog unit, statisficational fluid caloring units, fluid caloring units,<br>and faces, catalog caloring, datas, caloring units, fluid caloring units,<br>and have caloring a state, diverse caloring units, statisficational fluid caloring units,<br>and have caloring a state, diverse caloring units, fluid caloring units,<br>and the caloring a state, diverse caloring units, statisfication and statisfication and the caloring units,<br>and an analysis in the caloring units, statisfication and statisfication and the caloring units,<br>and an analysis in the caloring units, statisfication and statisfication and the caloring units,<br>and an analysis in the caloring units, statisfication and statisfication and the caloring units,<br>and and caloring distribution and statisfication and the caloring units in the caloring distribution and the caloring distribution and the calor                                                                                                    | e GRET Help      Using a CORT for flutpart Y reporting | Dutrow Incorporated (2010)<br>Subpart Y: Petroleum Refine<br>Subpart Overview                                                                                                    | eries                                                                                                    |                                                    |               |
| FACILITY LEVIL EMISSIONS SUMMARY       Uncontrolled Blowdown Systems     NA       Explorent Lakis     NA       Explorent Lakis     NA       Storage Takis     NA       Sour Gastert of State     NA       Decomplete     Grave       Decomplete     Grave                                                                                                    |                                                        | OVERVIEW OF SUBPART Y REPORTING<br>Subpart Y repares affected locilities to rep<br>from flares, catalytic cracking units. tradies<br>with fluxicoling design, delayed cating unit<br>receivery units, cole calcing units, applica-<br>tanis, uncontrolled blowdown systems, los<br>non-metchant bydogen phants. For addiou<br>please use the e-GGRT Help link(s) provide | B REQUIREMENTS<br>or Greenhouse gas (GHO) emissions<br>mail fuid coking units, fluid coking unit<br>ts, catalytic reforming units, suitar<br>b blowing, equipment leaks, storage<br>ding operations, process versts, and<br>nal information about Subpart Y report<br>d | Subpart Y: View Valida                             | <i>don</i>    |
| CO2 (mode tand)         CE4 (mode tand)         CE4 (mode tand)         Status           Uncontrolled Blowdown Systems         NiA         Incomplete         Cores           Equipment Leaks         NiA         Incomplete         Cores           Damps Tanks         NiA         Incomplete         Cores           Storage Tanks         NiA         Incomplete         Cores           Storage Tanks         NiA         Incomplete         Cores           Delayesa Colory         NiA         Incomplete         Cores           DELAYED CONING UNIT S         Incamplete         Opcians         Incamplete         Opcians           None refered         Kateurs         Constant         Opcians         Incamplete         Opcians                                                                                                    |                                                        | FACILITY-LEVEL EMISSIONS SUMMARY                                                                                                    |                                                                                                    |                                                    | 1             |
| Uncontrolled Bioloubin Systems INVA Incomplete Constant<br>Equipment Leaks INVA Incomplete Constant<br>Strange Tracks INVA Incomplete Constant<br>Brange Tracks INVA Incomplete Constant<br>Delayed Colong INVA Incomplete Constant<br>Delayed Colong INVA Incomplete Constant<br>DELAYED CONTECTS<br>Unit RemarkSendant<br>More referred<br>Constant<br>Constant<br>Con |                                                        |                                                                                                    | CO2 (metric tons) 0                                                                                                    | Ha (metric tons) Status*                           |               |
| Legeneral Visits Levels Incomplete Centre<br>Strage Tanks NVA Incomplete Centre<br>Strage Tanks NVA Incomplete Centre<br>Contage Celling NVA Incomplete Centre<br>Delayted Celling NVA Incomplete Centre<br>Delayted Celling NVA Incomplete Centre<br>Delayted Celling Celling C                                                                                                    |                                                        | Uncontrolled Blowdown Systems                                                                                                    | NA                                                                                                    | Incomplete                                         | OPTN          |
| Decays Tanks         NA         Decomptier         Only           Swor Gas Sent OR-Ste         NIA         Incomptier         Only           Delayed Caking         NIA         Incomptier         Only           Delayed Caking         NIA         Incomptier         Only           Delayed Caking         NIA         Incomptier         Only           DELAYED COMING UNITS         Line Incomptier         Delates           Non externed         Manual Advancedure         Delates           Mone externed          Only         Delates                                                                                                    |                                                        | Loading Operations                                                                                                    | NA                                                                                                    | incomplete                                         | OUT N         |
| See Gas Sert Of Stee NVA Incomplete On the Ones Of Stee NVA Incomplete Ones Of Stee Of Stee Of                                                                                                    |                                                        | Storage Tanks                                                                                                    | NA                                                                                                    | Incomplete                                         | OPTN          |
| Ostaged Calung         NUA         Incomplete         Control           DELAYED CONTING UNITS         Control         Control         Control           None referred         Control         Control         Control           Incomplete         Control         Control         Control                                                                                                    |                                                        | Sour Gas Sent Off-Ste                                                                                                    |                                                                                                    | N/A Incomplete                                     | OPEN          |
| DELAYED CONTING UNIT 5<br>Unit It anna Schandlage<br>None entered<br>\$-ACC a Diskyed Colong Unit                                                                                                    |                                                        | Delayed Colling                                                                                                    | NA                                                                                                    | Incomplete                                         | OPEN          |
| this homotocontra-<br>None entered<br>\$4,600 a Delayed Coting Unit                                                                                                    |                                                        | DELAYED COKING UNITS                                                                                                    |                                                                                                    |                                                    |               |
| None entered                                                                                                    |                                                        | Link Namodderstifier                                                                                                    |                                                                                                    | Status                                             | Delete        |
| ACD a Delayed Coking Link                                                                                                    |                                                        | None entered                                                                                                    |                                                                                                    |                                                    |               |
|                                                                                                    |                                                        | ADD a Delayed Coking Unit                                                                                                    |                                                                                                    |                                                    |               |
| ASPHALT BLOWING UNITS EMISSIONS SUMMARY                                                                                                    |                                                        |                                                                                                    | CLIMBER & DOX                                                                                                    |                                                    |               |
| Unit Name/Identifier CO2 (metric tors) CH4 (metric tors) Status* Delete                                                                                                    |                                                        | ASPHALT BLOWING UNITS EMISSIONS 3                                                                                                    | SCHERNING                                                                                                    |                                                    |               |

This slide still shows the Subpart Y Overview screen. Now we will walk you through how to enter emissions information into e-GGRT for the Facility-Level emission sources. We will use "Uncontrolled Blowdown Systems" as an example.

To enter emissions information for "uncontrolled blowdown system", you will click on the "Open" on the right hand side of the screen. There is a green arrow pointing toward it in this slide.

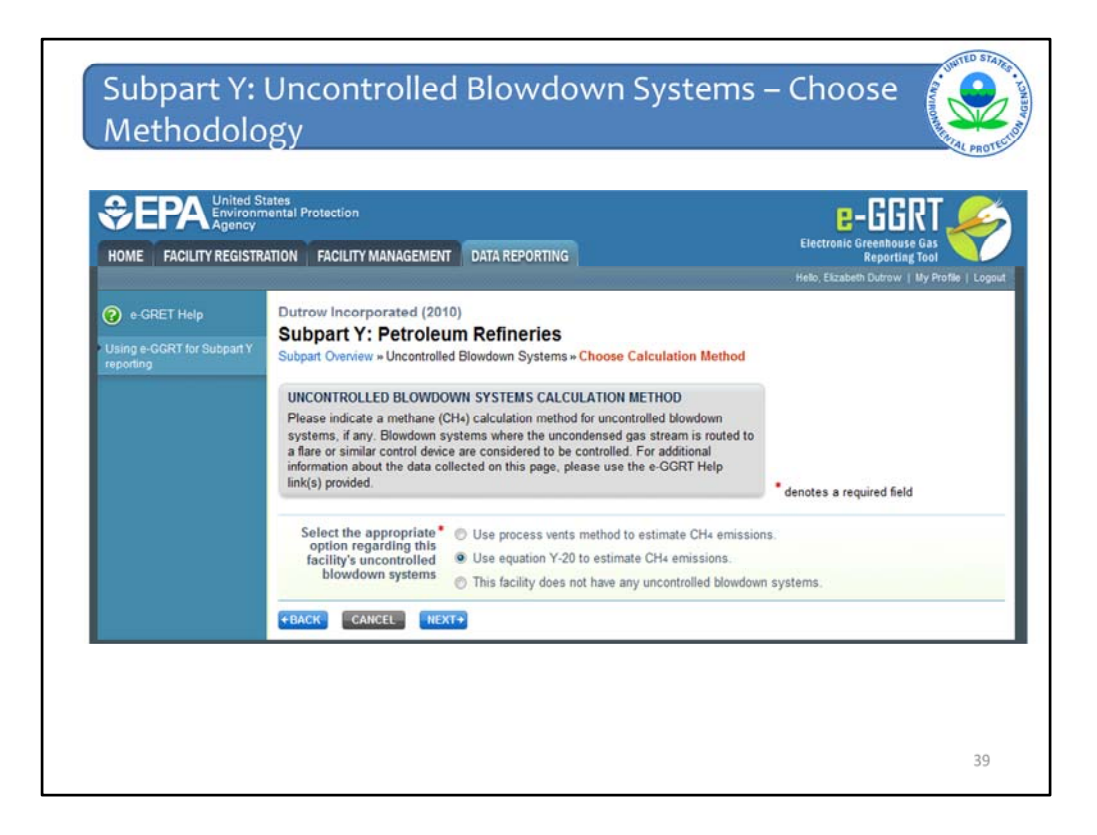

Once you click "open" for the uncontrolled blowdown systems, you will proceed to this screen. Here you are asked to indicate which methodology you are using to calculate your emissions. Part 98 allows the use of either the process vent method (Equation Y-19), or Equation Y-20. If your facility does not have any uncontrolled blowdown systems, you may indicate that as well. If you were to select the third option, that you don't have any uncontrolled blowdown systems, you would be finished with this section and be returned to the supbart Y overview page, where you would enter your emissions for other emissions sources in subpart Y.

I should also mention that the gray box at the top of each screen provides helpful information about the data that you are entering on the screen. For example, the gray box here provides an explanation of certain types of blowdown systems that are considered to be controlled.

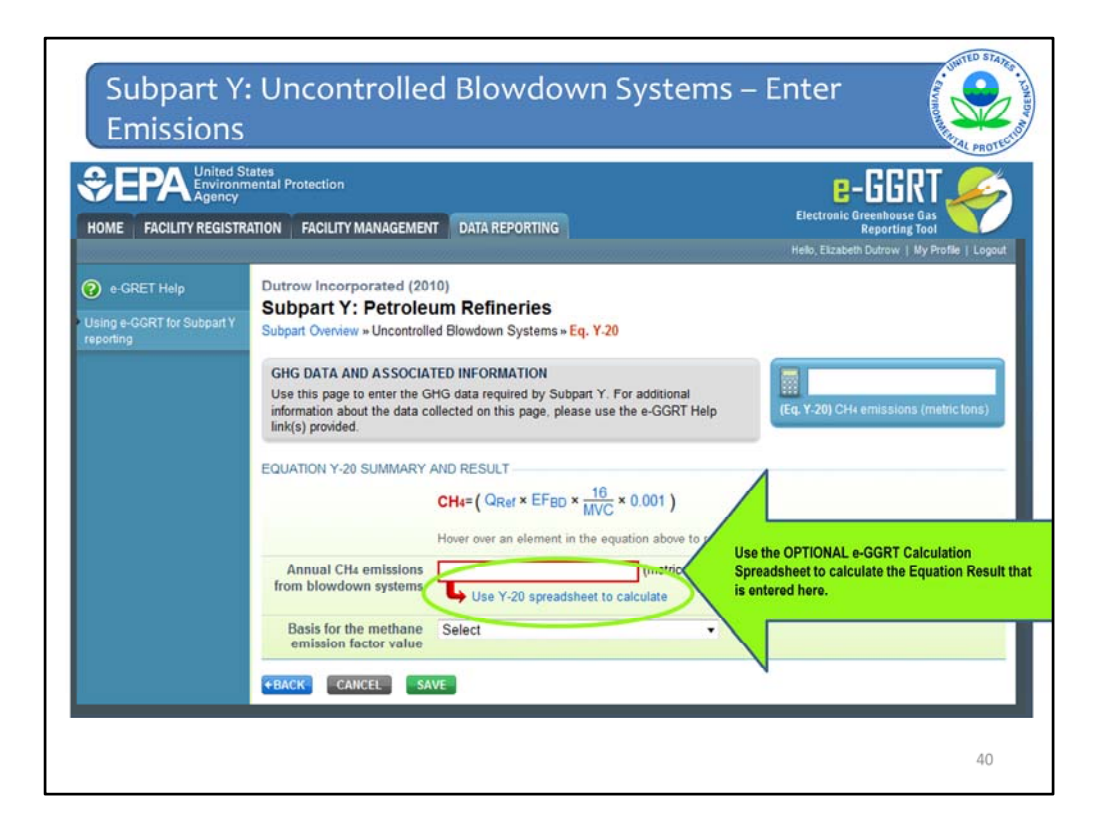

Once you have chosen your methodology, in this case Equation Y-20, you will proceed to a slide that shows the Y-20 equation, and allows you to enter the emissions for uncontrolled blowdown systems.

In e-GGRT, for each equation, you can hover over an element as needed. The e-GGRT system also provides links to optional worksheets that may be used to perform the calculations, as mentioned earlier.

| ubp | oart Y: E                                                                | quation Y-2                                                                                                    | o Work                                       | sheet | unon-man al |
|-----|--------------------------------------------------------------------------|----------------------------------------------------------------------------------------------------|----------------------------------------------|-------|-------------|
|     | 5<br>6 Equation Y-20:<br>7<br>8                                          | $CH_4 = \left( \mathcal{Q}_{R_{\textit{B}_{\textit{F}}}} \times EF_{B_{\textit{D}}} \times \frac{16}{M^2} \right)$                    | $\left \frac{\delta}{C} \times 0.001\right $ |       |             |
|     | 9<br>10<br>11 Facility Name:                                             |                                                                                                    |                                              | 1     |             |
|     | 12 Reporter Name:<br>13 Unit Name or Identifier:<br>14 Unit Description: |                                                                                                    | <                                            |       |             |
|     | 15 Comments:<br>16 Unit Type                                             | Blowdown System                                                                                                    |                                              | N     |             |
| _   | 17                                                                       | Loondonn of Stern                                                                                                    |                                              |       |             |
|     | 18 Input Data                                                            | IQ_1 = Quantity of course oil plus the                                                                                                |                                              |       |             |
| V   | 19                                                                       | quantity of intermediate products<br>received from off site that are<br>processed at the facility (MMbb/wear)                         |                                              |       |             |
|     | 20                                                                       | [EF <sub>80</sub> ] = Methane emission factor for<br>uncontrolled blown systems (scf<br>CH4/MMbbl); default is 137,000                | 137,000.                                     |       |             |
|     | 21                                                                       | [MVC] = Molar volume conversion<br>factor (849.5 scf/kgmole at 68 *F and<br>14.7 psia or 836.6 scf/kg-mole at 60 *F<br>and 14.7 psia) | 836.6                                        |       |             |
|     | 22                                                                       |                                                                                                    |                                              |       |             |
|     | 23 Constants                                                             | [16] = Molecular weight of CH <sub>4</sub> (kg/kg-<br>mole)                                                                           | 16                                           |       |             |
|     | 25                                                                       | [0.001] = Conversion factor, metric                                                                                                   | 0.001                                        |       |             |
|     | 26                                                                       |                                                                                                    |                                              |       |             |
|     | 27 Annual CH4 Mass E                                                     | missions (metric tons/year) from E                                                                                                    | quation Y-20                                 |       |             |
|     | 25                                                                       | [CH4] = Annual methane emissions<br>from the delayed coking unit vessel<br>opening (metric tons/year)                                 | 0.00000                                      | 1     |             |
|     | 30                                                                       |                                                                                                    |                                              |       |             |
|     | 31                                                                       | -                                                                                                    | Enter this value in e-GGR                    | u.    |             |
|     | 5 M                                                                      |                                                                                                    |                                              |       |             |

This is a screenshot of the Equation Y-20 spreadsheet. Again, the use of these spreadsheets is optional. At the top is facility information – this is for the purpose of helping with your own internal recordkeeping. You see there is a section "input data" where you would enter all your equation inputs – in this case it's not a very complicated equation, so it's just a few inputs. Then once you enter your equation inputs, the red box at the bottom will calculate the emissions. You would then enter that value into e-GGRT.

| JN       | FACILITY MANAGEMENT                                                                     | DATA REPORTING                                                                                                    | Electronic Greenhouse Gas<br>Reporting Tool   |
|----------|-----------------------------------------------------------------------------------------|----------------------------------------------------------------------------------------------------|-----------------------------------------------|
|          |                                                                                         |                                                                                                    | Hello, Lisa Grogan-McCulloch   My Profile   L |
| GH<br>Us | IG DATA AND ASSOCIATE<br>e this page to enter the GHO<br>promation about the data colli | D INFORMATION<br>G data required by Subpart Y. For additional<br>ected on this page, please use the e-GGRT Help link. | (Eq. Y-20) CH4 emissions (metric ton          |
| (s)      | provided.                                                                               |                                                                                                    |                                               |
| EQ       | UATION Y-20 SUMMARY A                                                                   | CH4= ( Q <sub>Ref</sub> × EF <sub>BD</sub> × <u>16</u> × 0.001 )                                                      |                                               |
|          |                                                                                         |                                                                                                    |                                               |
|          | ŀ                                                                                       | fover over an element in the equation above to reveal                                                                 | 1                                             |

Once you have calculated your emissions, you would then enter in the emissions, in this case 20 metric tons, into the red box on this page. The green arrow marked "1" is pointing to the spot where you would enter in the emissions. You would then answer the next question on the "Basis for the methane emission factor value", and then click "save". The green arrow marked "2" is pointing to the save button.

Note that the 20 metric tons of CH4 emissions also now appears in the blue box on the right side of the screen.

| pleted                                                                                                    |                                                                                                    |                                                                                      |                                                                                                    | Company of the second                                                                                                    |
|----------------------------------------------------------------------------------------------------|----------------------------------------------------------------------------------------------------|--------------------------------------------------------------------------------------|----------------------------------------------------------------------------------------------------|----------------------------------------------------------------------------------------------------|
| ATION FACILITY MANAGEMENT                                                                                                    | DATA REPORTING                                                                                                    | l<br>Hello, Li                                                                       | lectronic Greent<br>Repo<br>sa Grogan-McCulk                                                                                              | tiouse Gas<br>Inting Tool                                                                                                    |
| Dutrow Incorporated (2010)<br>Subpart Y: Petroleun                                                                                                    | n Refineries                                                                                                    |                                                                                      |                                                                                                    |                                                                                                    |
| CVERVIEW OF SUBPARTY H<br>Subpart Y requires affected faci<br>from flares, catalytic cracking u<br>with flexicoking design, delayed<br>recovery units, coke calcining u<br>tanks, uncontrolled blowdown s<br>merchant hydrogen plants. For<br>please use the e-GGRT Help lin<br>FACILITY-LEVEL EMISSIONS S | Ities to report Greenhouse gas (GHG)<br>initis, traditional fluid coking units, fluid<br>coking units, catalytic reforming units<br>nits, asphalt blowing, equipment leaks<br>yatems, loading operations, process v<br>additional information about Subpart Y<br>k(s) provided. | emissions<br>coking units<br>s, suffur<br>o, storage<br>ents, and non-<br>reporting, | elements used as<br>ations for direct rep<br>50, published Dec.<br>ently reflects this y<br>any adjustments<br>inal rule.<br>Subpart Y: V | inputs to emission<br>porters. (See 75 FR<br>27, 2010.) E.GGRT<br>proposal, and EPA will<br>necessary to reflect<br>Yiew Validation |
|                                                                                                    | CO2 (metric tons)                                                                                                    | CH4 (metric tons)                                                                    | Status <sup>1</sup>                                                                                                    |                                                                                                    |
| Uncontrolled Blowdown Systems                                                                                                    | s N/A                                                                                                    | 20                                                                                   | Complete                                                                                                    | OPEN                                                                                                    |
| Equipment Leaks                                                                                                    | N/A                                                                                                    |                                                                                      | Incomplete                                                                                                    | OPEN                                                                                                    |
| Loading Operations                                                                                                    | N/A                                                                                                    |                                                                                      | Incomplete                                                                                                    | OPEN                                                                                                    |
| Storage Tanks                                                                                                    | N/A                                                                                                    |                                                                                      | Incomplete                                                                                                    | OPEN                                                                                                    |
| Storage rains                                                                                                    |                                                                                                    |                                                                                      | Incomplete                                                                                                    | ODEN                                                                                                    |
| Sour Gas Sent Off-Site                                                                                                    |                                                                                                    | N/A                                                                                  | incomplete                                                                                                    | OPEN                                                                                                    |

When you click "Save", you will return to the "Subpart Y Overview" page, shown here. The emissions value that you entered for uncontrolled blowdown systems, in this case "20", will now show on this overview page. You will also see that in the table in the column marked "status", uncontrolled blowdown systems" is now marked "complete" and is shaded green. This indicates that you've completed entering data for "uncontrolled blowdown systems".

If your status shows up as "incomplete", click on the "Subpart Y: View Validation" link on the right side of the screen for details on possible errors or omissions in your data.

Once you have completed the uncontrolled blowdown systems section, as we just demonstrated, you can proceed in a similar fashion through Equipment Leaks, Loading Operations, Storage Tanks, Sour Gas Off-site, and Delayed Coking. I won't be demonstrating those today as they follow the same format as what I've just demonstrated.

|                                                           | UMMART            |                                       |                  |                         |        |
|-----------------------------------------------------------|-------------------|---------------------------------------|------------------|-------------------------|--------|
|                                                           | CO2               | (metric tons) C                       | H4 (metric tons) | Status <sup>1</sup>     |        |
| Uncontrolled Blowdown Systems                             | 5                 | N/A                                   | 20               | Complete                | OPEN   |
| Equipment Leaks                                           |                   | N/A                                   |                  | Incomplete              | OPEN   |
| Loading Operations                                        |                   | N/A                                   |                  | Incomplete              | OPEN   |
| Storage Tanks                                             |                   | N/A                                   |                  | Incomplete              | OPEN   |
| Sour Gas Sent Off-Site                                    |                   |                                       | N/A              | Incomplete              | OPEN   |
| Delayed Coking                                            |                   | N/A                                   |                  | Incomplete              | OPEN   |
| ASPHALT BLOWING UNITS EM<br>Unit Name/Identifier          | IISSIONS SUMMARY  | (metric tons)                         | CH4 (metric to   | ns) Status <sup>1</sup> | Delete |
| None entered                                              |                   |                                       |                  |                         |        |
| ADD an Asphalt Blowing Unit     COKE CALCINING UNITS EMIS | SIONS SUMMARY     |                                       |                  |                         |        |
| Unit Name/Identifier                                      | CO2 (metric tons) | CH4 (metric tons)                     | N2O (metric to   | ns) Status <sup>1</sup> | Delete |
| ADD a Coke Calcining Unit                                 |                   |                                       |                  |                         |        |
| CATALYTIC CRACKING UNITS,                                 | TRADITIONAL FLUID | COKING UNITS, FLU<br>ATALYTIC REFORMI | ID<br>NG         |                         |        |
| UNITS EMISSIONS SUMMARY                                   |                   |                                       |                  |                         |        |
| UNITS EMISSIONS SUMMARY                                   |                   |                                       |                  |                         |        |

We will now demonstrate how to add information for sources reported at the unit-specific level. This screen shot again shows the Subpart Y overview page, as did the previous screenshot, but we have scrolled down on this page. Again, you will see next to the green arrow marked "1" the uncontrolled blowdown systems emissions show as 20 metric tons of methane, as was entered previously.

If you look at the arrow marked "2", you will see that this is the beginning of the unit-level emissions – where you would enter information on delayed coking units, asphalt blowing units, coke calcining units, etc.

The green arrow marked "3" is pointing to the location where you enter emissions on catalytic cracking units and traditional fluid coking units. I will now demonstrate how to enter emissions information for a unit level emission source, using a catalytic cracking unit as an example. To begin entering information, the first step is to click on the "Add a catalytic cracking or coking unit."

Once you click on this, you will proceed to the next screen.

| CEPA Unite  | ed States<br>conmental Protection<br>tcy<br>ISTRATION FACILITY MANAGEMENT                                                                                                    | DATA REPORTING                                                                                                    |                                                                                                    | E-GGRT<br>Electronic Greenhouse Gas<br>Reporting Tool |
|-------------|----------------------------------------------------------------------------------------------------|----------------------------------------------------------------------------------------------------|----------------------------------------------------------------------------------------------------|-------------------------------------------------------|
| e-GRET Help | Subpart Y: Petroleu<br>Subpart Oveniew »Add a Cate<br>CATALYTIC CRACKING UNI<br>UNIT INFORMATION<br>Subpart Y requires a facility t<br>coking unit, or catalytic represent. For additional informati<br>fluid coking unit, or catalytic r<br>provided. | UI IM Refineries<br>Ilytic Cracking or Coking Unit<br>T, FLUID COKING UNIT, OR CATA<br>o uniquely identify each catalytic crr<br>ning unit and provide the information<br>on about adding and editing a cataly<br>eforming unit please use the e-GGR | ALYTIC REFORMING<br>acking unit, fluid<br>described below for<br>tic cracking unit,<br>it Help link(s) | * denotes a required field                            |
|             | Name or ID*<br>Description (optional)                                                                                                    | FCCU                                                                                                    | (40 character                                                                                          | s maximum)                                            |
|             |                                                                                                    | Fluid Catalytic Cracking Unit                                                                                                    | •                                                                                                    |                                                       |
|             | Is this unit's emissions<br>monitored using a CEMS?                                                                                                    | <ul><li>Yes</li><li>No</li></ul>                                                                                                    |                                                                                                    |                                                       |

On this slide, you enter in the Name or ID of the unit and the type of unit. You will see that the green arrow is pointing to the question "Is this unit's emissions monitored using a CEMS?" First I will demonstrate how to report emissions in the case that the CEMS methodology is not used. In this case, you would click "no" here, and then press next.

| the unit. For additional inform<br>the e-GGRT Help link(s) prov     | nation about the data collected on this page, please use<br>ided. | * denotes a required field |
|---------------------------------------------------------------------|-------------------------------------------------------------------|----------------------------|
| UNIT INFORMATION                                                    |                                                                   |                            |
| Name or ID*                                                         | FOOL (40 charac                                                   | ters maximum)              |
| Hume of to                                                          | (FCCO ) (Co change                                                | and maximumy               |
| Description (optional)                                              |                                                                   | 2                          |
| Туре                                                                | Fluid Catalytic Cracking Unit                                     |                            |
| RATED OUTPUT                                                        |                                                                   |                            |
| Maximum rated<br>throughput of the fluid<br>catalytic cracking unit | 8000 (bbl per stream day                                          | )                          |
| CO2 EMISSIONS CALCULAT                                              | TION METHOD                                                       |                            |
| Method used to calculate*                                           | O 98.253(c)(2) - Equation Y-6 and continuous monitor              | for flow                   |
| the CO2 emissions                                                   | O 98.253(c)(2) - Equation Y-6 and Y-7a                            |                            |
|                                                                     | O 98.253(c)(2) - Equation Y-6 and Y-7b                            |                            |
|                                                                     | 98.253(c)(3) - Equation Y-8                                       |                            |
| CH4 AND N20 EMISSIONS                                               | CALCULATION METHOD                                                |                            |
| Method used to calculate*                                           | Equation Y-9                                                      |                            |
| the CH4 emissions                                                   | O Unit-specific measurement data                                  |                            |
|                                                                     | O A unit-specific emission factor based on a source te            | st of the unit             |
| Method used to calculate*                                           | Equation Y-10                                                     |                            |
| the N2O emissions                                                   | O Unit-specific measurement data                                  |                            |
|                                                                     | O A unit-specific emission factor based on a source te            | st of the unit             |
| CONTINUOUS EMISSIONS I                                              | MONITORING                                                        |                            |
| Is this unit's emissions                                            | Q Yes                                                             |                            |
| ionitored using a CEMS?                                             | G No.                                                             |                            |

On this page you enter in the maximum rated throughput of the unit (marked by the green arrow 1), and then you select the methodology that you are using to calculate your emissions. The green arrow marked 2 points to where you choose the method for carbon dioxide, the green arrow marked 3 points to where you select the method for methane, and the green arrow marked 4 points to where you select the method for nitrous oxide.

Once you make these selections, you click on save at the bottom of the page (cut off from this screenshot), and you are then returned to the subpart Y overview page.

| Equipment Leaks                                                                                                    | TEA                                                 | incompare                         |        |     |
|----------------------------------------------------------------------------------------------------|-----------------------------------------------------|-----------------------------------|--------|-----|
| Loading Operations                                                                                                    | N/A                                                 | Incomplete                        | OPEN   |     |
| Storage Tanks                                                                                                    | N/A                                                 | Incomplete                        | OPEN   |     |
| Sour Gas Sent Off-Site                                                                                                    |                                                     | N/A incomplete                    | OPEN   |     |
| Delayed Coking                                                                                                    | N/A                                                 | Incomplete                        | OPEN   |     |
| DELAYED COKING UNITS                                                                                                    |                                                     |                                   |        |     |
| Unit Marrie Education                                                                                                    |                                                     | Statia                            | Delete |     |
| None entered                                                                                                    |                                                     | - Status                          | Consta |     |
| + ADD a Delayed Coking Unit                                                                                                    |                                                     |                                   |        |     |
|                                                                                                    |                                                     |                                   |        |     |
| ASPHALT BLOWING UNIT'S EMISSIONS SUMM                                                                                                   | ARY                                                 |                                   |        |     |
| Unit Name/Identifier                                                                                                    | CO2 (metric tons) CH4                               | (metric tons) Status <sup>1</sup> | Delete |     |
| None entered                                                                                                    |                                                     |                                   |        |     |
| COKE CALCINING UNITS EMISSIONS SUMMAR<br>Unit Namenidentifier CO2 (metros te                                                            | Y<br>ns) CHe (metric tons) HzO                      | (metric tons) Status <sup>3</sup> | Delete |     |
| None entered                                                                                                    |                                                     |                                   |        |     |
| ADD a Coke Calcining Unit                                                                                                    |                                                     |                                   |        |     |
| CATALYTIC CRACKING UNITS, TRADITIONAL<br>COKING UNITS WITH FLEXICOKING DESIGN, A<br>UNITS EMISSIONS SUMMARY                             | LUID COKING UNITS, FLUID<br>IND CATALYTIC REFORMING |                                   |        |     |
| Unit Name/Identifier CO2 (metric tons)                                                                                                  | CHa (metric tons) N2O (metric t                     | ono) Status <sup>1</sup>          | Delet  | 112 |
| C2 FCCU                                                                                                    |                                                     | Incomplete 00                     | ··· <  | 2   |
|                                                                                                    |                                                     |                                   |        | 2   |
| ADD a Catalytic Cracking or Coking Unit                                                                                                 |                                                     |                                   |        |     |
| ADD a Catalytic Cracking or Coking Unit     FLARES UNIT'S EMISSIONS SUMMARY                                                             |                                                     |                                   |        |     |
| ADD a Catalytic Cracking or Coking Unit     FLARES UNITS EMISSIONS SUMMARY     Init Name/Mentillier COx (metric to                      | ns) CHa (metric tons) N2O                           | (metric tons) Status*             | Delete |     |
| ADD a Latalytic Enacting of Colong Unit     FLARE S UNIT'S EMISSION S SUMMARY     Unit Name/Adentifier CO2 (metric to     None entered  | nn) CHa (metric tons) NzO                           | (metric tons) Status <sup>1</sup> | Delote |     |
| AOD a Catalytic Cracking or Colong Unit      FLARES UNIT'S EMISSIONS SUMMARY      Unit Namenidendifier     Kone entered     Aon a Flare | ns) CN4 (metric tons) NzO                           | (metric tons) Status <sup>1</sup> | Delete |     |

This screen shows the Subpart Y overview page again, and you will see that the name of the unit we entered shows next to the green arrow marked "1". If you need to edit the rated output, or any of the methodology choices entered for this unit, you can select the unit name by arrow "1" to go back to the previous screens and edit this information. To report the emissions for this unit, the next step is to click on the "open" button that the green arrow marked "2" is pointing to.

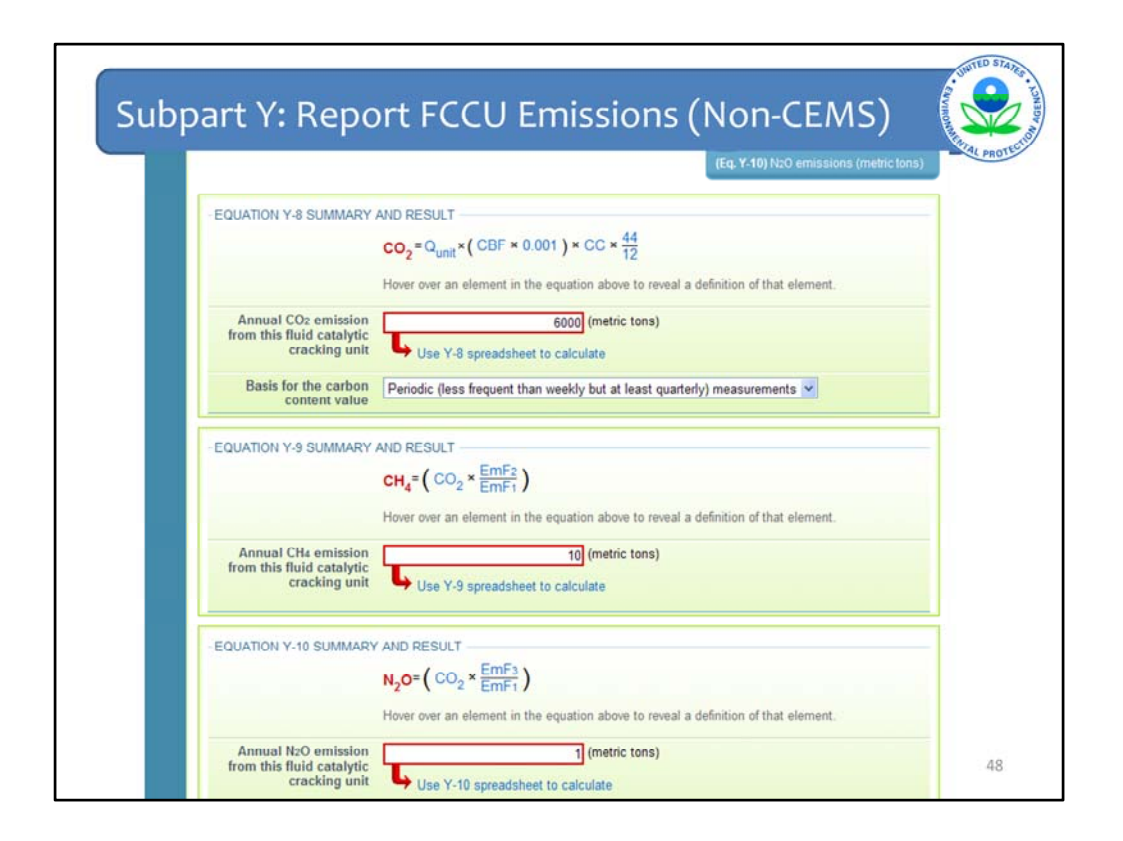

On this screen you enter in the emissions for the three pollutants. Again, as in the case with uncontrolled blowdown systems, you can hover over an element in the equation to read a definition of that element as needed. Below each red emissions reporting box, you also have the option of clicking on the blue links to download the optional spreadsheets we mentioned earlier.

Once you enter in this information, you click "Save" at the bottom of the page (which is cut-off from this screenshot).

| Uncontrolled Blowdown Systems         N/A         20 Complete           Equipment Leaks         N/A         Incomplete         C           Loading Operations         N/A         Incomplete         C           Storage Tanks         N/A         Incomplete         C           Sour Gas Sent Off-Site         N/A         Incomplete         C           Delayed Coking         N/A         Incomplete         C           DELAYED COKING UNITS         Unit Name/Identifier         Status <sup>1</sup> | 20 Complete OPEN<br>Incomplete OPEN<br>Incomplete OPEN<br>N/A Incomplete OPEN<br>Incomplete OPEN<br>Incomplete OPEN<br>Status <sup>1</sup> | N/A<br>N/A<br>N/A<br>N/A              | Uncontrolled Blowdown Systems<br>Equipment Leaks<br>Loading Operations<br>Storage Tanks |
|----------------------------------------------------------------------------------------------------|----------------------------------------------------------------------------------------------------|---------------------------------------|-----------------------------------------------------------------------------------------|
| Equipment Leaks     N/A     Incomplete       Loading Operations     N/A     Incomplete     CO       Storage Tanks     N/A     Incomplete     CO       Sour Gas Sent Off-Site     N/A     Incomplete     CO       Delayed Coking     N/A     Incomplete     CO       DELAYED COKING UNITS     Unit Name/Identifier     Status <sup>1</sup> None entered     Status <sup>1</sup> Status <sup>1</sup>                                                                                                    | Incomplete OPEN<br>Incomplete OPEN<br>Incomplete OPEN<br>Incomplete OPEN<br>Incomplete OPEN<br>Status <sup>1</sup>                         | N/A<br>N/A<br>N/A                     | Equipment Leaks<br>Loading Operations<br>Storage Tanks                                  |
| Loading Operations     N/A     Incomplete     Incomplete       Storage Tanks     N/A     Incomplete     Incomplete       Sour Gas Sent Off-Site     N/A     Incomplete     Incomplete       Delayed Coking     N/A     Incomplete     Incomplete       Delayed Coking     N/A     Incomplete     Incomplete       DELAYED COKING UNITS     Unit Name/Identifier     Status <sup>1</sup> None entered     Status <sup>1</sup>                                                                                | Incomplete OPEN<br>Incomplete OPEN<br>N/A Incomplete OPEN<br>Incomplete OPEN<br>Status <sup>1</sup>                                        | N/A<br>N/A                            | Loading Operations<br>Storage Tanks                                                     |
| Storage Tanks     N/A     Incomplete       Sour Gas Sent Off-Site     N/A     Incomplete       Delayed Coking     N/A     Incomplete       DELAYED COKING UNITS     Unit Name/Identifier     Status <sup>1</sup> None entered     Status <sup>1</sup>                                                                                                    | Incomplete OPEN<br>N/A Incomplete OPEN<br>Incomplete OPEN<br>Status <sup>1</sup>                                                           | N/A                                   | Storage Tanks                                                                           |
| Sour Gas Sent Off-Site NVA Incomplete Co<br>Delayed Coking NVA Incomplete Co<br>DELAYED COKING UNITS<br>Unit Name/Identifier Status <sup>1</sup><br>None entered                                                                                                    | N/A Incomplete OPEN<br>Incomplete OPEN<br>Status <sup>1</sup>                                                                              | N/A                                   |                                                                                         |
| Delayed Coking N/A Incomplete C DELAYED COKING UNITS Unit Name/Identifier None entered                                                                                                    | Incomplete OPEN                                                                                                    | N/A                                   | Sour Gas Sent Off-Site                                                                  |
| DELAYED COKING UNITS<br>Unit Name/Identifier Status <sup>1</sup><br>None entered                                                                                                    | Status <sup>1</sup>                                                                                                    |                                       | Delayed Coking                                                                          |
| Unit Name/Identifier COz (metric tons) CH4 (metric tons) Status <sup>4</sup>                                                                                                    | CH4 (metric tons) Status <sup>4</sup>                                                                                                    | COz (metric tons)                     | Unit Nome/Identifier                                                                    |
| Unit Name/Identifier COz (metric tons) CH4 (metric tons) Status <sup>4</sup>                                                                                                    | CH4 (metric tons) Status <sup>1</sup>                                                                                                    | COz (metric tons)                     | Unit Name/Identifier                                                                    |
| None entered                                                                                                    |                                                                                                    |                                       | None entered                                                                            |
| AUUC an Aspinal Blowing Unit     COKE CALCINING UNITS EMISSIONS SUMMARY     Unit Name//dentifier CO2 (metric tons) CH4 (metric tons) N2O (metric tons) Strature <sup>1</sup>                                                                                                    |                                                                                                    |                                       | ADD an Asphalt blowing Unit                                                             |
| More estand                                                                                                    | tons) N2O (metric tons) Status <sup>1</sup>                                                                                                | MMARY<br>etric tons) CH4 (metric tons | COKE CALCINING UNITS EMISSIONS SI<br>Unit Name/Identifier CO2 (n                        |

You will then proceed back to the Subpart Y overview page. You will see that the emissions you entered for the FCCU show here on this summary screen, and the status now shows as complete.

Next I will demonstrate how to report emissions for an FCCU unit that is using the CEMS methodology. The first step is the same as for the non-CEMS methodology – you click on the "ADD a catalytic cracking or coking unit" link at the bottom of the screenshot.

| e-GRET Help     Dutrow Incorporated (2010)     Subpart Y: Petroleum Re     Subpart Overview = FCCU = Edit     CATALYTIC CRACKING UNIT, FLU     UNIT INFORMATION                    | fineries                                                                                                    |                                                      |
|----------------------------------------------------------------------------------------------------|----------------------------------------------------------------------------------------------------|------------------------------------------------------|
| colong unit, or catalytic reforming un<br>colong unit, or catalytic reforming un<br>each. For additional information abou<br>fluid colong unit, or catalytic reformin<br>provided. | D CORING UNIT, OR CATALYTIC REFOR<br>by identify aach catalytic cracking unit, flui<br>and provide the information described helo<br>adding and editing a catalytic cracking un<br>g unit please use the e-GGRT Help link(s) | AMING<br>d wy for<br>it,<br>denotes a required field |
| Name or ID* FCCU                                                                                                    | (40 ch                                                                                                    | haracters maximum)                                   |
| Description (optional)                                                                                                    |                                                                                                    |                                                      |
| Type* Fluid 0                                                                                                    | atalytic Cracking Unit -                                                                                                    |                                                      |
| CONTINUOUS EMISSIONS MONITOR<br>Is this unit's emissions • • Ye<br>monitored using a CEMS?                                                                                         | NG                                                                                                    | -                                                    |

Here, again, you enter in the name of the unit, select the type, and then, in this case, select "yes" to indicate that you are using the CEMS methodology.

| _            | Subpart Y: Petrole<br>Subpart Overview - FCCU2 - E                                                                                                    | um Refineries<br>dit                                                                                                    |                            |
|--------------|----------------------------------------------------------------------------------------------------|----------------------------------------------------------------------------------------------------|----------------------------|
|              | CATALYTIC CRACKING UN<br>UNIT EMISSIONS CALCUL<br>Use this page to enter the m<br>NOC emissions of the unit. In<br>the unit. For additional inform<br>the e-GGRT Help link(s) prov | IT. FLUID CORING UNIT, OR CATALYTIC REFORMING<br>ATION METHOD<br>withod used to calculate carbon disoide (CO2), CH4 and<br>apportively. Also enter the maximum rated theoughput of<br>ration about the data collected on this page, please use<br>ded | * denotes a required field |
|              | UNIT INFORMATION                                                                                                    |                                                                                                    |                            |
|              | Name or ID                                                                                                    | FCCU2 (40 characte                                                                                                    | ers maximum)               |
|              | Description (optional)                                                                                                    |                                                                                                    |                            |
|              | Туре                                                                                                    | Fluid Catalytic Cracking Unit                                                                                                    |                            |
|              | RATED OUTPUT                                                                                                    |                                                                                                    |                            |
|              | Maximum rated<br>throughput of the fluid<br>catalytic cracking unit                                                                                                    | (bbl per stream day)                                                                                                    |                            |
|              | CH4 AND NoO EMISSIONS C                                                                                                    | ALCULATION METHOD                                                                                                    |                            |
| $\mathbf{v}$ | Method used to calculate<br>the CH4 emissions                                                                                                    | Equation Y-9     Unit-specific measurement data     A unit-specific emission factor based on a source ter                                                                                                    | st of the unit             |
|              | Method used to calculate<br>the N2O emissions                                                                                                    | Equation Y-10     Unit-specific measurement data                                                                                                    |                            |
|              |                                                                                                    | O A unit-specific emission factor based on a source ter                                                                                                    | st of the unit             |
|              | CONTINUOUS EMISSIONS N                                                                                                    | IONITORING                                                                                                    |                            |
|              | Is this unit's emissions                                                                                                    | @ Yes                                                                                                    |                            |
|              | monitored using a CEMSY.                                                                                                    | © No                                                                                                    |                            |

Here, again, as in the previous example, you select the methodology you are using to calculate methane and nitrous oxide emissions. The green arrow points to this. Once you've selected that, you click on the "save" button at the bottom of the screen.

| Equipment Leaks                                                                                                    | N/A                                                                                                    |                                                                                            | Incomplete                                         | OPEN           |
|----------------------------------------------------------------------------------------------------|----------------------------------------------------------------------------------------------------|--------------------------------------------------------------------------------------------|----------------------------------------------------|----------------|
| Loading Operations                                                                                                    | N/A                                                                                                    |                                                                                            | Incomplete                                         | OPEN           |
| Storage Tanks                                                                                                    | N/A                                                                                                    |                                                                                            | Incomplete                                         | OPEN           |
| Sour Gas Sent Off-Site                                                                                                    |                                                                                                    | N/A                                                                                        | Incomplete                                         | OPEN           |
| Delayed Coking                                                                                                    | N/A                                                                                                    |                                                                                            | Incomplete                                         | OPEN           |
| ADD a Delayed Coking                                                                                                    | Unit<br>TS EMISSIONS SUMMARY                                                                                                    |                                                                                            |                                                    |                |
| ADD a Delayed Coking                                                                                                    | Unit<br>TS EMISSIONS SUMMARY                                                                                                    |                                                                                            |                                                    |                |
| ADD a Delayed Coking     ASPHALT BLOWING UNI     Unit Name/Identifier     None entered                                                                                                    | Unit TS EMISSIONS SUMMARY CO2 (metric tons)                                                                                                    | CH4 (metric to                                                                             | ns) Status <sup>1</sup>                            | Delet          |
| ADD a Delayed Coking     ASPHALT BLOWING UNI     Unit NomeAdentifier     None entered     ADD an Asphalt Blowin                                                                                                    | Unit TS EMISSIONS SUMMARY CO2 (metric tons) g Unit                                                                                                    | CH4 (metric to                                                                             | ns) Status <sup>1</sup>                            | Delet          |
| ADD a Delayed Coking     ASPHALT BLOWING UNI     Unit Name/dentifier     None entered     ADD an Asphalt Blowin     COKE CALCINING UNITS                                                                                                    | Unit<br>TS EMISSIONS SUMMARY<br>CO2 (metric tons)<br>g Unit<br>EMISSIONS SUMMARY                                                                                                    | CH4 (motric to                                                                             | ne) <mark>Status<sup>4</sup></mark>                | Delet          |
| <ul> <li>ADD a Delayed Coking</li> <li>ASPHALT BLOWING UNI</li> <li>Unit Name/Identifier</li> <li>None entered</li> <li>ADD an Asphalt Blowin</li> <li>COKE CALCINING UNIT S</li> <li>Unit Name/Identifier</li> </ul>                                                 | Unit TS EMISSIONS SUMMARY CO2 (metric tons) g Unit EMISSIONS SUMMARY CO2 (metric tons) CH4 (metric tor                                                                                                    | CH4 (metric to                                                                             | no) Status <sup>4</sup>                            | Delet          |
| <ul> <li>ADD a Delayed Coking</li> <li>ASPHALT BLOWING UNI</li> <li>Unit Nome Adentifier</li> <li>None entered</li> <li>ADD an Asphalt Blowin</li> <li>COKE CALCINING UNITS</li> <li>Unit Name/Identifier</li> <li>None entered</li> </ul>                            | Unit TS EMISSIONS SUMMARY CO2 (metric tons) g Unit EMISSIONS SUMMARY CO2 (metric tons) CH4 (metric tor                                                                                                    | CH4 (metric to<br>ns) N2O (metric to                                                       | no) Status <sup>1</sup><br>ns) Status <sup>1</sup> | Delet          |
|                                                                                                    | Unit TS EMISSIONS SUMMARY CO2 (metric tons) g Unit EMISSIONS SUMMARY CO2 (metric tons) CH4 (metric tor Unit                                                                                                    | CH4 (metric to<br>ns) N2O (metric to                                                       | no) Status <sup>4</sup><br>no) Status <sup>4</sup> | Delet          |
| ADD a Delayed Coking     ASPHALT BLOWING UNI     Unit Nomentered     ADD an Asphalt Blowin     COKE CALCINING UNITS     Unit Nomentered     ADD a Coke Calcining     CATALYTIC CRACKING U     UNITS WITS VITY FLI     UNITS WITS VITY FLI                             | Unit TS EMISSIONS SUMMARY CO2 (metric tons) GUnit EMISSIONS SUMMARY CO2 (metric tons) CH4 (metric tor Unit INITS, TRADITIONAL FLUID COKING UNITS, EXICOKING DESIGN, AND CATALYTIC REFO                                                     | CH4 (metric to<br>ns) N2O (metric to<br>, FLUID<br>RRMING                                  | no) Status <sup>4</sup><br>no) Status <sup>4</sup> | Delet<br>Delet |
| ADD a Delayed Coking     ASPHALT BLOWING UNI     Unit Nome Intered     ADD an Asphalt Blowin     COKE CALCINING UNITS     Unit Nome/Identifier     None entered     ADD a Coke Calcining     CATALYTIC CRACKING UNITS WITS FULSIONS SUM     Unit Nome/Identifier      | Unit TS EMISSIONS SUMMARY CO2 (metric tons) g Unit EMISSIONS SUMMARY CO2 (metric tons) CH4 (metric tor Unit INITS, TRADITIONAL FLUID COKING UNITS, EXICOKING DESIGN, AND CATALYTIC REFO                                                    | CH4 (metric to<br>ns) N2O (metric to<br>prMING<br>2O (metric tons) State                   | ns) Status <sup>4</sup>                            | Delet<br>Delet |
| ADD a Delayed Coking ASPHALT BLOWING UNI Unit Name/Identifier None entered ADD an Asphalt Blowin COKE CALCINING UNITS Unit Name/Identifier None entered ADD a Coke Calcining CATALYTIC CRACKING U COKING UNITS EMISSIONS SUM Unit Name/Identifier UNITS EMISSIONS SUM | Unit TS EMISSIONS SUMMARY CO2 (metric tons) Unit EMISSIONS SUMMARY CO2 (metric tons) CH4 (metric tor Unit INITS, TRADITIONAL FLUID COKING UNITS, EXICOKING DESIGN, AND CATALYTIC REFORMARY CO2 (metric tons) CH4 (metric tons) N2 6,000 10 | CH4 (metric to<br>ns) N2O (metric to<br>FLUID<br>SRMING<br>2O (metric tons) Start<br>1 Com | no) Status <sup>4</sup><br>ns) Status <sup>4</sup> | Delet<br>Delet |

You will see when you return to the Subpart Y overview screen that now the second FCCU is showing as well as the first. To proceed with reporting the methane and nitrous oxide emissions for this unit, you would click on the "open" button for this unit. The green arrow on the right points to this.

| EQUATION Y-9 SUMMARY                                              | AND RESULT                                                                          |  |
|-------------------------------------------------------------------|-------------------------------------------------------------------------------------|--|
|                                                                   | $CH_4 = \left( CO_2 \times \frac{EmF_2}{EmF_1} \right)$                             |  |
|                                                                   | Hover over an element in the equation above to reveal a definition of that element. |  |
| Annual CH4 emission<br>from this fluid catalytic<br>cracking unit | 15 (metric tons)                                                                    |  |
| -EQUATION Y-10 SUMMARY                                            | AND RESULT<br>$N_2O=(CO_2 \times \frac{EmF_3}{EmF_1})$                              |  |
|                                                                   | Hover over an element in the equation above to reveal a definition of that element. |  |
| Annual N2O emission<br>from this fluid catalytic                  | 3 (metric tons)                                                                     |  |
| cracking unit                                                     | Use Y-10 spreadsheet to calculate                                                   |  |

On this screen, you would enter in your methane and nitrous oxide emissions, and then press "save". Again, you have the option of clicking on the link to the spreadsheets to calculate the emissions. Once you enter in the emissions, you would then press "save"

You will then be returned to the subpart Y overview screen.

|      |                                         |                               |                      |                                       | (             |
|------|-----------------------------------------|-------------------------------|----------------------|---------------------------------------|---------------|
| ubpa | ort Y: Add                              | CEMS                          | 5 Mon                | itor Loci                             | ation         |
| - P  |                                         | Sector Sectors                |                      |                                       |               |
|      |                                         | DADITIONAL FLUIR              | COVINC UNITS FLU     | up.                                   |               |
|      | COKING UNITS WITH FLEXICOKI             | NG DESIGN, AND (              | ATALYTIC REFORMIN    | NG                                    |               |
|      | UNITS EMISSIONS SUMMARY                 |                               |                      | Internet in the second second         |               |
| N    | Unit Name/Identifier CO2                | (metric tons) CH4             | (metric tons) N2O (m | tetric tons) Status                   | Delete        |
|      | Da socia                                | 0,000                         | 10                   | 1 Complete                            | OPEN *        |
| 1 >  | Lige FCCO2                              | INA                           | 61                   | 5 Complete                            | OPEN ×        |
|      | ADD a Catalytic Cracking or Col         | cing Unit                     |                      |                                       |               |
|      | FLARES UNITS EMISSIONS SUM              | MARY                          |                      |                                       |               |
|      | Unit Name/Identifier                    | CO <sub>2</sub> (metric tons) | CH4 (metric tons)    | N2O (metric tons) Status              | Delete        |
|      | None entered                            |                               |                      | 3(4105                                |               |
|      | PROCESS VENTS UNITS EMISSIO             | ONS SUMMARY                   | City (matrix tana)   | HoO (motio toos) - 4                  | Dolota        |
|      | Unit Name/Identifier                    | CO2 (metric tons)             | CH4 (metric tons)    | N2O (metric tons) Status <sup>1</sup> | Delete        |
|      | ADD a Brasses Vast                      |                               |                      |                                       |               |
|      | A HOCESS VEIL                           |                               |                      |                                       |               |
|      | SULFUR RECOVERY UNITS EMIS              | SIONS SUMMARY                 |                      |                                       |               |
|      | Unit Name/Identifier                    |                               |                      | CO2 (metric tons) Status <sup>1</sup> | Delete        |
|      | None entered                            |                               | 10                   | 1. States                             |               |
|      | ADD a Sulfur Recovery Plant             |                               |                      |                                       |               |
|      |                                         |                               |                      |                                       |               |
|      | CEMS MONITORING LOCATION S              | SUMMARY                       |                      |                                       |               |
|      | CMI. Name/Identifier                    | CML                           | Hapitarad Hait(s)    | Total CO <sub>2</sub> emissions       | Statur Delate |
| 2    | No CEMS monitoring locations<br>present | Comguration                   | monitored official   | (methe tons)                          | Status Delete |
|      |                                         | 0                             |                      |                                       |               |
|      | ADD a CEMS Monitoring Location          | n                             |                      |                                       |               |

Here you will see the green arrow marked "1" shows the second unit we entered that is using the CEMS methodology. You will see the methane and nitrous oxide emissions values are shown here in the summary table. You will also see that there is an "N/A" in the CO2 emissions column. This is because when you select the CEMS methodology, you report your carbon dioxide emissions by using the table at the bottom of the screen marked "CEMS monitoring location summary". The green arrow marked "2" is pointing to it. Here you are reporting the CO2 emissions at the monitoring location, or stack, level.

The next step is to add a "CEMS Monitoring Location" by click on the blue link. After doing so, you will proceed to the next screen.

| rt Y: Ente                                                                                                    | er CN                                                               | IL GH                | G Emissio                                                                                                    | ns      | Covered and Covered and Covered and Covered and Covered and Covered and Covered and Covered and Covered and Cov |
|----------------------------------------------------------------------------------------------------|---------------------------------------------------------------------|----------------------|----------------------------------------------------------------------------------------------------|---------|----------------------------------------------------------------------------------------------------|
|                                                                                                    |                                                                     |                      | Total Non-biogenic C                                                                                                    | 10000.0 | AL PR                                                                                                    |
|                                                                                                    |                                                                     |                      | Contraction and the state of the state of th |         |                                                                                                    |
| CONFIGURATION                                                                                                    |                                                                     |                      |                                                                                                    |         |                                                                                                    |
| CEMS Monitoring<br>Location Name/ID                                                                                               | Stack 1                                                             |                      | (40 characters maximum)                                                                                                    |         |                                                                                                    |
| Description (optional)                                                                                                    |                                                                     |                      |                                                                                                    |         |                                                                                                    |
| Configuration Type*                                                                                                    | Single process/proc                                                 | ess unit exhausts to | dedicated stack 💌                                                                                                    |         |                                                                                                    |
| Types of fuel combusted<br>in the unit(s) monitored<br>by the CEMS                                                                | catalyst pet coke                                                   |                      | (200 characters maximum)                                                                                                    |         |                                                                                                    |
| TIER 4 METHODOLOGY INFOR                                                                                                    | NOITAM                                                              |                      |                                                                                                    |         |                                                                                                    |
| Calculation Methodology*                                                                                                    | 01/01/2010                                                          |                      |                                                                                                    |         |                                                                                                    |
| Calculation Methodology   End Date                                                                                                | 12/31/2010                                                          |                      |                                                                                                    |         |                                                                                                    |
| CUMULATIVE CO2 EMISSIONS                                                                                                    | 5                                                                   |                      |                                                                                                    |         |                                                                                                    |
|                                                                                                    | Quarter 1                                                           | 2500                 | (metric tons)                                                                                                    |         |                                                                                                    |
|                                                                                                    | Quarter 2                                                           | 2500                 | (metric tons)                                                                                                    |         |                                                                                                    |
|                                                                                                    | Quarter 3                                                           | 2500                 | (matric tops)                                                                                                    |         |                                                                                                    |
|                                                                                                    | Quarter 4                                                           | 2500                 | (metric tons)                                                                                                    |         |                                                                                                    |
|                                                                                                    | 1                                                                   |                      |                                                                                                    |         |                                                                                                    |
| ANNUAL CO2 EMISSIONS                                                                                                    |                                                                     |                      |                                                                                                    |         |                                                                                                    |
| (biogenic and non-biogenic)<br>by                                                                                                 | measured<br>the CEMS                                                | 10000                | (metric tons)                                                                                                    |         |                                                                                                    |
| Check this box to indice<br>emissions reported for<br>include emissions calculated<br>to 98.33(a)(4)(viii) for a slip<br>bypassed | the that the reaction that the CEMS according stream that the CEMS. |                      |                                                                                                    |         |                                                                                                    |
| Total annual biogenio                                                                                                    | CO2 mass emissions                                                  | 0                    | (metric tons)                                                                                                    |         |                                                                                                    |
| Total annual non-biogenia<br>emissions (includes fossil fue                                                                       | CO2 mass                                                            | 10000                | (metric tons)                                                                                                    |         | 5.                                                                                                    |

On this screen, you enter the name of the CEMS monitoring location, the configuration type – in this case, we have selected that it is a single process unit that exhausts to a dedicated stack. If you have an FCCU followed by a post-combustion device, such as a CO boiler, you would select "Process / stationary combustion units share a common stack".

You then enter the type of fuel combusted, the dates for which the Tier 4 methodology was used, and the quarterly and annual CO2 emissions.

If the emissions reported for the CEMS include emissions calculated according to 98.33(a)(4)(viii) for a slipstream that bypassed the CEMS, check the box under Annual CO2 emissions; otherwise, leave it unchecked.

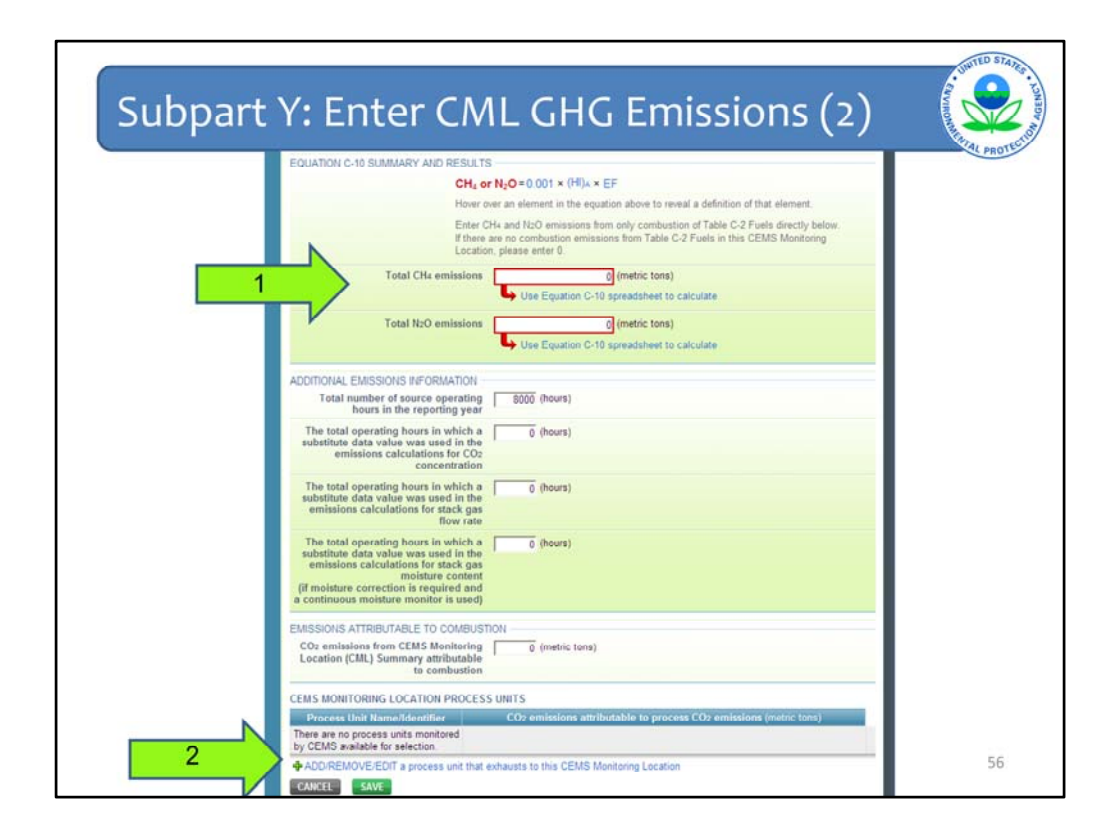

This screenshot is a continuation of the e-GGRT page on the previous screenshot. The green arrow marked "1" points to where you would enter methane and nitrous oxide emissions for any emissions resulting from stationary combustion exhausting from this monitoring location. In this case, since I selected that it was a process unit exhausting to dedicated stack, you would enter "0" for the methane and nitrous oxide emissions. If you have an FCCU followed by a CO boiler (or other post-combustion device), this is where you would enter the CH4 and N2O emissions associated with the additional fuel burned in the CO boiler.

Complete the "Additional Emissions Information" section regarding operating hours and substitute data, then complete the "Emissions Attributable to Combustion" section. In this case, since I selected that it was a process unit exhausting to dedicated stack, you would enter "0" for the CO2 emissions attributable to combustion. If you have an FCCU followed by a CO boiler (or other post-combustion device), this is where you would enter the CO2 emissions associated with the additional fuel burned in the CO boiler.

The last step for reporting emissions for this FCCU is to click on the "Add/remove a process unit that exhausts to the CEMS Monitoring Location". The green arrow marked "2" points to this.

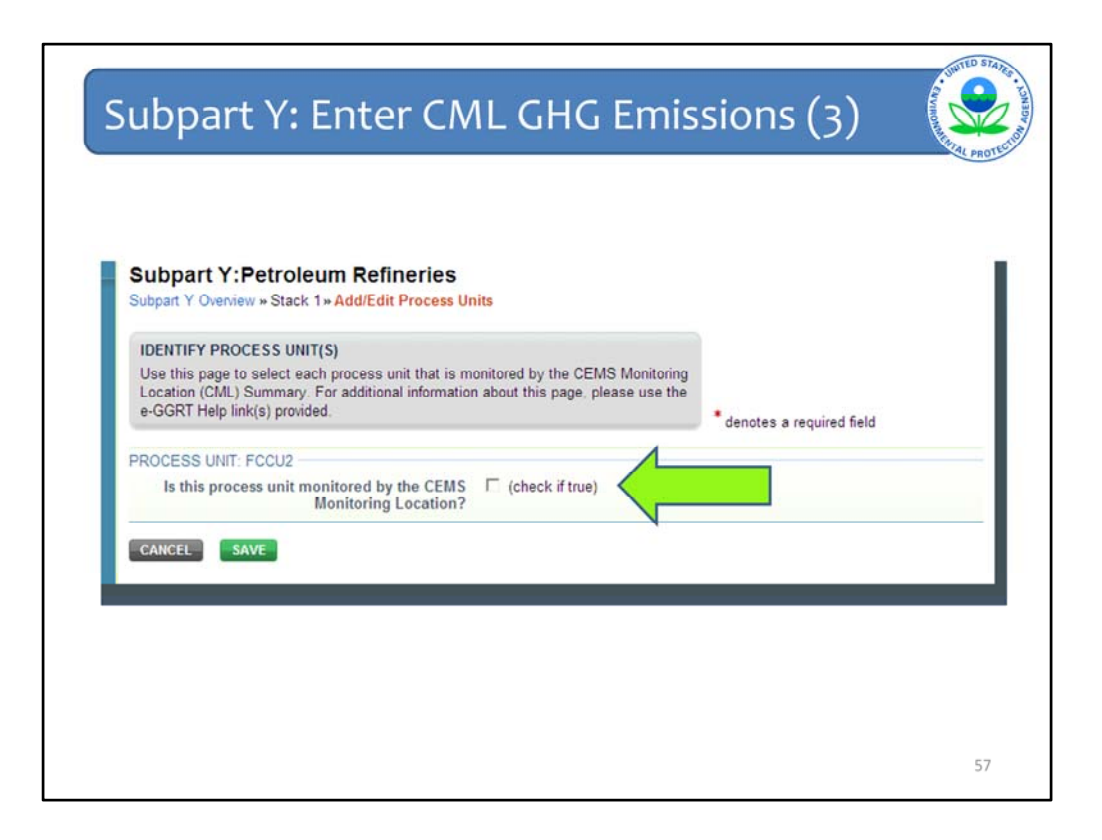

On this screen, you will see that all units in which you've indicated that you are using the CEMS methodology are prefilled in here. As we have only added one source so far that uses the CEMS methodology, only the FCCU2 process unit is displayed. We then check the check if true box for the FCCU2 process unit.

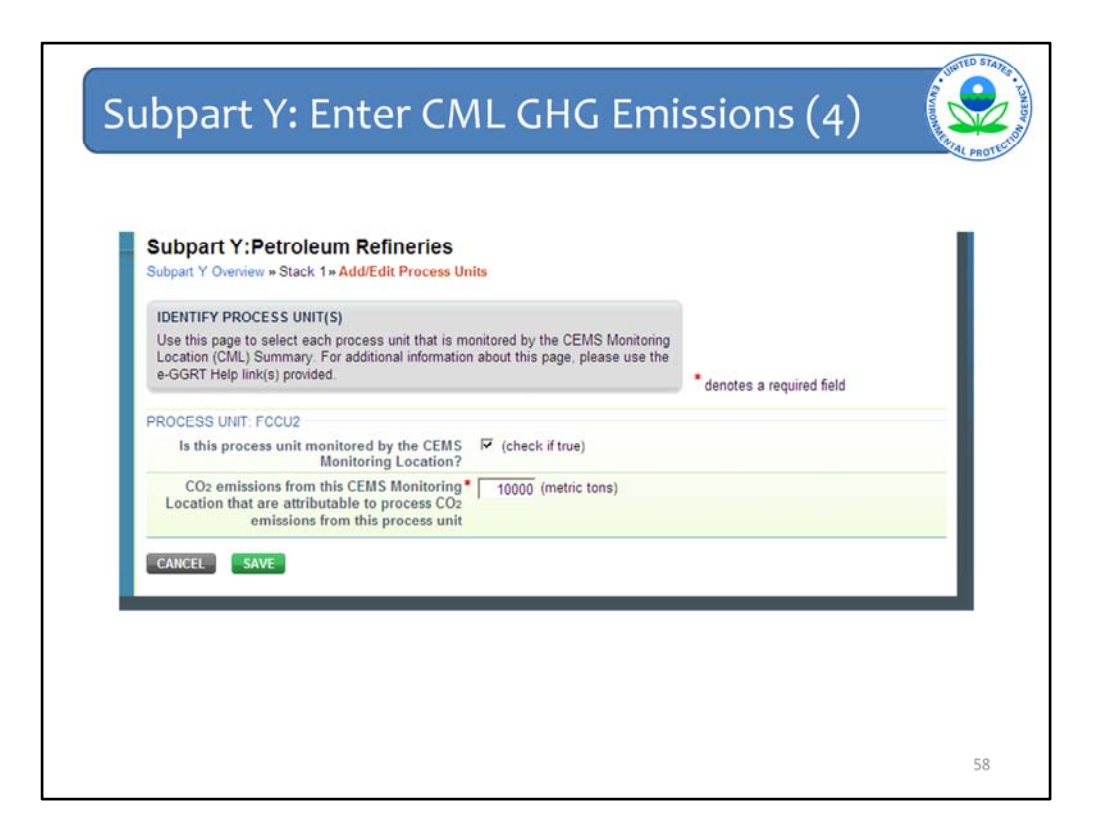

Once you check the box and either click "Save" or click elsewhere on the page, an additional question for the selected process unit will appear. You are required to enter the emissions attributable to that specific process unit that is monitored by the CEMS monitoring location. If you had two process units emitting through a single stack, this is were you would report the process-specific CO2 emissions attributable to each process unit individually. In this case, since we selected that the unit exhausts to a dedicated stack, all of the CO2 emissions measured by the CEMS is reported here as emissions attributable to this process unit.

Once you complete this field, you click on "Save" at the bottom of the page.

| ADDITIONAL EMISSIONS INFORMATION -<br>Total number of source operating                                                                                                    | 8000 (hours)                                                      |
|----------------------------------------------------------------------------------------------------|-------------------------------------------------------------------|
| The total operating hours in which a<br>substitute data value was used in the<br>emissions calculations for CO2<br>concentration                                                                                               | (hours)                                                           |
| The total operating hours in which a<br>substitute data value was used in the<br>emissions calculations for stack gas<br>flow rate                                                                                             | 0 (hours)                                                         |
| The total operating hours in which a<br>substitute data value was used in the<br>emissions calculations for stack gas<br>moisture content<br>(if moisture correction is required and<br>a continuous moisture monitor is used) | (hours)                                                           |
| EMISSIONS ATTRIBUTABLE TO COMBUS                                                                                                    | TION                                                              |
| CO2 emissions from CEMS Monitoring<br>Location (CML) Summary attributable<br>to combustion                                                                                                    | 0 (metric tons)                                                   |
| CEMS MONITORING LOCATION PROCES                                                                                                    | IS UNITS                                                          |
| Process Unit Mime/Identifier                                                                                                    | CO2 emissions attributable to process CO2 emissions (metric tons) |

You will then return to the main CEMS Monitoring Location, where you can verify that you have successfully added the process unit to the CEMS monitoring location. We have now completed all of the information needed for this CEMS monitoring location, so we click "Save."

| Subp | art Y: E                                                        | Inter CM                                                         | L GHG                                 | Emissio                         | ons (        | 6)     | MONTAN STATES |
|------|-----------------------------------------------------------------|------------------------------------------------------------------|---------------------------------------|---------------------------------|--------------|--------|---------------|
|      | CATALYTIC CRACKING<br>COKING UNITS WITH I<br>UNITS EMISSIONS SU | G UNITS, TRADITIONAL FLUID<br>FLEXICOKING DESIGN, AND C<br>MMARY | COKING UNITS, FLU<br>ATALYTIC REFORMI | D<br>IG                         |              |        | RIAL PROTECTO |
| No.  | Unit Name/Identil                                               | ier CO2 (metric tons) CH4                                        | (metric tons) N2O (m                  | etric tons) Status <sup>1</sup> | -            | Delete |               |
|      | LA FCCU                                                         | 6,000                                                            | 10                                    | 1 Complete                      | OPEN         | *      |               |
| 1    | Ca FCCU2                                                        | N/A                                                              | 15                                    | 3 Complete                      | OPEN         | *      |               |
|      | ADD a Catalytic Cra                                             | cking or Coking Unit                                             |                                       |                                 |              |        |               |
|      | FLARES UNITS EMISS                                              | IONS SUMMARY                                                     |                                       |                                 |              |        |               |
|      | Unit Name/Identif                                               | ier CO2 (metric tons)                                            | CH4 (metric tons)                     | N2O (metric tons) Status        |              | Delete |               |
|      | None entered                                                    |                                                                  |                                       |                                 |              |        |               |
|      | ADD a Flare                                                     |                                                                  |                                       |                                 |              |        |               |
|      | PROCESS VENTS UNI                                               | TS EMISSIONS SUMMARY                                             |                                       |                                 |              |        |               |
|      | Unit Name/Identif                                               | ier CO2 (metric tons)                                            | CH4 (metric tons)                     | N2O (metric tons) Status        |              | Delete |               |
|      | None entered                                                    |                                                                  |                                       |                                 |              |        |               |
|      | ADD a Process Vent                                              |                                                                  |                                       |                                 |              |        |               |
|      | SULFUR RECOVERY U                                               | NITS EMISSIONS SUMMARY                                           |                                       |                                 |              |        |               |
|      | Unit Name/Identif                                               | ier                                                              |                                       | CO2 (metric tons) Status        | 1            | Delete |               |
|      | None entered                                                    |                                                                  |                                       |                                 |              |        |               |
|      | ADD a Sulfur Recove                                             | ry Plant                                                         |                                       |                                 |              |        |               |
|      | CEMS MONITORING L                                               | OCATION SUMMARY                                                  |                                       |                                 |              |        |               |
| N    | CML                                                             | -                                                                |                                       | Total CO2 emissio               | ms           |        |               |
|      | Name/Identifier                                                 | CML Configuration                                                | Monitored Uni                         | (s) (metric tons)               | Status       | Delete |               |
| 2    | Stack 1                                                         | Single process/process unit<br>exhausts to dedicated stack       | FCCU2                                 | 10,                             | 000 Complete | *      |               |
|      | ADD a CEMS Monito                                               | oring Location                                                   |                                       |                                 |              |        |               |
|      | t Facility Overview                                             |                                                                  |                                       |                                 |              |        |               |
|      |                                                                 |                                                                  |                                       |                                 |              |        | 60            |
|      |                                                                 |                                                                  |                                       |                                 |              |        | 00            |

We then return back to the subpart Y overview screen. You'll now see that the emissions for the FCCU2 are shown in two places. The methane and nitrous oxide emissions are shown next to the green arrow labeled 1, and the CO2 emissions from the CEMS monitoring location are shown next to the green arrow labeled 2.

I've now demonstrated how to enter information for emission sources in subpart Y that are reported at the unit level, using two fluid catalytic cracking units as examples.

| OVERVIEW OF SUBPART Y REPORTING REQUIREMENTS       Subpart Y requires affected facilities to report Greenhouse gas (GHG) emissions<br>from flares, catalytic cracking units, traditional fluid coking units, fluid coking units, suffur<br>recovery units, coke calcining units, saphalt blowing, equipment leaks, storage<br>tanks, uncontrolled blowdown systems, loading operations, process werts, and non-<br>merchant hydrogen plants. For additional information about Subpart Y reporting,<br>please use the e-GGRT Help link(s) provided.     For Abstract Colspan="2">EVAluation of the colspan="2">EVAluation of the colspan="2">CO2 (metric tons)       CO2 (metric tons)     CH4 (metric tons)       Status!       OPEN       CO2 (metric tons)       CH4 (metric tons)       Status!       OPEN       CO2 (metric tons)       CH4 (metric tons)       Status!       Uncontrolled Blowdown Systems       N/A       20 Complete       OPEN       Equipment Leaks       N/A       CO2 (metric tons)       Status!       Uncontrolled Blowdown Systems       N/A       CO2 (metric tons)       Status!       Uncontrolled Blowdown Systems       N/A       Incomplete                                                                                                    | Dutrow Incorporated (2010)<br>Subpart Y: Petroleum Refine<br>Subpart Overview                                                                                                    | eries                                                                                                    |                                                                        |                                        |                                                                                                    |                                                                                       |
|----------------------------------------------------------------------------------------------------|----------------------------------------------------------------------------------------------------|----------------------------------------------------------------------------------------------------|------------------------------------------------------------------------|----------------------------------------|----------------------------------------------------------------------------------------------------|---------------------------------------------------------------------------------------|
| Subpart Y requires affected facilities to report Greenhouse gas (GHG) emissions<br>from flares, catalytic cracking units, traditional fluid coking units, fluid coking units,<br>with flexicoking design, delayed coking units, catalytic reforming units, suitar<br>recovery units, coke calcining units, subpart Blowing, equipment leaks, storage<br>tanks, uncontrolled blowdown systems, loading operations, process verts, and non-<br>merchant hydrogen plants. For additional information about Subpart Y reporting,<br>please use the e-GGRT Help link(s) provided.     Subpart Y: View Validation       FACILITY-LEVEL EMISSIONS SUMMARY       Equipment Leaks     N/A     20       Corpette     OPEN       Equipment Leaks     N/A     20       Corpette     OPEN       Equipment Leaks     N/A     Incomplete       Storage Tanks     N/A     Incomplete       Storage Tanks     N/A     Incomplete       Storage Tanks     N/A     Incomplete       Storage Tanks     N/A     Incomplete       Storage Tanks     N/A     Incomplete       OPEN     Sour Gas Sent Off-Site     N/A     Incomplete       Delayed Coking     N/A     Incomplete     OPEN       Delayed Coking     N/A     Incomplete     OPEN                                                                                                    | OVERVIEW OF SUBPART Y REPORTING                                                                                                    | REQUIREMENTS                                                                                                    |                                                                        | EPA.                                   | has proposed to de                                                                                             | fer collection of 2010                                                                |
| Please use the e-GGRT Help link(s) provided.   Subpart Y: View Validation   FACILITY-LEVEL EMISSIONS SUMMARY    CO2 (metric tons) CH4 (metric tons) Status <sup>4</sup> Uncontrolled Blowdown Systems N/A 20 Complete OPEN  Equipment Leaks N/A Incomplete OPEN  Loading Operations N/A Incomplete OPEN  Storage Tanks N/A Incomplete OPEN  Storage Tanks N/A Incomplete OPEN  Delayed Coking N/A Incomplete OPEN  Delayed Coking N/A Incomplete OP | Subpart Y requires affected facilities to repo<br>from flares, catalytic cracking units, traditio<br>with flexicoking design, delayed coking unit<br>recovery units, coke calcining units, asphal<br>tanks, uncontrolled blowdown systems, loa<br>merchaet budrosen entarts. For additional in<br>merchaet budrosen entarts. For additional in | ort Greenhouse gas (GHG) en<br>mal fluid coking units, fluid co<br>ts, catalytic reforming units, s<br>It blowing, equipment leaks, s<br>iding operations, process vent<br>oformation about Subnart Y re | nissions<br>king units<br>sulfur<br>storage<br>ts, and non-<br>norting | equa<br>8135<br>curre<br>make<br>the f | tions for direct rep<br>0, published Dec. 2<br>ently reflects this p<br>e any adjustments r<br>inal rule.      | orters. (See 75 FR<br>7, 2010.) E-GGRT<br>oposal, and EPA will<br>ecessary to reflect |
| CO2 (metric tons)         CH4 (metric tons)         Status <sup>4</sup> Uncontrolled Blowdown Systems         N/A         20         Complete         OPEN           Equipment Leaks         N/A         Incomplete         OPEN         Lading Operations         N/A         Incomplete         OPEN           Storage Tanks         N/A         Incomplete         OPEN         Equipment Leaks         OPEN         Equipment Leaks         OPEN         Equipment Leaks         OPEN         Equipment Leaks         OPEN         Equipment Leaks         OPEN         Equipment Leaks         OPEN         Equipment Leaks         OPEN         Equipment Leaks         OPEN         Equipment Leaks         OPEN         Equipment Leaks         OPEN         Equipment Leaks         OPEN         Equipment Leaks         OPEN         Equipment Leaks         OPEN         Equipment Leaks         Equipment Leaks         Equipment Leaks         OPEN         Equipment Leaks         Equipment Leaks                                                                                                    | please use the e-GGRT Help link(s) provide                                                                                                    | id.                                                                                                    | porting,                                                               | 1                                      | Subpart Y: Vi                                                                                                  | ew Validation                                                                         |
| CO2 (metric tons)         CH4 (metric tons)         Status <sup>4</sup> Uncontrolled Blowdown Systems         N/A         20         OPEN           Equipment Leaks         N/A         Incomplete         OPEN           Loading Operations         N/A         Incomplete         OPEN           Storage Tanks         N/A         Incomplete         OPEN           Sour Gas Sent Off-Site         N/A         Incomplete         OPEN           Delayed Coking         N/A         Incomplete         OPEN                                                                                                    | FACILITY-LEVEL EMISSIONS SUMMARY                                                                                                    |                                                                                                    |                                                                        |                                        |                                                                                                    |                                                                                       |
| Uncontrolled Blowdown Systems         N/A         20         Oppert           Equipment Leaks         N/A         Incomplete         OPEN           Loading Operations         N/A         Incomplete         OPEN           Storage Tanks         N/A         Incomplete         OPEN           Sour Gas Sent Off-Site         N/A         Incomplete         OPEN           Delayed Coking         N/A         Incomplete         OPEN                                                                                                    |                                                                                                    |                                                                                                    | CHe Imatei                                                             |                                        |                                                                                                    |                                                                                       |
| Equipment Leaks         N/A         Incomplete         OPEN           Loading Operations         N/A         Incomplete         OPEN           Storage Tanks         N/A         Incomplete         OPEN           Storage Tanks         N/A         Incomplete         OPEN           Storage Tanks         N/A         Incomplete         OPEN           Delayed Coking         N/A         Incomplete         OPEN           Delayed Coking         N/A         Incomplete         OPEN           Unit Name/Identifier         Statust         Delete           Noe entered         OPEN         Delete                                                                                                    |                                                                                                    | CO2 (metric tons)                                                                                                    | Citte (mean                                                            | c tons)                                | Status'                                                                                                    |                                                                                       |
| Loading Operations         N/A         Incomplete         OPEN           Storage Tanks         N/A         Incomplete         OPEN           Sour Gas Sent Off-Site         N/A         Incomplete         OPEN           Delayed Coking         N/A         Incomplete         OPEN           DELAYED COKING UNITS         Unit Name/Identifier         Status <sup>1</sup> Delet           Non entered         OPEN         OPEN         Delet                                                                                                    | Uncontrolled Blowdown Systems                                                                                                    | CO2 (metric tons)                                                                                                    | Citik (mean                                                            | 20 20                                  | Complete                                                                                                    | OPEN                                                                                  |
| Storage Tanks         N/A         Incomplete         OPEN           Sour Gas Sent Off-Site         N/A         Incomplete         OPEN           Delayed Coking         N/A         Incomplete         OPEN           DELAYED COKING UNITS         Unit Name/Identifier         Status <sup>1</sup> Delet           Noe entered         OPEN         OPEN         Delet                                                                                                    | Uncontrolled Blowdown Systems<br>Equipment Leaks                                                                                                    | CO2 (metric tons)<br>N/A<br>N/A                                                                                                    | Gris (mean                                                             | 20                                     | Complete<br>Incomplete                                                                                         | OPEN<br>OPEN                                                                          |
| Sour Gas Sent Off-Site N/A Incomplete OPEN Delayed Coking N/A Incomplete OPEN DELAYED COKING UNITS Unit Name/Identifier None entered                                                                                                    | Uncontrolled Blowdown Systems<br>Equipment Leaks<br>Loading Operations                                                                                                    | N/A<br>N/A<br>N/A                                                                                                    | Grie (meur                                                             | 20                                     | Complete<br>Incomplete<br>Incomplete                                                                           | OPEN<br>OPEN<br>OPEN                                                                  |
| Delayed Coking N/A Incomplete OPEN DELAYED COKING UNITS Unit Name/Identifier None entered None entered                                                                                                    | Uncontrolled Blowdown Systems<br>Equipment Leaks<br>Loading Operations<br>Storage Tanks                                                                                                    | CO2 (metric tons)<br>N/A<br>N/A<br>N/A<br>N/A                                                                                                    | Cris (neur                                                             | 20                                     | Complete<br>Incomplete<br>Incomplete<br>Incomplete                                                             | OPEN<br>OPEN<br>OPEN<br>OPEN                                                          |
| DELAYED COKING UNITS<br>Unit Name/Identifier Status <sup>1</sup> Delet<br>None entered                                                                                                    | Uncontrolled Blowdown Systems<br>Equipment Leaks<br>Loading Operations<br>Storage Tanks<br>Sour Gas Sent Off-Site                                                                                                    | CO2 (metric tons)<br>N/A<br>N/A<br>N/A<br>N/A                                                                                                    |                                                                        | 20<br>N/A                              | Complete<br>Incomplete<br>Incomplete<br>Incomplete<br>Incomplete                                               | OPEN<br>OPEN<br>OPEN<br>OPEN<br>OPEN                                                  |
| Unit Name/Identifier Status <sup>1</sup> Delet<br>None entered                                                                                                    | Uncontrolled Blowdown Systems<br>Equipment Leaks<br>Loading Operations<br>Storage Tanks<br>Sour Gas Sent Off-Site<br>Delayed Coking                                                                                                    | CO2 (metric tons)<br>N/A<br>N/A<br>N/A<br>N/A<br>N/A                                                                                                    |                                                                        | 20<br>N/A                              | Complete<br>Incomplete<br>Incomplete<br>Incomplete<br>Incomplete<br>Incomplete                                 | OPEN<br>OPEN<br>OPEN<br>OPEN<br>OPEN<br>OPEN                                          |
| None entered                                                                                                    | Uncontrolled Blowdown Systems<br>Equipment Leaks<br>Loading Operations<br>Storage Tanks<br>Sour Gas Sent Off-Site<br>Delayed Coking<br>DELAYED COKING UNITS                                                                                                    | CO2 (metric tons)<br>N/A<br>N/A<br>N/A<br>N/A<br>N/A                                                                                                    |                                                                        | 20<br>N/A                              | Status'<br>Complete<br>Incomplete<br>Incomplete<br>Incomplete<br>Incomplete                                    | OPEN<br>OPEN<br>OPEN<br>OPEN<br>OPEN<br>OPEN                                          |
|                                                                                                    | Uncontrolled Blowdown Systems Equipment Leaks Loading Operations Storage Tanks Sour Gas Sent Off-Site Delayed Coking DELAYED COKING UNITS Unit Name/Identifier                                                                                                    | CO2 (metric tons)<br>N/A<br>N/A<br>N/A<br>N/A<br>N/A                                                                                                    |                                                                        | 20<br>N/A                              | Status'<br>Complete<br>Incomplete<br>Incomplete<br>Incomplete<br>Incomplete                                    | OPEN<br>OPEN<br>OPEN<br>OPEN<br>OPEN<br>OPEN<br>Delete                                |
|                                                                                                    | Uncontrolled Blowdown Systems<br>Equipment Leaks<br>Loading Operations<br>Storage Tanks<br>Sour Gas Sent Off-Site<br>Delayed Coking<br>DELAYED COKING UNITS<br>Unit Name/Identifier<br>None entered<br>ADD a Delayed Coking Unit                                                                                                    | CO2 (metric tons)           N/A           N/A           N/A           N/A           N/A                                                                                                    |                                                                        | 20<br>N/A                              | Status <sup>2</sup><br>Complete<br>Incomplete<br>Incomplete<br>Incomplete<br>Incomplete<br>Incomplete          | OPEN<br>OPEN<br>OPEN<br>OPEN<br>OPEN<br>OPEN<br>Delet                                 |
| ASPHALT BLOWING UNITS EMISSIONS SUMMARY                                                                                                    | Uncontrolled Blowdown Systems<br>Equipment Leaks<br>Loading Operations<br>Storage Tanks<br>Sour Gas Sent Off-Site<br>Delayed Coking<br>DELAYED COKING UNITS<br>Unit Namo/Idontifier<br>None entered<br>ADD a Delayed Coking Unit<br>ASPHALT BLOWING UNITS EMISSIONS S                                                                          | CO2 (metric tons)<br>N/A<br>N/A<br>N/A<br>N/A<br>N/A                                                                                                    |                                                                        | 20<br>N/A                              | Status <sup>2</sup><br>Complete<br>Incomplete<br>Incomplete<br>Incomplete<br>Incomplete<br>Incomplete          | OPEN<br>OPEN<br>OPEN<br>OPEN<br>OPEN<br>OPEN<br>Delete                                |
| SPHALT BLOWING UNITS EMISSIONS SUMMARY Unit Namelidentifier CO2 (metric tons) CH4 (metric tons) creating* Delet                                                                                                    | Uncontrolled Blowdown Systems Equipment Leaks coading Operations Storage Tanks Sour Gas Sent Off-Site Delayed Coking ELAYED COKING UNITS Unit Name/Identifier Gone entered ADD a Delayed Coking Unit SPHALT BLOWING UNITS EMISSIONS S Unit Name/Identifier                                                                                     | CO2 (metric tons)<br>N/A<br>N/A<br>N/A<br>N/A<br>N/A<br>SUMMARY<br>CO2 (metric tons)                                                                                                    | CH4 (mean                                                              | N/A                                    | Status <sup>2</sup><br>Complete<br>Incomplete<br>Incomplete<br>Incomplete<br>Incomplete<br>Status <sup>1</sup> | OPEN<br>OPEN<br>OPEN<br>OPEN<br>OPEN<br>OPEN<br>Delete                                |

One last thing I'd like to note about subpart Y is how to report emissions for delayed coking units. You will see that delayed coking is listed twice, once under the "Facility level emissions" (marked by the green arrow 1) and a second time in the unit-level reporting section (marked by the green arrow "2").

This is because Part 98 asks for information about each delayed coking unit, which is reported in the section marked by the green arrow "2", as well as for information about all of the delayed coking units across the facility, which is reported in the section marked by the number "1". You will see once you enter each of these sections that emissions are reported only once, and the rest of the information is supporting information.

This concludes the demonstration of using e-GGRT to report emissions in subpart Y.

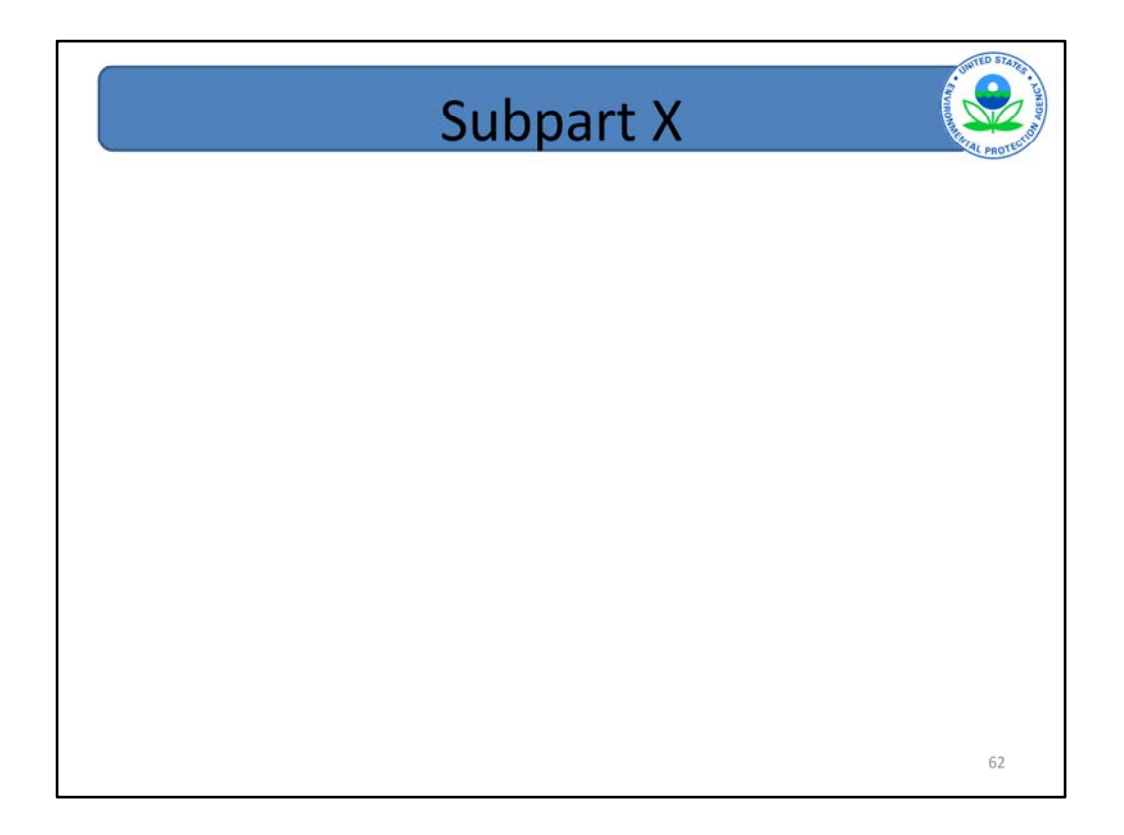

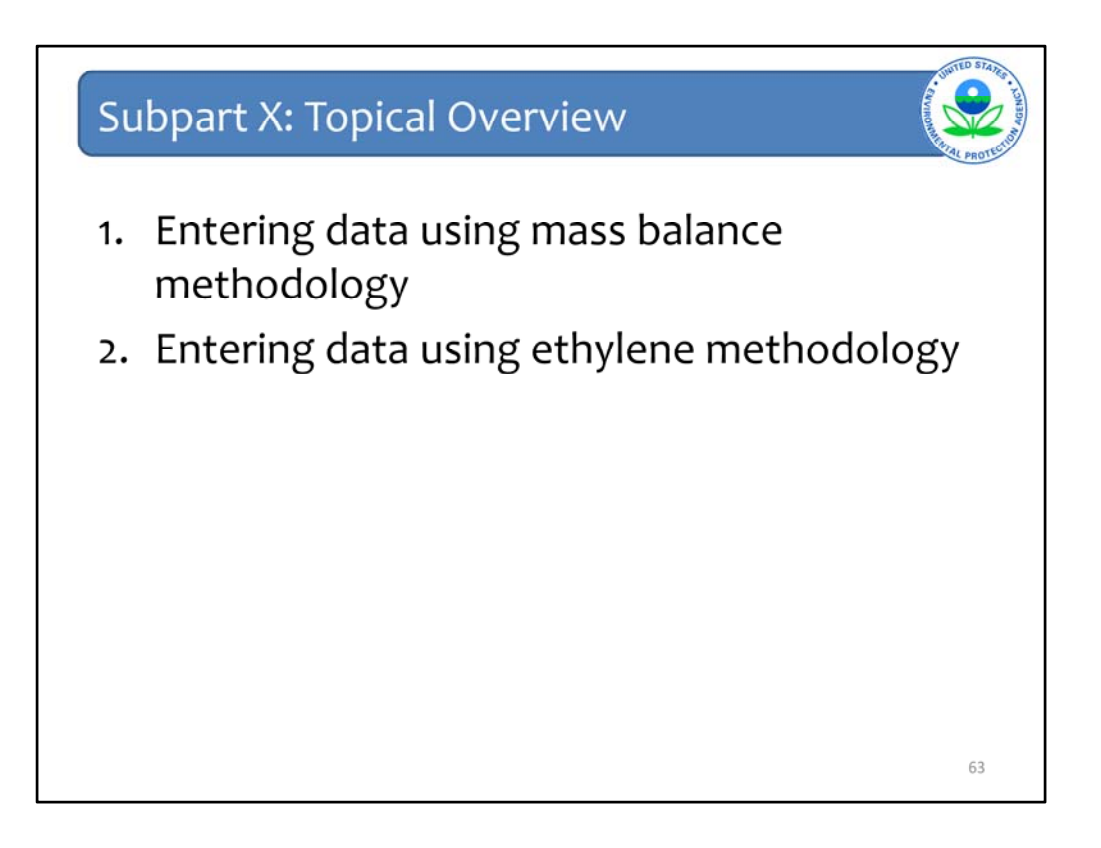

For the purposes of this webinar we will section off the next several slides into two parts, one for adding subpart X specific data using the mass balance methodology and the other section will focus on adding subpart X specific data using the ethylene combustion methodology.

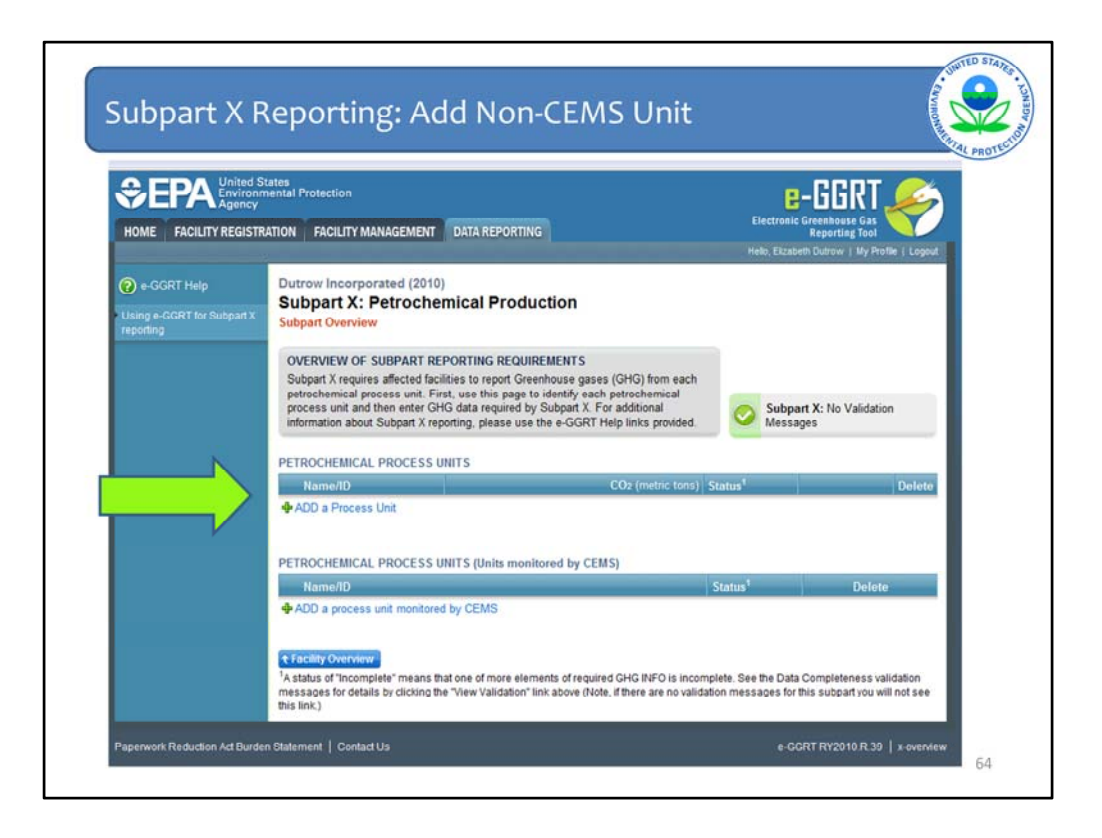

After clicking "OPEN" for subpart X on the preceding "facility overview" page, you will see this subpart X overview page.

On this page you initiate the procedure for entering process unit data in your report by clicking on one of the two hyperlinks on the left side of the page.

Subpart X specifies 3 emissions estimation methodologies for petrochemical process units—a mass balance approach, the use of CEMS, and a methodology based on using the procedures in subpart C that is an option only for ethylene processes.

Regardless of the methodology you use, you can initiate the reporting procedure by clicking on either of the hyperlinks. They both take you to the same page.

Regardless of which link you click on to enter information for a process unit that is monitored with CEMS, the information about that process will be documented in the bottom table on the page (under the heading "Petrochemical Process Units (Units monitored by CEMS)". Similarly, information about a process unit for which you use the mass balance option or the ethylene option will be entered in the top table.

First, we will demonstrate how to add a process unit using the mass balance methodology. To do this, you would click on the "Add a process unit" link that the green arrow is pointing to.

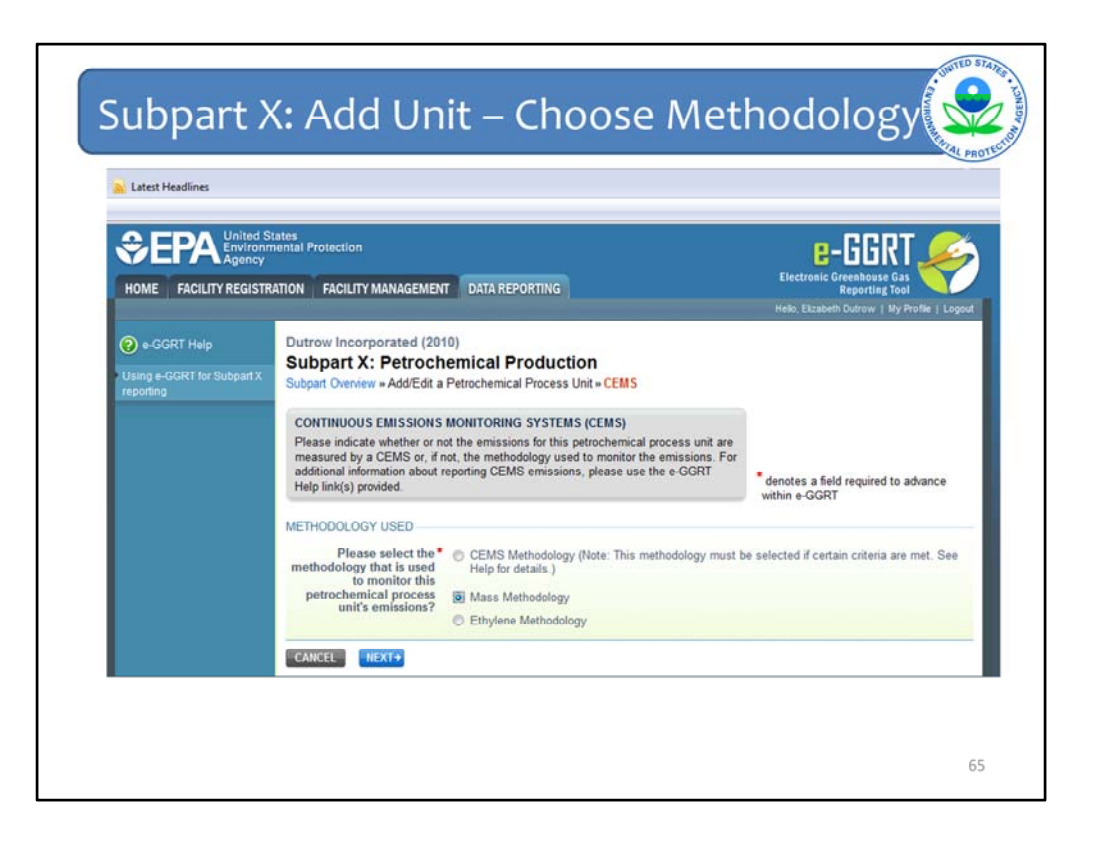

You will then proceed to the screen showing here. This is the screen where you select the methodology you are using to calculate your emissions. Here we have selected the mass balance methodology.

Once you select a methodology, you select the blue button "next". You will then proceed to the next screen.

| Name or ID                                                  | Methanol Pro                                    | cess Unit               | (40 c           | haracters maximum) |   |
|-------------------------------------------------------------|-------------------------------------------------|-------------------------|-----------------|--------------------|---|
| Description                                                 | -                                               |                         |                 |                    | 0 |
| Туре                                                        | Petrochemica                                    | I Process Unit          |                 |                    |   |
| ETROCHEMICAL PRODU                                          | CED                                             |                         |                 |                    |   |
| Type of petrochemi                                          | cal produced                                    | Methanol                | ~               |                    |   |
| Annual quantity of the p                                    | etrochemcial<br>produced                        |                         | 100000          | (metric tons)      |   |
| VASTEWATER (OPTIONAL                                        | REPORTING                                       | REQUIREMENTS            |                 |                    |   |
| Total annual was                                            | tewater flow                                    |                         |                 | ]                  |   |
| Unit of measure for<br>wastewater flo                       | total annual<br>w (gal or kg)                   | [                       |                 | 1                  |   |
| Annual average carb<br>wastewater (we                       | on content of ight fraction)                    | <u> </u>                |                 | (decimal fraction) |   |
| ELEASED CARBON (OPT                                         | IONAL REPOR                                     | TING REQUIREMEN         | TS)             |                    |   |
| Annual mass of carbon<br>gitive emissions not cont<br>combi | n released in<br>rolled with a<br>ustion device |                         |                 | (metric tons)      |   |
| Annual mass of carbon<br>process vents not control          | n released in<br>rolled with a<br>astion device |                         |                 | (metric tons)      |   |
| FE-SPEC PRODUCT PRO                                         | OUCTION                                         |                         |                 |                    |   |
| quired only if facility compl                               | ied with 98.243                                 | (c)(4) for a product fr | om this process | unit               |   |
| Number of days during w<br>product w                        | hich off-spec<br>vas produced                   | (days)                  |                 |                    |   |
| Mass or volume of off-                                      | spec product<br>produced                        |                         |                 | ]                  |   |
| nit of measure for the ma<br>of off-spec prod               | ss or volume<br>act produced                    | Select                  | ~               |                    |   |
| OMBUSTION CONFIGURA                                         | TIONS                                           |                         |                 |                    |   |
| lentify each combustion of                                  | configuration                                   | 1                       |                 | ~                  |   |
| that burned both process                                    | off-gas from                                    |                         |                 |                    |   |

On this page, you enter information on the process unit you've just added. Next to the arrow marked "1", you enter the name of your unit. Note the red asterisk. Any entry with a red asterisk must be completed before you can save the page and move on to the next page.

Next to the arrow marked "2", you enter in the type of petrochemical produced as well as the annual quantity produced. Next to the arrow marked "3", there are some optional reporting elements related to wastewater and fugitive carbon emissions. Again, these are optional reporting requirements under Part 98, so you may leave them blank if so desired.

Next to the green arrow marked "4" you enter information that is required only if you are complying with the option in subpart X that allows a facility to calculate emissions assuming that the particular feedstock or product consists of a single compound (i.e., a pure compound at a concentration of 100 percent in the stream) during periods of normal operation. If a facility is not using this alternative to monthly carbon content analyses, this section may be left blank. If a facility is using this alternative, but no off-spec product was produced during the year, then this section may also be left blank.

Lastly, on this page, next to the green arrow marked "5", you are to identify each combustion configuration that is reported under subpart C of Part 98 that burned both process off-gas from this petrochemical process unit as well as supplemental fuel.

Once you complete these fields, you would press "save" at the bottom of the page. (The save button is cut off from this screenshot.)

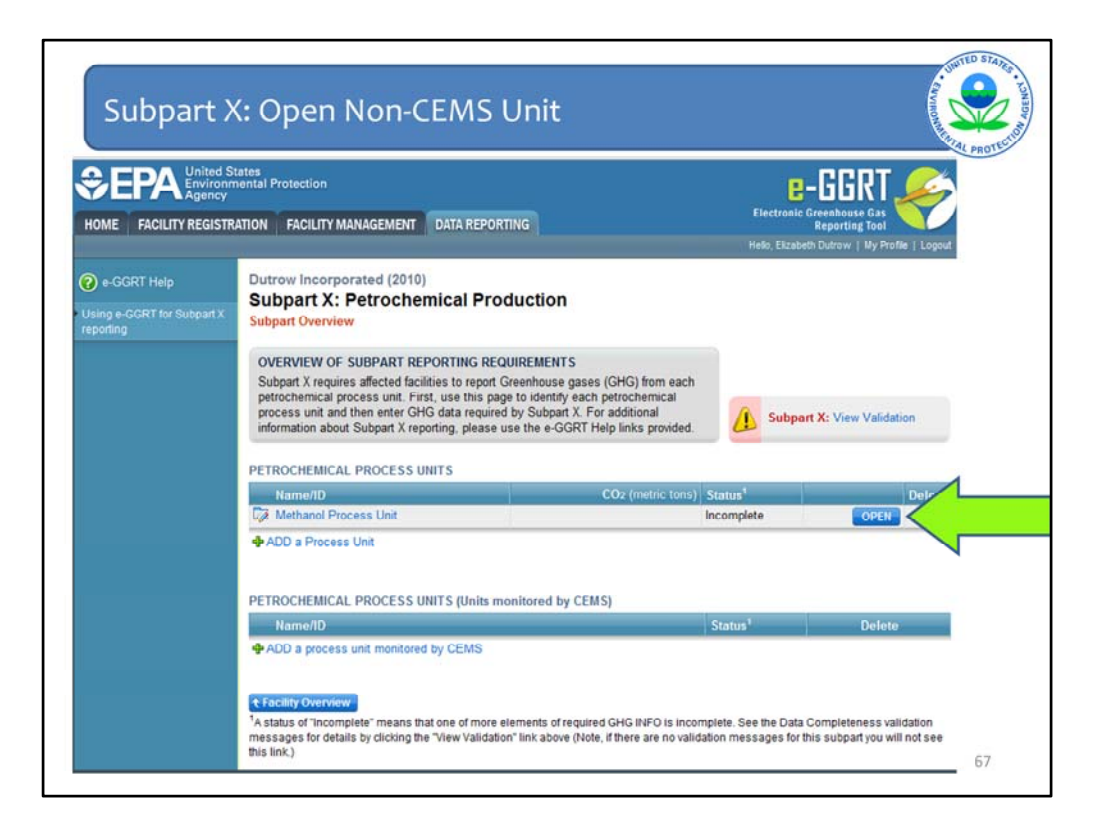

You will then proceed back to the subpart X overview screen. Note that the process unit name is now entered in the table of petrochemical process units. If you want to edit any of the information you entered on the previous page, click on the process unit name, which will take you back to that page.

Note that if you leave required information blank or submit values that are out of typical range at any point in your reporting process, you will get a validation warning, which can be viewed by clicking on the "Subpart X: View Validation" link on the right side of the screen. If this area contains a red exclamation point, it means you have one or more validation warnings. If it displays a green checkmark, then you have no validation warnings. Clicking on this link and viewing the validation errors will provide specific and direct feedback on what information is causing the validation error along with a link to the section of the report in question.

To enter the remainder of the data for this process unit, you would click on the "open" button for this process unit.

|                      | States                                                                                                    |                                                      |                                                                                                    |                                     |
|----------------------|----------------------------------------------------------------------------------------------------|------------------------------------------------------|----------------------------------------------------------------------------------------------------|-------------------------------------|
| HOME FACILITY REGIST | RATION FACILITY MANAGEMENT DATA REPORTING                                                                                                    |                                                      |                                                                                                    |                                     |
| +-OGRT Help          | Dutrow Incorporated (2010)<br>Subpart X: Petrochemical Product<br>Subpart Overview - Process Unit GHG Info                                                             | tion                                                 |                                                                                                    |                                     |
|                      | GHG DATA AND ASSOCIATED INFORMATION<br>Use this page to enter the GHG data required by Su<br>information about the data collected on this page, pl<br>ink(s) provided. | Inpart X. For additional<br>ease use the e-GGRT Help | nid CO <sub>2</sub> mass emusions tim<br>nid CO <sub>2</sub> mass emusions tim<br>eccels permission and process of gas<br>returblos imatic tons) |                                     |
|                      | Process Unit Methanol Process Unit                                                                                                    |                                                      |                                                                                                    |                                     |
|                      | EQUATION X-4 SUMMARY AND RESULT<br>CO2+0.001 X 42 X                                                                                                    | (C₀ + Ci + C∈ )                                      | Use the OPTIONAL e-GGRT Calcul                                                                                                    | ation                               |
|                      | Annual CO2 mass<br>emissions from process<br>operations and process<br>off as combustion                                                                               | (metric tons)<br>quation spreadsheets to calculate   | Spreadsheet to calculate the Equa<br>is entered here. Inputs to emissio<br>direct reporters are not collected b                                  | tion Result than<br>n equations for |
|                      | CARBON-CONTAINING FEEDSTOCKS                                                                                                    | State                                                | Duleter Sporters and Hot Constitute                                                                                                    | y Podiki.                           |
|                      | CARDON-CONTAINING PRODUCTS                                                                                                    | Sector.                                              | N                                                                                                    |                                     |
|                      | ADD a Product                                                                                                    | State                                                | Deteter                                                                                                    |                                     |

On this page, you enter the CO2 emissions from this process unit in the red box. As was demonstrated with other subparts, you have the option of clicking on the blue link that says "Use Subpart X equation spreadsheets to calculate".

If you click on this link, you can open the spreadsheet. The spreadsheet is shown on the next screen.

EPA is providing OPTIONAL calculational spreadsheets that you can use to perform the calculations called for in the emission equations. These Microsoft Excel spreadsheets can be downloaded and opened on your own computer. Just click the hyperlink on the web-form to view and download the appropriate calculation spreadsheet for the equation you are working on. You can enter the data , including equation inputs, necessary to perform the calculation for the equation, and the spreadsheets will calculate the result for you. Once you have calculated the result, enter the result onto the e-GGRT web form.

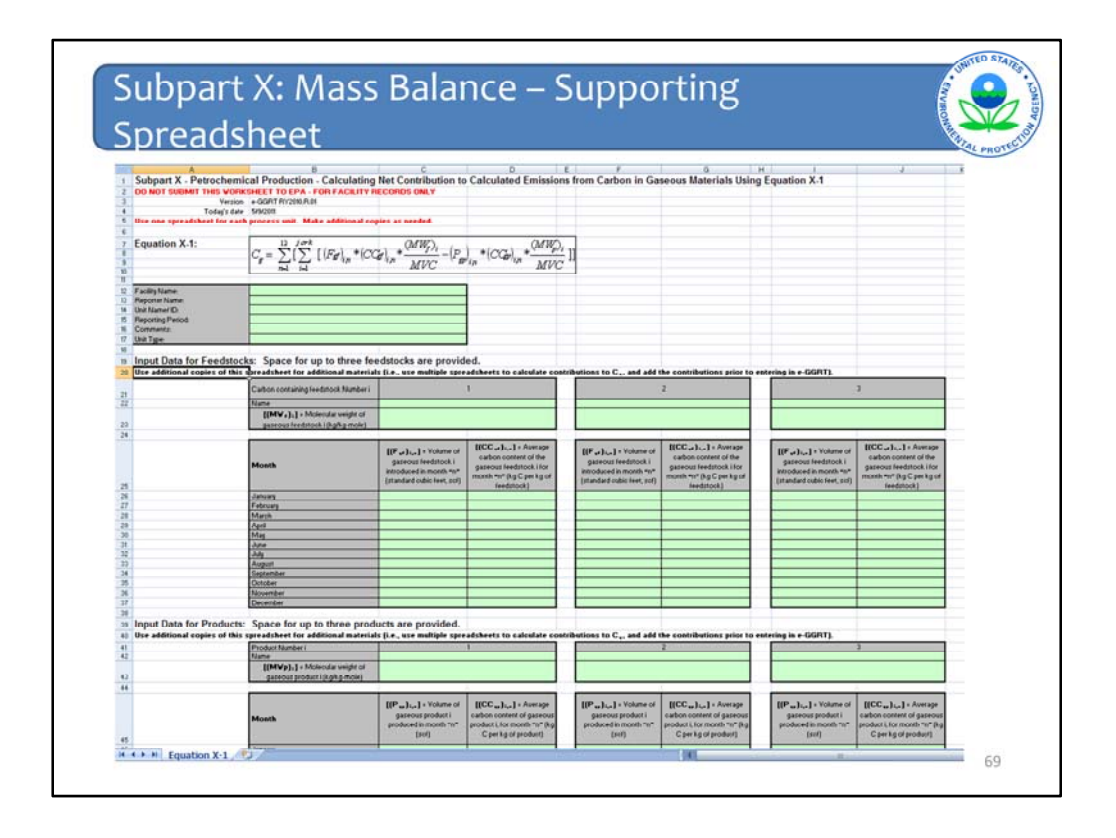

In this spreadsheet, X-1, you enter the measured flow and carbon content each month for each gaseous feedstock and product. After entering the data, the box at the bottom of the worksheet calculates the carbon contribution from gaseous materials to the CO2 emissions. The X-2 and X-3 spreadsheets are set up similarly to X-1, and they calculate the total carbon contribution from liquid and solid materials. You then have to enter these carbon contribution values from each of the applicable spreadsheets into the spreadsheet for equation X-4, which calculates the annual CO2 emissions. Copy that value into the red-bordered box on the process unit page.

E-GGRT will NOT collect the calculation spreadsheet. The use of these calculation spreadsheets is voluntary. You do not need to use EPA's spreadsheets to perform the calculations for the emissions equations. The spreadsheets are meant to support reporters as they complete the e-GGRT online reporting process. If you choose to use the EPA spreadsheets, you may want to maintain a copy for recordkeeping purposes. EPA may request this information in subsequent reporting years.

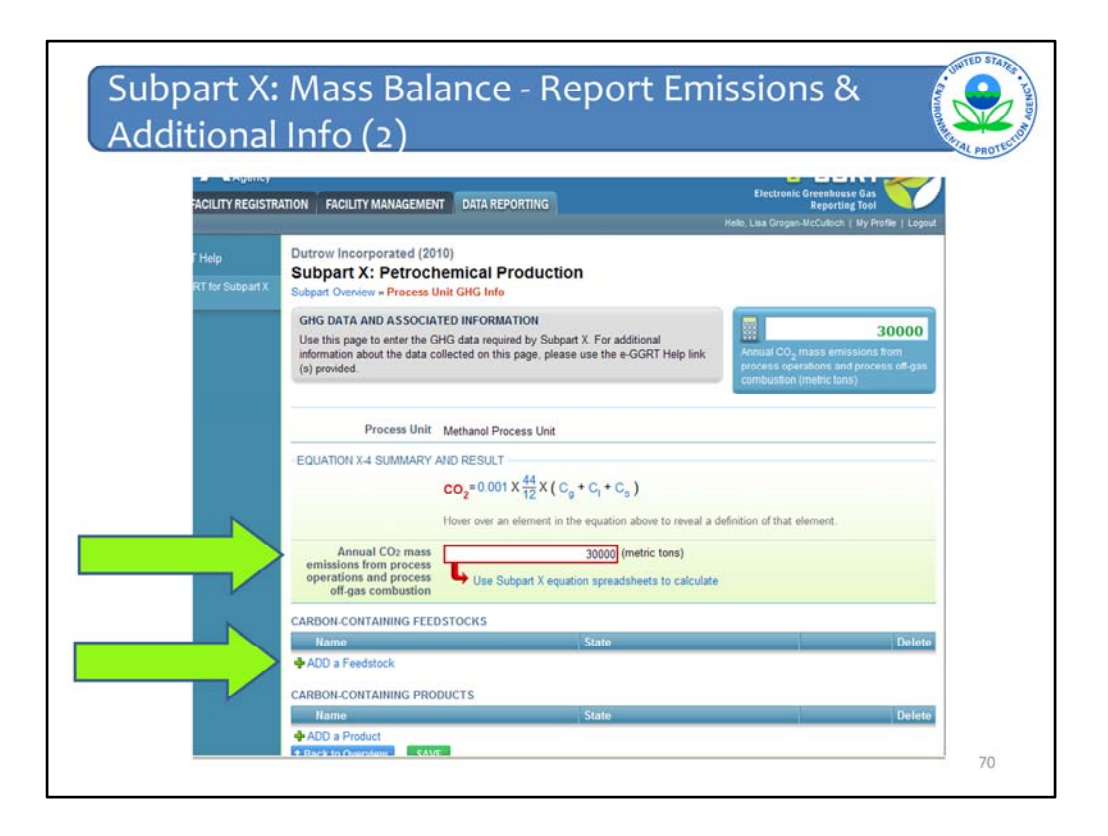

Again, you enter the CO2 emissions into the red box. The first green arrow is pointing to the red box. On this page, you are also required to enter data on all of your carbon containing feedstocks as well as your carbon containing products, including the petrochemical product.

To add data on a carbon-containing feedstock, click on the "ADD a feedstock". The second green arrow is pointing to this link. Once you click on this, you will proceed to the next screen.

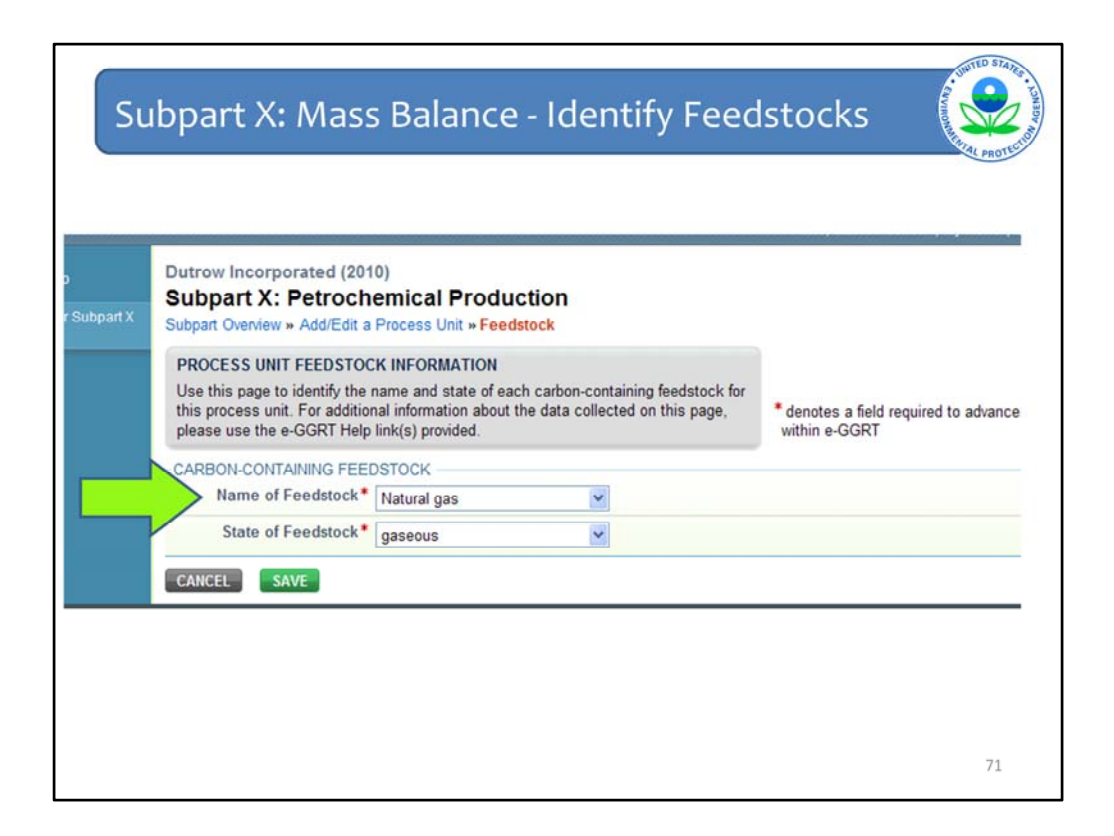

On this screen, you enter the name of the feedstock and indicate whether it is gaseous, liquid, or solid. Note that the tool provides a drop down list with the names of several common feedstocks from which you can select. If your particular feedstock is not listed, select "other". If you select "other", a new box will open on this page in which you can type the name of the feedstock. Once you have completed these fields, you click on "Save".

| bpart X Subpart                         | Incorporated (201<br>art X: Petroche<br>Overview » Process Un                  | 0)<br>emical Product<br>nit GHG Info                                     | ion                                                    |                                                                                                    |   |
|-----------------------------------------|--------------------------------------------------------------------------------|--------------------------------------------------------------------------|--------------------------------------------------------|----------------------------------------------------------------------------------------------------|---|
| GHG D<br>Use th<br>informat<br>(s) prov | ATA AND ASSOCIAT<br>s page to enter the GH<br>tion about the data col<br>ided. | TED INFORMATION<br>HG data required by Sub<br>illected on this page, ple | part X. For additional<br>ase use the e-GGRT Help link | 30000<br>Annual CO <sub>2</sub> mass emissions from<br>process operations and process off-gas<br>combustion (metric tons) |   |
|                                         | Process Unit                                                                   | Methanol Process Unit                                                    |                                                        |                                                                                                    |   |
| -EQUAT                                  | ION X-4 SUMMARY A                                                              | ND RESULT                                                                |                                                        |                                                                                                    |   |
|                                         |                                                                                | CO2=0.001 X 44/12 X (                                                    | $C_g + C_l + C_s$ )                                    |                                                                                                    |   |
|                                         |                                                                                | Hover over an element in                                                 | n the equation above to reveal a                       | definition of that element.                                                                                               |   |
|                                         | Annual CO2 mass                                                                |                                                                          | 30000 (metric tons)                                    |                                                                                                    |   |
| emis<br>opera                           | ions from process<br>tions and process<br>ff-gas combustion                    | Use Subpart X eq                                                         | uation spreadsheets to calculate                       |                                                                                                    |   |
| CARBO                                   | CONTAINING FEED                                                                | STOCKS                                                                   |                                                        |                                                                                                    |   |
| Nat                                     | ne                                                                             |                                                                          | State                                                  | Delet                                                                                                    | 1 |
| Up Nat                                  | iral gas                                                                       |                                                                          | gaseous                                                | OPEN                                                                                                    |   |
| 4 ADD                                   | a Feedstock                                                                    |                                                                          |                                                        |                                                                                                    |   |
|                                         |                                                                                |                                                                          |                                                        |                                                                                                    |   |

Once you hit save on the previous screen, you will return to the screen where you add feedstocks and products. Now you can see that the natural gas feedstock that we just added is listed in the carbon-containing feedstocks table. As noted earlier for process units, clicking on the name in this table will take you back to the previous screen where you can edit any of the previously entered information, if necessary. To enter the detailed information on this feedstock, click on the "open" button that the green arrow is pointing to.
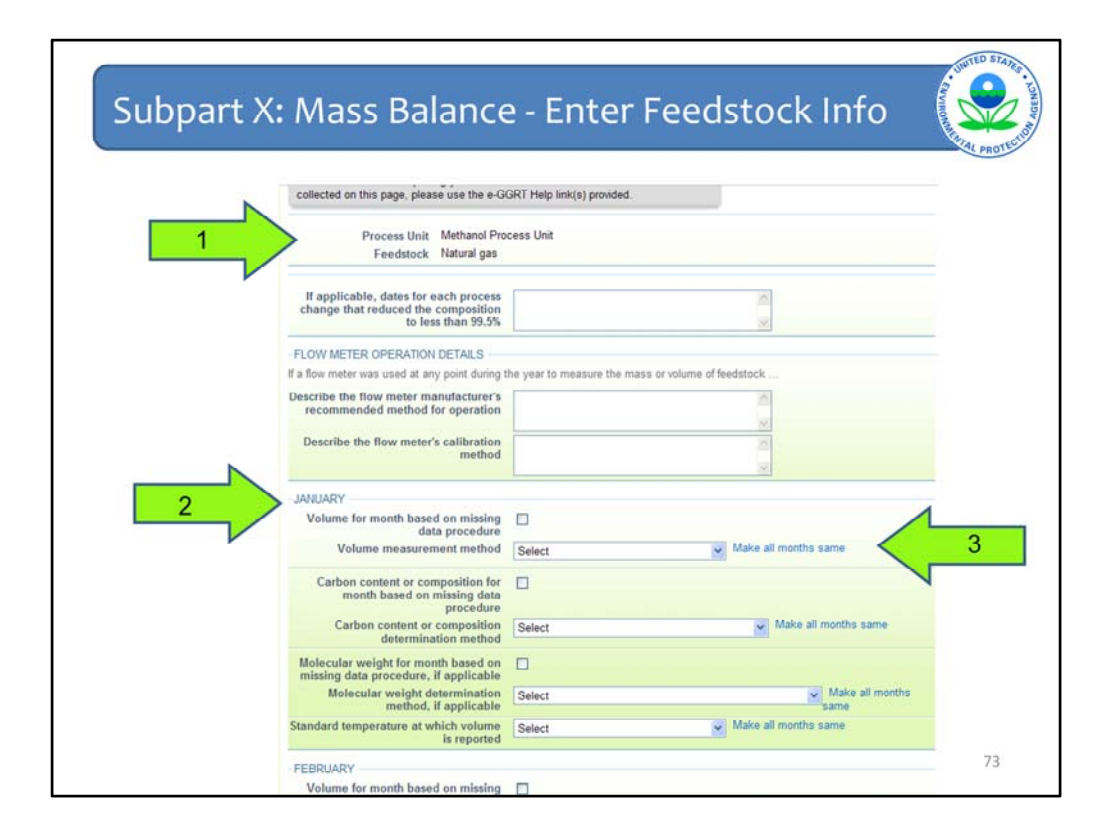

The primary purpose of this page is to enter information about the flow and carbon content measurement methods. If your feedstock is a gas, you will see an expanded data entry form, as shown in this screen shot, in which you also enter information about the method used to determine the molecular weight and the standard temperature at which a measured volume is reported, if needed. At the top of the screen, you'll see next to the green arrow marked "1", is a label that identifies which process unit and which feedstock you are entering data for.

Below the process and feedstock information is a section that applies only if you are complying with the alternative that allows you to assume the feedstock is a pure compound. If you comply with this alternative, you are not required to measure the carbon content of the stream. The next section on this page is for reporting information about flow meters. If you use a flow meter to measure the amount of feedstock used, then you must describe the flow meter manufacturer's recommended method of operation and the calibration procedures in these fields.

The section next to the green arrow labeled "2" is for entering measurement information for the month of January. If you used missing data procedures to estimate one of the parameters in an equation, then click the appropriate check box for that parameter. Otherwise select the applicable method from the pick list. If you used the same method in every month, then click on the blue link next to the green arrow labeled "3" which says "Make all months the same". This is a time saving device that will automatically fill in the same method in the tables for the months of February through December. But you can manually change any of these automatically entered values.

For carbon content, one of the items on the list is "98.244(b)(4)(xv)(B) alternative method". If you select this method, additional fields will open on this page in which you must enter the name of the method and an explanation for why none of the other listed methods are applica ble. For the report in the year when you first use this method, you must also attach a copy of the method to your report. The bottom of this page specifies how to attach a file to your report if this applies to you.

The rest of this page has separate tables for the months of February through December that identical to the table for January, except that they do not have the blue "Make all months the same" links. These tables are not shown in the screen shot. When you have entered all relevant information, click SAVE at the bottom of the page, which takes you back to the process unit page.

| Dutrow Incorporated (2010)<br>Subpart X: Petrochemic                                                                      | cal Production                                                                                                    |                                                                                                    |
|----------------------------------------------------------------------------------------------------|----------------------------------------------------------------------------------------------------|----------------------------------------------------------------------------------------------------|
| Subpart Overview » Process Unit GH                                                                                        | G Info                                                                                                    |                                                                                                    |
| GHG DATA AND ASSOCIATED IN<br>Use this page to enter the GHG dat<br>information about the data collected<br>(s) provided. | FORMATION<br>a required by Subpart X. For additional<br>d on this page, please use the e-GGRT Help link                                        | Annual CO <sub>2</sub> mass emissions from<br>process operations and process off-gas<br>combustion (metric tons) |
| Process Unit Metha                                                                                                    | anol Process Unit                                                                                                    |                                                                                                    |
| -EQUATION X-4 SUMMARY AND RE<br>CO2 <sup>2</sup><br>Hover                                                                 | ESULT<br>= 0.001 X $\frac{44}{12}$ X ( C <sub>g</sub> + C <sub>1</sub> + C <sub>s</sub> )<br>over an element in the equation above to reveal a | definition of that element.                                                                                      |
| Annual CO2 mass<br>emissions from process<br>operations and process<br>off-gas combustion                                 | 30000 (metric tons)<br>Use Subpart X equation spreadsheets to calculate                                                                        |                                                                                                    |
| CARBON-CONTAINING FEEDSTOC                                                                                                | KS                                                                                                    |                                                                                                    |
| Name                                                                                                    | State                                                                                                    | Delete                                                                                                    |
| Natural gas                                                                                                    | gaseous                                                                                                    | OPEN 🗱                                                                                                    |
| ADD a Feedstock                                                                                                    |                                                                                                    |                                                                                                    |
| CARBON-CONTAINING PRODUCTS                                                                                                | 3                                                                                                    |                                                                                                    |
|                                                                                                    | State                                                                                                    | Delete                                                                                                    |

If you want to change any of the information you entered on the previous page, click "OPEN" again to be taken back to that page.

If you have more than one carbon-containing feedstock, you would click on the "Add a feedstock" link again and repeat the steps we just described until all carbon-containing feedstocks have been entered.

Next you would add your carbon containing products. To do this, you would click on "ADD a product". The green arrow is pointing to this link. We are not going to go through this process in this webinar because it is identical to adding a feedstock.

When you finish adding all feedstocks and products, click either the "SAVE" button or the "Back to Overview" button to return to the subpart X overview page. Both will save your data.

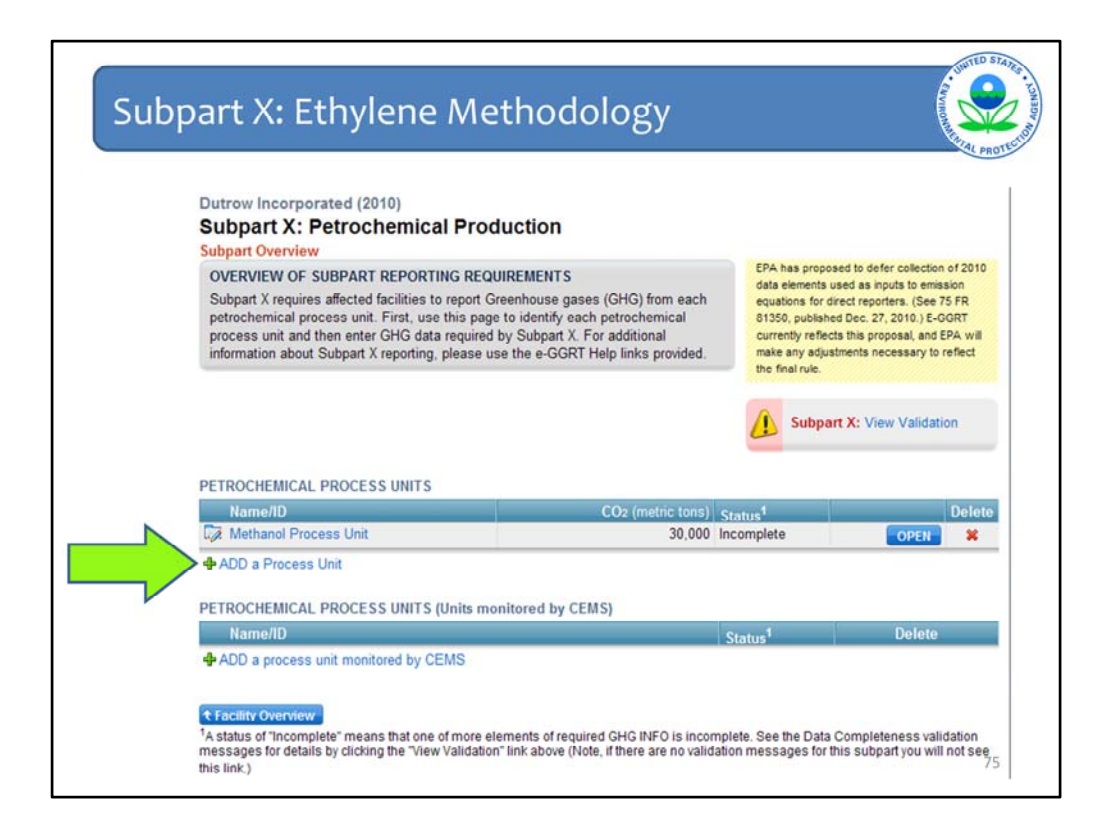

Now we are moving on to demonstrating how to report emissions using the ethylene combustion methodology. Note that this methodology is available only to process units producing ethylene.

This screenshot shows the subpart X overview page again. Similar to the procedure for the mass balance approach, the first step is to add a process unit. You do this by clicking on the "ADD a process unit" link next to the green arrow.

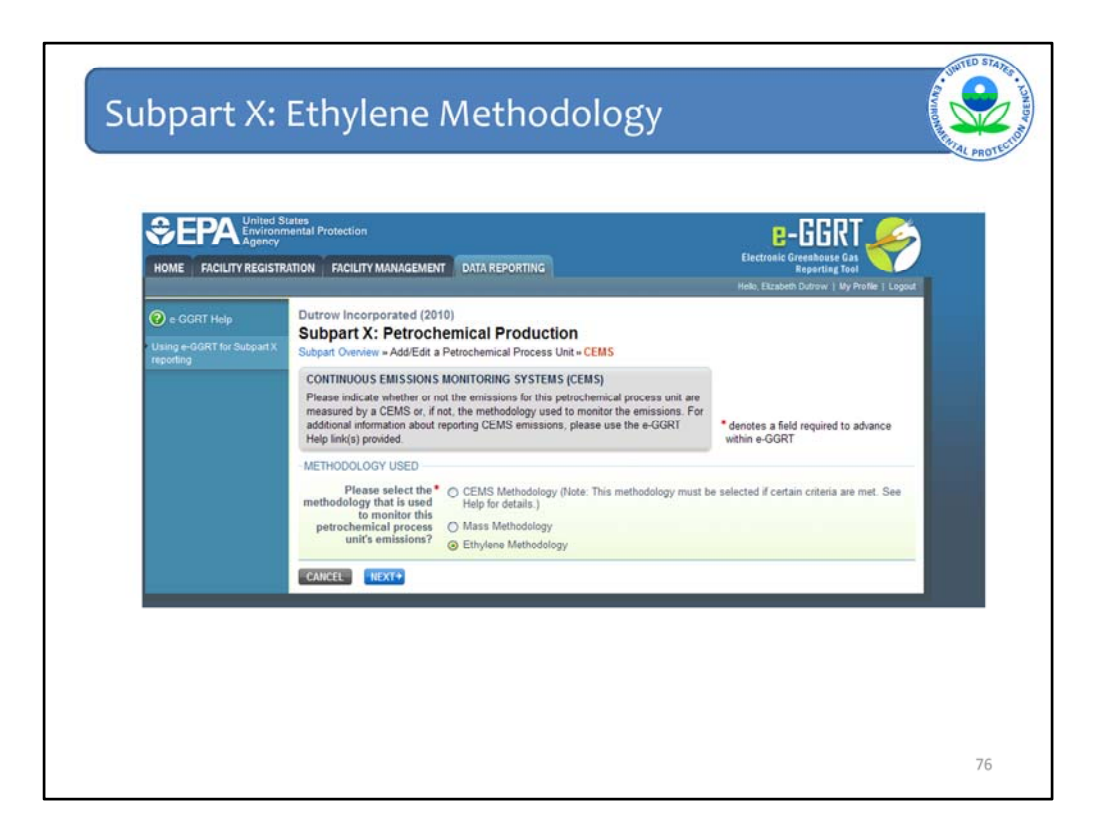

You will then be prompted to choose a methodology for this unit. For this example we are using the "Ethylene Methodology", so we choose that option and click "next".

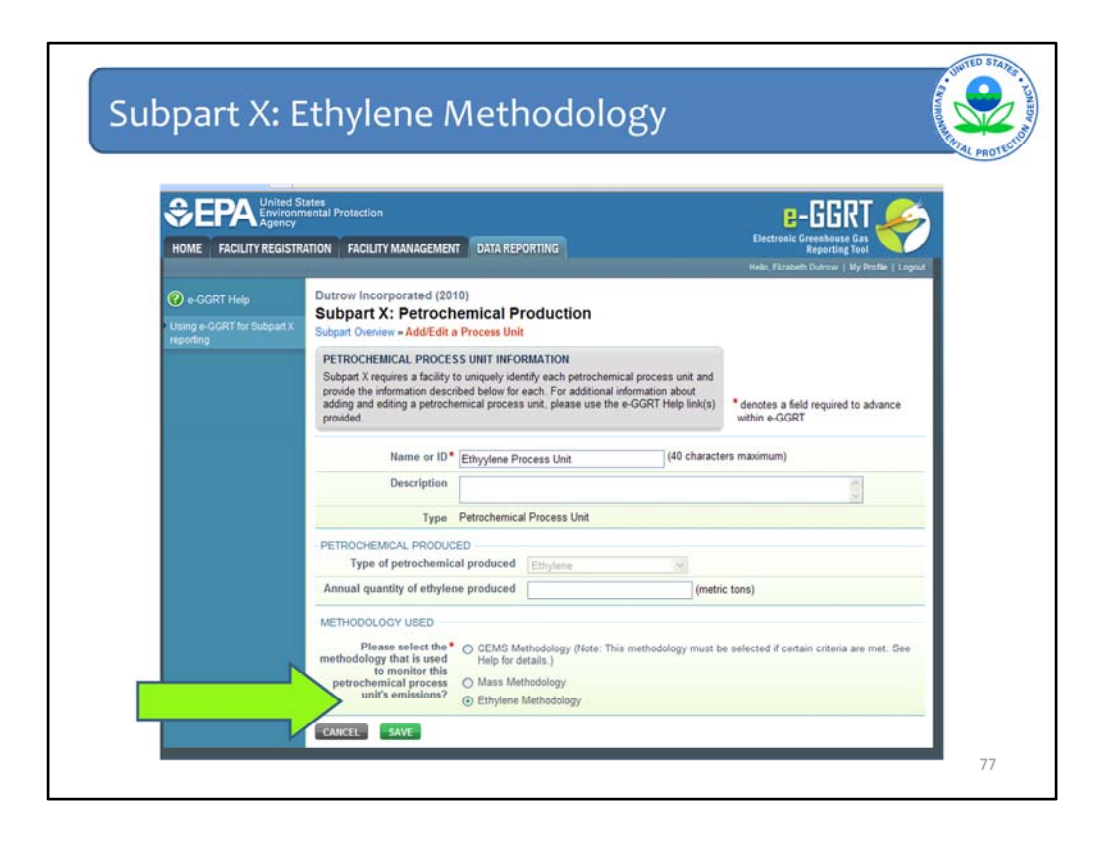

On this screen, again you enter in the process unit name. You will see the type of petrochemical produced is locked in to ethylene, since this methodology is available only to ethylene producers. You enter in the annual quantity produced and click on the "SAVE" button.

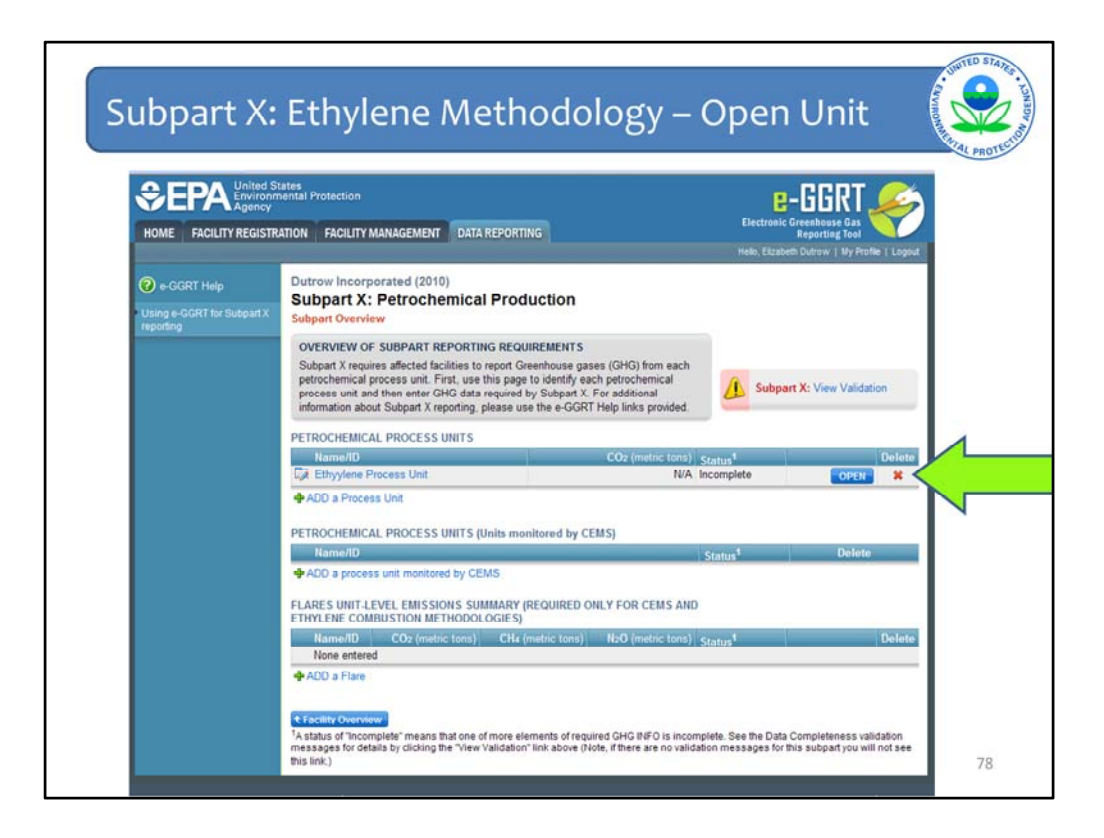

Once you click on save on the previous screen, you will return to the subpart overview screen again.

Notice two changes on this page. First, the ethylene process unit name has been added to the petrochemical process units table and second, a new box for emissions from flares has been added.

We will address the flares reporting area in a few minutes, but first we will enter in the remaining information required for this process unit by clicking on the blue open button.

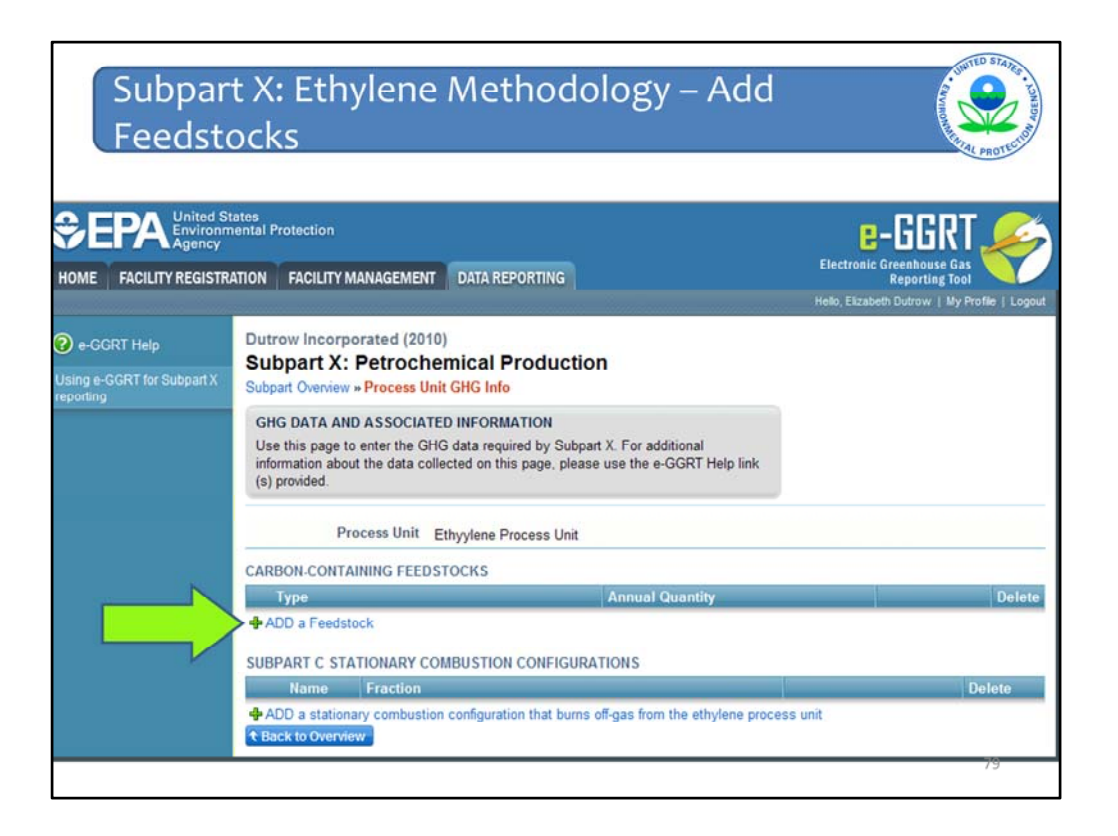

On this screen, you are required to add information on all of your carbon containing feedstocks, as well as information on all stationary combustion configurations that burn off-gas from the ethylene process unit.

First we will walk through adding a feedstock. The first step is to click on "Add a feedstock".

| Subpar<br>Feedsto                                      | t X: Ethylene Methodology – Ent<br>ock Info                                                                                                    | er er en te te te te te te te te te te te te te                                           |
|--------------------------------------------------------|----------------------------------------------------------------------------------------------------|-------------------------------------------------------------------------------------------|
| CONTRACTOR CONTRACTOR                                  | itates<br>mental Protection<br>RATION FACILITY MANAGEMENT DATA REPORTING                                                                                                    | Electronic Greenhouse Gas<br>Reporting Tool<br>Helio, Ekzabeth Durrow   My Profile   Logo |
| e-GGRT Help<br>Using e-GGRT for Subpart X<br>reporting | Dutrow Incorporated (2010)<br>Subpart X: Petrochemical Production<br>Subpart Oveniew » Add/Edit a Process Unit » Feedstock<br>PROCESS UNIT FEEDSTOCK INFORMATION<br>Use this page to identify the type of carbon-containing feedstock. For additional<br>information about the data collected on this page, please use the e-GGRT Help link<br>(s) provided. | denotes a field required to advance within e-GGRT                                         |
| Paperwork Reduction Act Burde                          | CAREON-CONTAINING FEEDSTOCK<br>The type of carbon-<br>containing feedstock fed<br>to the ethylene process<br>unit<br>CANCEL SAVE<br>SAVE<br>SAVE<br>SAVE<br>Salect<br>Ethane<br>Butane<br>Butane<br>Naphtha<br>Gas oil<br>Natural gas liquids<br>Other                                                                                                    | e-GGRT RY2010 R 40   x-ethylene-feedst                                                    |
|                                                        |                                                                                                    | 80                                                                                        |

As we showed for the mass balance option, you first identify the carbon containing feedstock fed to the ethylene process unit. If the feedstock is not on the pick list, select "other" at the bottom of the list and then type in the name of the feedstock in a new box that will open when you select "other". You would then hit save.

| Subpar<br>Feedst                                                                                                    | rt X: Ethylen<br>ock                                                                                                    | e Methodology – C                                                                                                    | Dpen                                                                                        |
|----------------------------------------------------------------------------------------------------|----------------------------------------------------------------------------------------------------|----------------------------------------------------------------------------------------------------|---------------------------------------------------------------------------------------------|
| CONTRACTOR CONTRACTOR | tates<br>nental Protection<br>ATION FACILITY MANAGEMENT                                                                                                    | DATA REPORTING                                                                                                    | Electronic Greenhouse Gas<br>Reporting Tool<br>Helo, Elizabeth Dutrow   My Profile   Logout |
| e-GGRT Help Using e-GGRT for Subpart X reporting                                                                                                    | Dutrow Incorporated (2010)<br>Subpart X: Petrochel<br>Subpart Oveniew » Process Unit<br>GHG DATA AND ASSOCIATEI<br>Use this page to enter the GHG<br>information about the data colle<br>(e) provided.<br>Process Unit En | mical Production<br>GHG Info<br>D INFORMATION<br>6 data required by Subpart X. For additional<br>cted on this page, please use the e-GGRT Help link<br>thyylene Process Unit |                                                                                             |
|                                                                                                    | CARBON-CONTAINING FEEDST<br>Type<br>↓ ADD a Feedstock<br>SUBPART C STATIONARY CON<br>Name Fraction<br>↓ ADD a stationary combustion<br>↓ Back to Overview                                                                 | IBUSTION CONFIGURATIONS configuration that burns off-gas from the ethylene proc                                                                                              | Delete<br>Delete<br>281                                                                     |

You would then return to the screen where you add carbon containing feedstocks. You will see that the name of the feedstock you entered is now listed in the carbon-containing feedstocks table. To enter in the supporting information required for this feedstock, click on the "open" button.

| 😧 e-GGRT Help                        | Dutrow Incorporated (2010)                                                                                                    |                                |
|--------------------------------------|----------------------------------------------------------------------------------------------------|--------------------------------|
| Using e-GGRT for Subpart X reporting | Subpart X: Petrocnemical Production<br>Subpart Overview » GHG Info » Propane                                                                                                    |                                |
|                                      | GREENHOUSE GAS INFORMATION AND ASSOCIATED DATA                                                                                                    |                                |
|                                      | Use this page to enter the greenhouse gas information required by Sub<br>feedstock, for this process unit. For additional information about the dat<br>on this page, please use the e-GGRT Help link(s) provided. | part X for this<br>a collected |
|                                      | Feedstock Type Propane                                                                                                    | 1                              |
|                                      | The annual quantity of the carbon-<br>containing feedstock fed to the<br>ethylene process unit                                                                                                    | (metric tons)                  |
|                                      | CANCEL                                                                                                    |                                |

On this screen, you would enter the annual quantity of the carbon containing feedstock fed to the ethylene process unit.

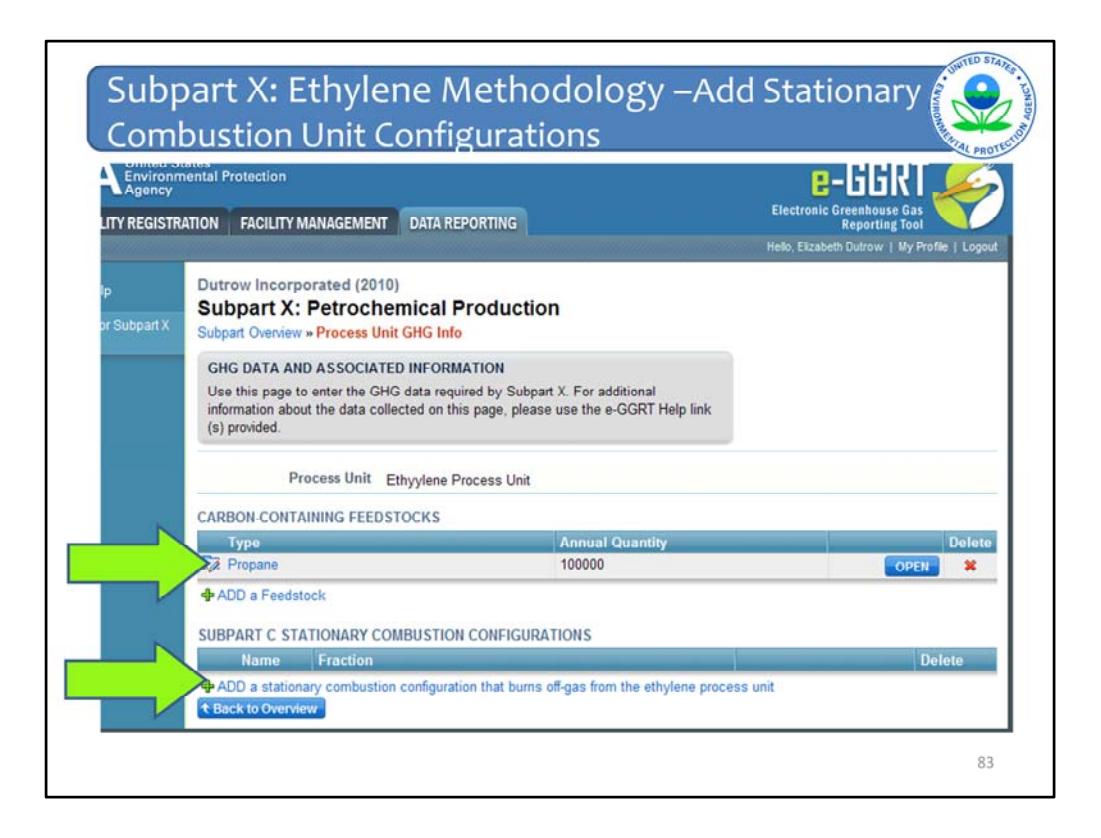

Again, after doing this, you will be returned to the screen where you enter in the feedstocks and stationary combustion configurations. You will see that the information you entered for the feedstocks is summarized here. The first green arrow points to this.

Next you need to add stationary combustion configurations that burn off-gas from the ethylene process unit. Click on the link next to the lower green arrow to initiate this process.

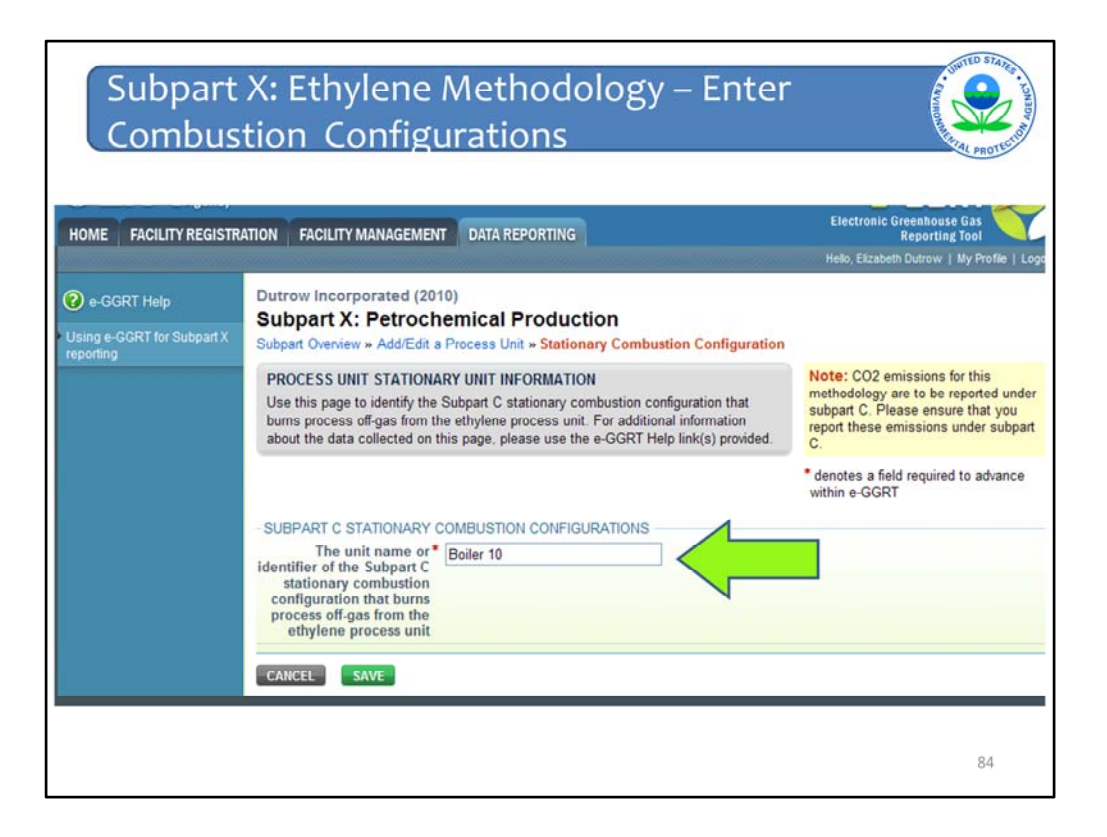

On this screen, you would enter the name of the combustion configuration, as you identified it in the subpart C reporting module. You would then click on save.

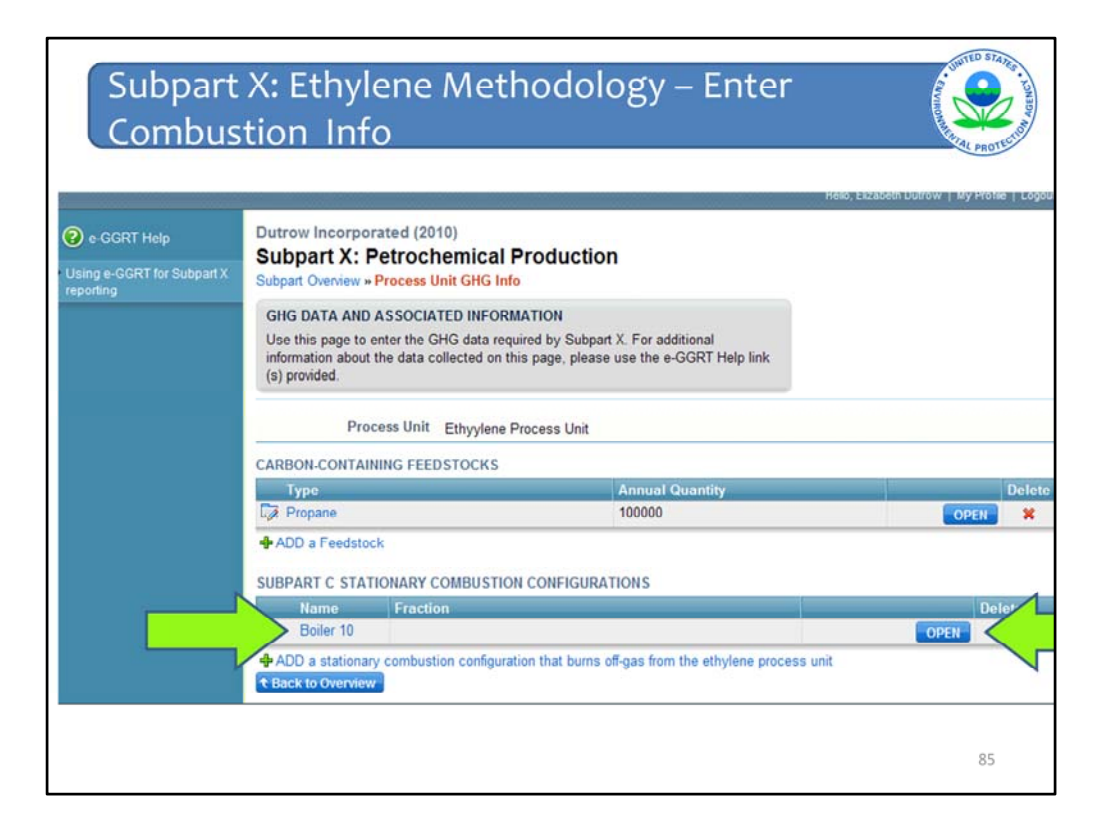

Once you hit save on the previous screen, you will proceed to this screen. You will see that the identification you provided for the combustion configuration is filled in under the "Name" heading, which the left arrow is pointing to. To edit the name, click on the name, which will take you back to the previous page. To enter the rest of the required information about this stationary combustion configuration, click on the "open" button, next to the right green arrow.

| Subpart<br>Combus                                             | X: Ethylene Methodology – Enter<br>tion Info                                                                                                    | Company of the second second s |
|---------------------------------------------------------------|----------------------------------------------------------------------------------------------------|----------------------------------------------------------------------------------------------------|
| CEPA United St<br>Environm<br>Agency<br>HOME FACILITY REGISTR | lates<br>nental Protection<br>ATION FACILITY MANAGEMENT DATA REPORTING                                                                                                    | Electronic Greenhouse Gas<br>Reporting Tool<br>Helo, Elzabeth Dutrow   My Profile   Logou                                                                                                    |
| e-GGRT Help Using e-GGRT for Subpart X reporting              | Dutrow Incorporated (2010)         Subpart X: Petrochemical Production         Subpart Overview » GHG Info » Boiler 10         GREENHOUSE GAS INFORMATION AND ASSOCIATED DATA         Use this page to enter the greenhouse gas information required by subpart X for this stationary combustion configuration. For additional information about the data collected on this page, please use the e-GGRT Help link(s) provided.         Stationary Combustion Boiler 10         Configuration Name         The fraction of the total emissions from this configuration that is attributable to combustion of of d.gas from the ethylene process unit         CANCEL       SAVE |                                                                                                    |
|                                                               |                                                                                                    | 86                                                                                                    |

On this screen you would enter the fraction of the total emissions from this configuration that is attributable to combustion of off-gas from this ethylene process unit. Note that you will enter the actual emissions from the combustion configuration under the subpart C reporting module. Also note that all of the emissions from the combustion configuration will be attributed to subpart C in e-GGRT. In other words, the fraction of the emissions that are attributable to combustion of the off-gas will not show up in the subpart X total within e-GGRT. EPA will internally apply the fraction to determine the amount of emissions attributable to the ethylene process.

After entering the applicable fraction, click "SAVE " to return to the process unit data page.

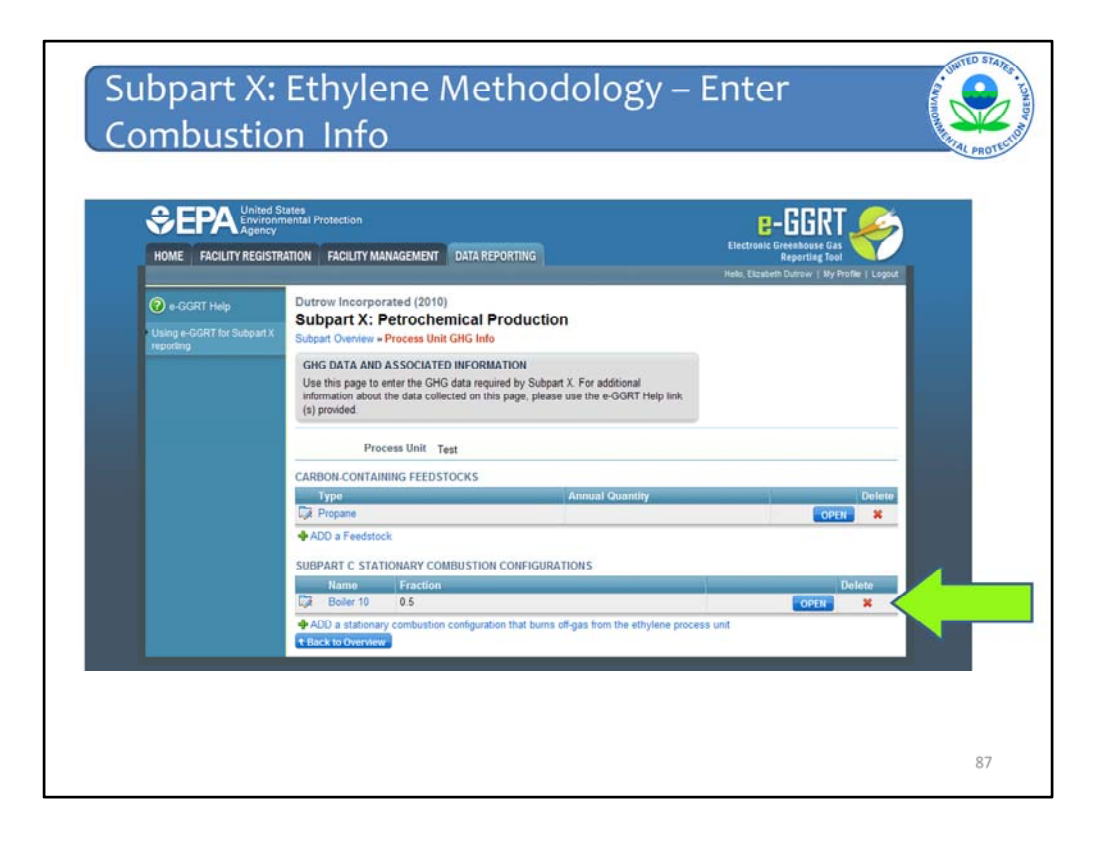

Note that the fraction you entered is now shown in the stationary combustion configurations table. Repeat the steps we just described for each additional stationary combustion configuration that burns off-gas from the ethylene process. Then click "Back to Overview" to return to the subpart X overview page.

| 😨 e-GGRT Help              | Dutrow Incorporated (2010)                                                                                                    |                                                       |                                                                                                    |                                                                                                    |
|----------------------------|----------------------------------------------------------------------------------------------------|-------------------------------------------------------|----------------------------------------------------------------------------------------------------|----------------------------------------------------------------------------------------------------|
| Using e-GGRT for Subpart X | Subpart A: Petrochemical Production                                                                                                    |                                                       |                                                                                                    |                                                                                                    |
| reporting                  | OVERVIEW OF SUBPART REPORTING REQUIREMENTS<br>Subpart X requires affected facilities to report Greenhouse gases (GH6<br>petrochemical process unit. First, use this page to identify each petro<br>process unit and then enter GHG data required by Subpart X. For add<br>information about Subpart X reporting, please use the e-GGRT Help lin | G) from each<br>ichemical<br>itional<br>nks provided. | EPA has proposed<br>data elements user<br>equations for direc<br>81350, published D<br>currently reflects to<br>make any adjustme<br>the final rule | to defer collection of 2010<br>a sinputs to emission<br>t reporters. (See 75 FR<br>ec. 27, 2010) E-GGRT<br>his proposal, and EPA will<br>nts necessary to reflect |
|                            |                                                                                                    |                                                       | Subpart )                                                                                                    | C View Validation                                                                                                    |
|                            | Name/ID CO2                                                                                                    | (metric tons) cran                                    | .1                                                                                                    | Delete                                                                                                    |
|                            | D Ethylene Process Unit                                                                                                    | N/A Incon                                             | nplete                                                                                                    | OPEN X                                                                                                    |
|                            | ADD a Process Unit                                                                                                    |                                                       |                                                                                                    |                                                                                                    |
|                            | DETROCHEMICAL DROCESS UNITS /Ilpite monitored by CEMS)                                                                                                    |                                                       |                                                                                                    |                                                                                                    |
|                            | Name/ID                                                                                                    | Stat                                                  | us <sup>1</sup>                                                                                                    | Delete                                                                                                    |
|                            | ADD a process unit monitored by CEMS                                                                                                    |                                                       |                                                                                                    |                                                                                                    |
|                            | FLARES UNIT-LEVEL EMISSIONS SUMMARY (REQUIRED ONLY FO<br>ETHYLENE COMBUSTION METHODOLOGIES)                                                                                                    | R CEMS AND                                            |                                                                                                    |                                                                                                    |
| N                          | Name/ID CO2 (metric tons) CH4 (metric tons) N2O                                                                                                    | (metric tons) State                                   | s <sup>1</sup>                                                                                                    | Delete                                                                                                    |
|                            |                                                                                                    |                                                       |                                                                                                    |                                                                                                    |

Note that there will be no numerical entry for CO2 emissions in this summary table because the CO2 emissions are entered under subpart C, as we discussed earlier. Finally, when using the ethylene combustion methodology, subpart X specifies that emissions from flares that are used to burn off-gas from ethylene process units must be estimated using the procedures specified in subpart Y. Thus, if any off-gas from the ethylene process unit is routed to a flare you must report information for the flare. Initiate the reporting process by clicking on the "ADD a flare" link on the overview page and record the flare specifics.

This concludes the subpart X portion of the webinar. We will now move on to submitting a report.

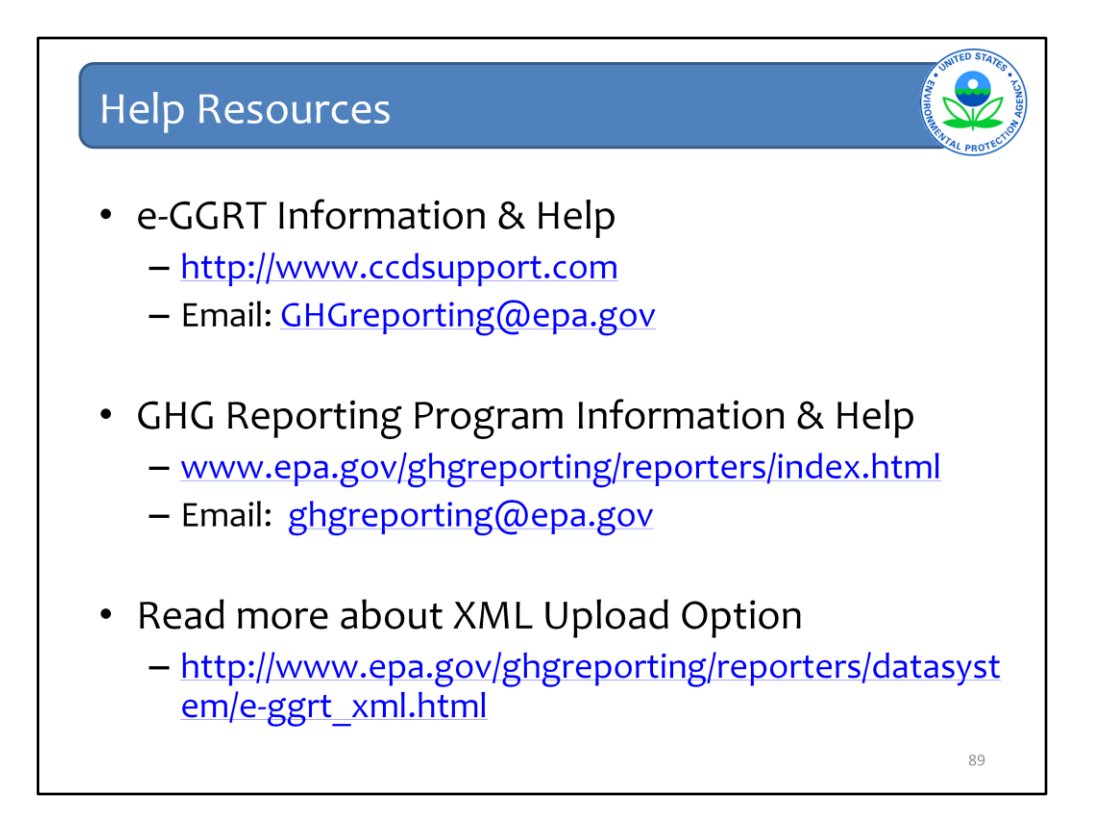

We hope this overview has provided you greater familiarity with navigating and entering information using the e-GGRT reporting tool.

Here are some additional links.